# KOSTAC/DL Series CCM SIO 驱动程序

| 1 | 系统配置     | 3  |
|---|----------|----|
| 2 | 选择外接控制器  | 8  |
| 3 | 通讯设置示例   | 9  |
| 4 | 设置项目     | 60 |
| 5 | 电缆接线图    | 65 |
| 6 | 支持的寄存器   |    |
| 7 | 寄存器和地址代码 | 93 |
| 8 | 错误消息     | 96 |

简介

本手册介绍如何连接人机界面和外接控制器。

在本手册中,将按以下章节顺序介绍连接过程:

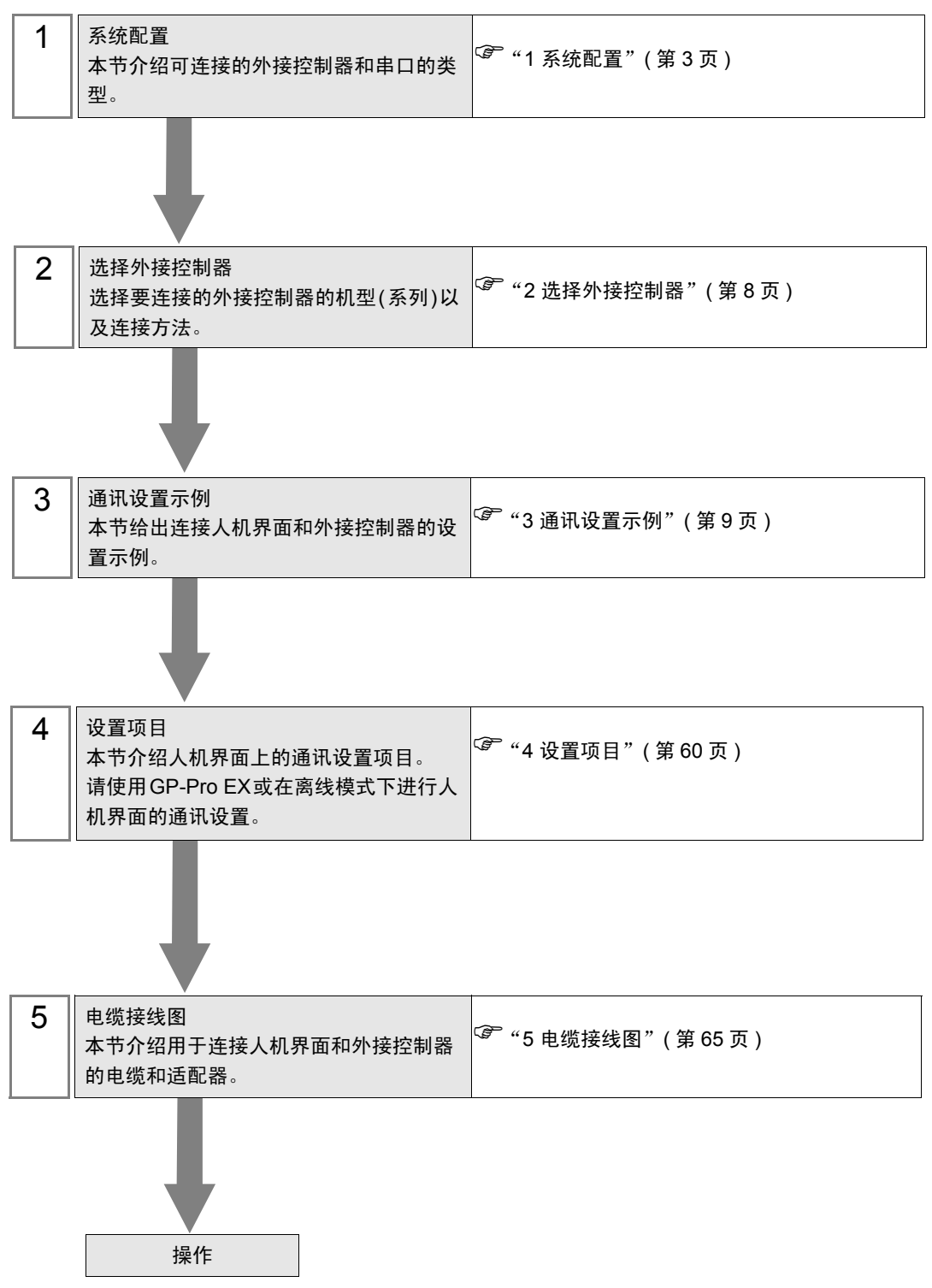

# 1 系统配置

以下给出人机界面与 KOYO ELECTRONICS CO., LTD. 的外接控制器连接时和系统配置。

| 系列           | CPU                               | 通讯接口                             | 串口类型                 | 设置示例               | 电缆接线图              |
|--------------|-----------------------------------|----------------------------------|----------------------|--------------------|--------------------|
|              |                                   | G-01DM 上的<br>CN1                 | RS-232C              | 设置示例 1<br>(第 11 页) | 电缆接线图1<br>(第 65 页) |
|              |                                   | G-01DM 上的                        | RS-232C              | 设置示例 2<br>(第 13 页) | 电缆接线图1<br>(第 65 页) |
| KOSTAC<br>SG | SG-8                              | CN2                              | RS-422/485<br>(4 线 ) | 设置示例 3<br>(第 15 页) | 电缆接线图2<br>(第 66 页) |
|              |                                   | CPU 上的通用                         | RS-232C              | 设置示例 4<br>(第 17 页) | 电缆接线图1<br>(第 65 页) |
|              |                                   | 通讯接口 <sup>*1</sup>               | RS-422/485<br>(4 线 ) | 设置示例 5<br>(第 19 页) | 电缆接线图3<br>(第 71 页) |
|              |                                   |                                  | RS-232C              | 设置示例 6<br>(第 21 页) | 电缆接线图1<br>(第 65 页) |
|              | 50-5                              | U-01DM                           | RS-422/485<br>(4 线 ) | 设置示例 7<br>(第 23 页) | 电缆接线图2<br>(第 66 页) |
|              | SU-5E<br>SU-6<br>SU-6B<br>SU-6B-C | U-01DM                           | RS-232C              | 设置示例 6<br>(第 21 页) | 电缆接线图1<br>(第 65 页) |
|              |                                   |                                  | RS-422/485<br>(4 线 ) | 设置示例 7<br>(第 23 页) | 电缆接线图2<br>(第 66 页) |
|              |                                   | CPU 上的通用<br>通讯接口                 | RS-232C              | 设置示例 8<br>(第 25 页) | 电缆接线图1<br>(第 65 页) |
| KOSTAC       |                                   |                                  | RS-422/485<br>(4 线 ) | 设置示例 9<br>(第 27 页) | 电缆接线图3<br>(第 71 页) |
| SU           | SU-5M<br>SU-5M-C                  | U-01DM                           | RS-232C              | 设置示例 6<br>(第 21 页) | 电缆接线图1<br>(第 65 页) |
|              |                                   |                                  | RS-422/485<br>(4 线 ) | 设置示例 7<br>(第 23 页) | 电缆接线图2<br>(第 66 页) |
|              |                                   | CPU上的通用                          | RS-232C              | 设置示例10<br>(第 27 页) | 电缆接线图1<br>(第 65 页) |
|              |                                   | 通讯接口 1                           | RS-422/485<br>(4 线 ) | 设置示例11<br>(第 29 页) | 电缆接线图3<br>(第 71 页) |
|              |                                   | CPU 上的通用<br>通讯接口 2               | RS-232C              | 设置示例12<br>(第 31 页) | 电缆接线图4<br>(第 74 页) |
|              |                                   | CPU 上的通用<br>通讯接口 3 <sup>*2</sup> | RS-422/485<br>(4 线 ) | 设置示例13<br>(第 33 页) | 电缆接线图6<br>(第 75 页) |

| 系列           | CPU                              | 通讯接口                                                       | 串口类型                 | 设置示例               | 电缆接线图              |
|--------------|----------------------------------|------------------------------------------------------------|----------------------|--------------------|--------------------|
|              |                                  |                                                            | RS-232C              | 设置示例 6<br>(第 21 页) | 电缆接线图1<br>(第 65 页) |
|              |                                  | U-01DM -                                                   | RS-422/485<br>(4 线 ) | 设置示例 7<br>(第 23 页) | 电缆接线图2<br>(第 66 页) |
|              |                                  | CPU 上的通用                                                   | RS-232C              | 设置示例10<br>(第 27 页) | 电缆接线图1<br>(第 65 页) |
|              |                                  | 通讯接口 1                                                     | RS-422/485<br>(4 线 ) | 设置示例11<br>(第 29 页) | 电缆接线图3<br>(第 71 页) |
| KOSTAC<br>SU | SU-6M<br>SU-6M-C                 | CPU 上的通用<br>通讯接口 2                                         | RS-232C              | 设置示例12<br>(第 31 页) | 电缆接线图4<br>(第 74 页) |
|              |                                  | CPU 上的通用<br>通讯接口 3( 使<br>用 D-Sub 25 针<br>时 ) <sup>*2</sup> | RS-422/485<br>(4 线 ) | 设置示例13<br>(第 33 页) | 电缆接线图6<br>(第 75 页) |
|              |                                  | CPU 上的通用<br>通讯接口 3( 使<br>用 6 针端子块时<br>) <sup>*2</sup>      | RS-422/485<br>(4 线 ) | 设置示例13<br>(第 33 页) | 电缆接线图7<br>(第 77 页) |
| KOSTAC<br>SZ | SZ-4                             | CPU 上的通用<br>通讯接口                                           | RS-232C              | 设置示例14<br>(第 35 页) | 电缆接线图4<br>(第 74 页) |
| KOSTAC       | PZ3-16ND1-16TD1<br>PZ3-T<br>PZ3M | CPU 上的通用<br>通讯接口 2                                         | RS-232C              | 设置示例25<br>(第 56 页) | 电缆接线图8<br>(第 79 页) |
| PZ3          |                                  |                                                            | RS-422/485<br>(4 线 ) | 设置示例26<br>(第 58 页) | 电缆接线图9<br>(第 80 页) |
| KOSTAC<br>SR | SR-21<br>SR-22                   | E-02DM-R1                                                  | RS-422/485<br>(4 线 ) | 设置示例15<br>(第 37 页) | 电缆接线图2<br>(第 66 页) |
|              | D2-240                           | CPU 上的通用<br>通讯接口 2                                         | RS-232C              | 设置示例16<br>(第 39 页) | 电缆接线图4<br>(第 74 页) |
| DL-205       | D2-250-1                         | CPU 上的通用<br>通讯接口 2                                         | RS-232C              | 设置示例16<br>(第 39 页) | 电缆接线图8<br>(第 79 页) |
|              | D2-260                           | CPU 上的诵用                                                   | RS-232C              | 设置示例16<br>(第 39 页) | 电缆接线图8<br>(第 79 页) |
|              |                                  | 通讯接口 2                                                     | RS-422/485<br>(4 线)  | 设置示例17<br>(第 41 页) | 电缆接线图9<br>(第 80 页) |

| 系列                | CPU                                                                                                    | 通讯接口             | 串口类型                 | 设置示例               | 电缆接线图              |
|-------------------|----------------------------------------------------------------------------------------------------|------------------|----------------------|--------------------|--------------------|
|                   | D4 420                                                                                                    |                  | RS-232C              | 设置示例18<br>(第 43 页) | 电缆接线图1<br>(第 65 页) |
|                   | D4430                                                                                                    | D4-DCM           | RS-422/485<br>(4 线 ) | 设置示例19<br>(第 45 页) | 电缆接线图2<br>(第 66 页) |
| DI 405            |                                                                                                    | D4 DCM           | RS-232C              | 设置示例18<br>(第 43 页) | 电缆接线图1<br>(第 65 页) |
| DL-405            | D4 440                                                                                                    | D4-DCIVI         | RS-422/485<br>(4 线 ) | 设置示例19<br>(第 45 页) | 电缆接线图2<br>(第 66 页) |
|                   | D-+-++U                                                                                                   | CPU 上的通用         | RS-232C              | 设置示例20<br>(第 47 页) | 电缆接线图1<br>(第 65 页) |
|                   |                                                                                                    | 通讯接口             | RS-422/485<br>(4 线 ) | 设置示例21<br>(第 49 页) | 电缆接线图3<br>(第 71 页) |
| DL-305            | D3-330                                                                                                    | D3-DCM           | RS-422/485<br>(4 线 ) | 设置示例22<br>(第 51 页) | 电缆接线图2<br>(第 66 页) |
| DirectLogic<br>05 | D0-05AA<br>D0-05AD<br>D0-05AR<br>D0-05DA<br>D0-05DD<br>D0-05DD-D<br>D0-05DR<br>D0-05DR-D                  | CPU 上的通用<br>通讯接口 | RS-232C              | 设置示例23<br>(第 53 页) | 电缆接线图5<br>(第 74 页) |
| DirectLogic<br>06 | D0-06DD1<br>D0-06DD1-D<br>D0-06DD2<br>D0-06DD2-D<br>D0-06DR<br>D0-06DR-D<br>D0-06DA<br>D0-06AR<br>D0-06AR | CPU 上的通用<br>通讯接口 | RS-232C              | 设置示例24<br>(第 55 页) | 电缆接线图5<br>(第 74 页) |

\*1 通讯时请从编程口上拔下指令编程器。

\*2 请使用子 CPU 版本为 V1.439 或以上的 CPU。

## ■ 连接配置

• 1:1 连接

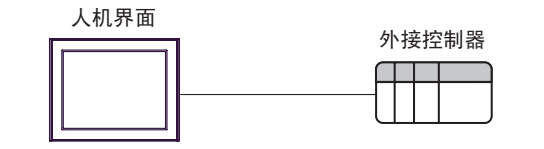

• 1:n 连接

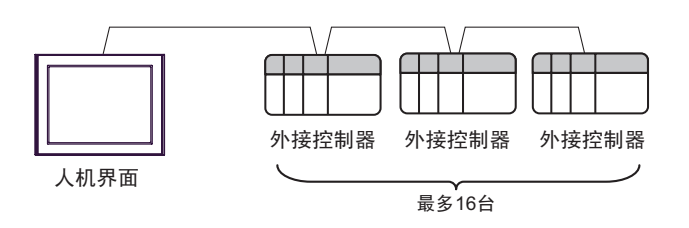

## ■ IPC 的串口

连接 IPC 与外接控制器时,使用的串口取决于系列和串口类型。详情请参阅 IPC 的手册。

可用串口

| 至同                                                               | 可用接口                                                                   |                      |                      |  |
|------------------------------------------------------------------|------------------------------------------------------------------------|----------------------|----------------------|--|
| ホッ                                                               | RS-232C                                                                | RS-422/485(4 线 )     | RS-422/485(2 线 )     |  |
| PS-2000B                                                         | COM1 <sup>*1</sup> , COM2,<br>COM3 <sup>*1</sup> , COM4                | -                    | -                    |  |
| PS-3450A, PS-3451A,<br>PS3000-BA, PS3001-BD                      | COM1, COM2 <sup>*1*2</sup>                                             | COM2 <sup>*1*2</sup> | COM2 <sup>*1*2</sup> |  |
| PS-3650A, PS-3651A                                               | COM1 <sup>*1</sup>                                                     | -                    | -                    |  |
| PS-3700A (Pentium®4-M)<br>PS-3710A                               | COM1 <sup>*1</sup> , COM2 <sup>*1</sup> ,<br>COM3 <sup>*2</sup> , COM4 | COM3 <sup>*2</sup>   | COM3 <sup>*2</sup>   |  |
| PS-3711A                                                         | COM1 <sup>*1</sup> , COM2 <sup>*2</sup>                                | COM2 <sup>*2</sup>   | COM2 <sup>*2</sup>   |  |
| PL-3000B, PL-3600T,<br>PL-3600K, PL-3700T,<br>PL-3700K, PL-3900T | COM1 <sup>*1*2</sup> , COM2 <sup>*1</sup> ,<br>COM3, COM4              | COM1 <sup>*1*2</sup> | COM1 <sup>*1*2</sup> |  |

\*1 可在 RI/5V 之间切换。如有需要,请使用 IPC 上的开关进行切换。

\*2 用 DIP 开关设置串口类型。请根据需要使用的串口类型进行以下设置。

DIP 开关设置: RS-232C

| DIP 开关 | 设置                | 描述                          |  |
|--------|-------------------|-----------------------------|--|
| 1      | OFF <sup>*1</sup> | 保留 ( 保持 OFF)                |  |
| 2      | OFF               | 中口米型 PS 2220                |  |
| 3      | OFF               | ■口尖型: K5-2320               |  |
| 4      | OFF               | SD(TXD) 数据的输出模式:保持输出        |  |
| 5      | OFF               | SD(TXD) 终端电阻 (220Ω): 无      |  |
| 6      | OFF               | RD(RXD) 终端电阻 (220Ω): 无      |  |
| 7      | OFF               | SDA(TXA) 和 RDA(RXA) 的短路:不可用 |  |
| 8      | OFF               | SDB(TXB) 和 RDB(RXB) 的短路:不可用 |  |
| 9      | OFF               | DC(DTC) 白动绞制描子 林田           |  |
| 10     | OFF               | КО(КІО) 日初控制快丸: 赤川          |  |

\*1 当使用 PS-3450A、 PS-3451A、 PS3000-BA 和 PS3001-BD 时,请将设定值置 ON。

DIP 开关设置: RS-422/485(4 线)

| DIP 开关 | 设置  | 描述                          |  |
|--------|-----|-----------------------------|--|
| 1      | OFF | 保留 ( 保持 OFF)                |  |
| 2      | ON  | 中口米刑, DS /22//95            |  |
| 3      | ON  | 中口突坐: K3-422/465            |  |
| 4      | OFF | SD(TXD) 数据的输出模式:保持输出        |  |
| 5      | OFF | SD(TXD) 终端电阻 (220Ω): 无      |  |
| 6      | OFF | RD(RXD) 终端电阻 (220Ω): 无      |  |
| 7      | OFF | SDA(TXA) 和 RDA(RXA) 的短路.不可用 |  |
| 8      | OFF | SDB(TXB) 和 RDB(RXB) 的短路:不可用 |  |
| 9      | OFF | DC/DTC\ 白动坎钊档子,林田           |  |
| 10     | OFF | てい(てこ) 日初任前保氏: 赤田           |  |

#### DIP 开关设置: RS-422/485(2 线)

| DIP 开关 | 设置  | 描述                          |  |
|--------|-----|-----------------------------|--|
| 1      | OFF | 保留 ( 保持 OFF)                |  |
| 2      | ON  | 中口米刑 DS 422/495             |  |
| 3      | ON  | 串口尖型: KS-422/485            |  |
| 4      | OFF | SD(TXD) 数据的输出模式:保持输出        |  |
| 5      | OFF | SD(TXD) 终端电阻 (220Ω): 无      |  |
| 6      | OFF | RD(RXD) 终端电阻 (220Ω): 无      |  |
| 7      | ON  | SDA(TXA) 和 RDA(RXA) 的短路: 可用 |  |
| 8      | ON  | SDB(TXB) 和 RDB(RXB) 的短路: 可用 |  |
| 9      | ON  | DC(DTC) 白动纺制档子、白田           |  |
| 10     | ON  | へろ(へいろ) 日初 住前 佚氏: 石田        |  |

# 2 选择外接控制器

选择要连接到人机界面的外接控制器。

| 券欢迎使用GP−Pro EX |                     |                            | ×     |
|----------------|---------------------|----------------------------|-------|
| GP-Pro         | 一控制器/PLC<br>控制器/PLC | 数量 1 🗮 🏢                   |       |
|                |                     | 控制器 /PLC1                  |       |
|                | 制造商                 | KOYO ELECTRONICS CO., LTD. | •     |
|                | 系列                  | KOSTAC/DL Series CCM SIO   | •     |
|                | 端口                  | COM1                       | •     |
|                |                     | <u>请参阅该控制器/PLC连接手册</u>     |       |
|                |                     | 最近使用的控制器/PLC               |       |
|                | 4                   |                            | Þ     |
|                | □ 使用系统区             | <u>.</u>                   | 控制器信息 |
|                | ļ                   | 返回(B) 通讯设置 新建逻辑 新建画面       | 取消    |

| 设置项目      | 设置描述                                                                                                    |
|-----------|----------------------------------------------------------------------------------------------------|
| 制造商       | 选择要连接的外接控制器的制造商。<br>请选择 "KOYO ELECTRONICS CO., LTD."。                                                                                              |
| 系列        | 选择要连接的外接控制器的机型(系列)以及连接方法。请选择 "KOSTAC/DL<br>Series CCM SIO"。<br>在系统配置中检查选择 "KOSTAC/DL Series CCM SIO"时可连接的外接控制器。<br><sup>②</sup> "1系统配置"(第3页)       |
| t n z d c | 当同步人机界面的系统区数据和外接控制器的存储器数据时请勾选此项。同步后,可以使用外接控制器的梯形图程序来切换人机界面上的显示或在人机界面上显示窗口。                                                                         |
| 使用系统区     | 也可使用 GP-Pro EX 或在人机界面的离线模式下设置此项。<br><sup>③●</sup> GP-Pro EX 参考手册 "5.19.6 [ 主机 ] - [ 系统区 ] 设置指南"<br><sup>③●</sup> 维护 / 故障排除手册 "M.15.2.6 主机 - 系统区设置" |
| 端口        | 选择要连接到外接控制器的人机界面接口。                                                                                                    |

## 3 通讯设置示例

Pro-face 推荐的人机界面与外接控制器的通讯设置示例如下所示。

## 3.1 设置示例 1

#### ■ GP-Pro EX 设置

#### ◆ 通讯设置

从[系统设置]窗口中点击[控制器 /PLC],显示设置画面。

| 控制器/PLC1                                 |                                                                                             |                                                   |                                 |                    |
|------------------------------------------|---------------------------------------------------------------------------------------------|---------------------------------------------------|---------------------------------|--------------------|
| 摘要                                       |                                                                                             |                                                   |                                 | <u>控制器 /PLC 更改</u> |
| 制造商                                      | KOYO ELECTRONICS CO.                                                                        | ,LTD. 系列 KOS                                      | TAC/DL Series CCM SIO           | 端口 COM1            |
| 文本数据模式                                   | 1 更改                                                                                        |                                                   |                                 |                    |
| 通讯设置                                     |                                                                                             |                                                   |                                 |                    |
| SIO Type                                 | RS232C                                                                                      | C RS422/485(2wire)                                | C RS422/485(4wire)              |                    |
| Speed                                    | 19200                                                                                       | •                                                 |                                 |                    |
| Data Length                              | O 7                                                                                         | © 8                                               |                                 |                    |
| Parity                                   | C NONE                                                                                      | O EVEN                                            | • ODD                           |                    |
| Stop Bit                                 | ⊙ 1                                                                                         | O 2                                               |                                 |                    |
| Flow Control                             | C NONE                                                                                      | • ER(DTR/CTS)                                     | C XON/XOFF                      |                    |
| Timeout                                  | 3 🕂 (s                                                                                      | ec)                                               |                                 |                    |
| Retry                                    | 2 *                                                                                         |                                                   |                                 |                    |
| Wait To Ser                              | d 🛛 📑 (m                                                                                    | 15]                                               |                                 |                    |
| RI / VCC                                 | ⊙ BI                                                                                        | O VCC                                             |                                 |                    |
| In the case<br>or VCC (5\<br>Isolation U | e of RS232C, you can select<br>/ Power Supply). If you use<br>nit, please select it to VCC. | the 9th pin to RI (Input)<br>the Digital's RS232C | Default                         |                    |
| 特定控制器的设                                  |                                                                                             |                                                   |                                 |                    |
| 允许的控制                                    | 器/PLC数量 16 📷                                                                                |                                                   |                                 |                    |
|                                          | 空制器名称                                                                                       | 设置                                                |                                 |                    |
| 👗 1 PL                                   | .C1                                                                                         | Series=KOS                                        | TAC SG/SU/SZ Series,Station No= | 1                  |

#### ◆ 控制器设置

| 💣 特定控制器设置                                                                                                    | <        | < |  |  |  |
|----------------------------------------------------------------------------------------------------|----------|---|--|--|--|
| PLC1                                                                                                    |          |   |  |  |  |
| Series KOSTAC SG/SU/SZ Series  Please reconfirm all of address settings that you are using if<br>you have changed the series. |          |   |  |  |  |
| Station No                                                                                                    | 1        |   |  |  |  |
|                                                                                                    | Default  |   |  |  |  |
|                                                                                                    | 确定[0] 取消 |   |  |  |  |

请使用通讯接口侧的 DIP 开关进行通讯设置。完成设置后,重启外接控制器,使设置生效。详情请参阅 外接控制器的手册。

注 释

• 如果不使用 CN2 接头,请务必将短插头 (2) 切换到 "232C DISABLE"。

◆ DIP 开关 SW1 配置

| DIP 开关 | 设置  | 设置描述         |
|--------|-----|--------------|
| 1      | ON  |              |
| 2      | OFF |              |
| 3      | OFF |              |
| 4      | OFF | 子站号: 1       |
| 5      | OFF |              |
| 6      | OFF |              |
| 7      | OFF |              |
| 8      | OFF | 点对点设置:1:n 模式 |
| 9      | OFF | 主 / 从设置: 从站  |

#### ◆ DIP 开关配置

| DIP 开关 | 设置  | 设置描述                    |
|--------|-----|-------------------------|
| 1      | ON  |                         |
| 2      | ON  | 波特率传输速率: 19,200bps      |
| 3      | ON  |                         |
| 4      | ON  | 奇偶校验启用 / 禁用: 启用 ( 奇校验 ) |
| 5      | OFF | 自诊断模式: OFF              |
| 6      | OFF | 换向延迟:无                  |
| 7      | OFF | 响应延时时间。Ome              |
| 8      | OFF | איזיט: UUS              |
| 9      | OFF | 传输模式:HEX 模式             |

- 3.2 设置示例 2
  - GP-Pro EX 设置
  - ◆ 通讯设置

| 控制器/PLC1                               |                                                                                           |
|----------------------------------------|-------------------------------------------------------------------------------------------|
| 摘要                                     | 控制器 PLC 更改                                                                                |
| 制造商 KOYO                               | LECTRONICS CO., LTD. 系列 KOSTAC/DL Series CCM SIO 端口 COM1                                  |
| 文本数据模式                                 | 1 更改                                                                                      |
| 通讯设置                                   |                                                                                           |
| SIO Type                               | RS232C     RS422/485(2wire)     RS422/485(4wire)                                          |
| Speed                                  | 19200                                                                                     |
| Data Length                            | C 7 C 8                                                                                   |
| Parity                                 | C NONE C EVEN O ODD                                                                       |
| Stop Bit                               | © 1 © 2                                                                                   |
| Flow Control                           | ○ NONE ● ER(DTR/CTS) ○ XON/XOFF                                                           |
| Timeout                                | 3 * (sec)                                                                                 |
| Retry                                  | 2 *                                                                                       |
| Wait To Send                           | 0 (ms)                                                                                    |
| RI / VCC                               | RI      VCC                                                                               |
| In the case of RS2<br>or VCC (5V Power | 12C, you can select the 9th pin to RI (Input)<br>Supplied If you use the Digital's BS232C |
| Isolation Unit, plea                   | e select it to VCC. Default                                                               |
| 特定控制器的设置                               |                                                                                           |
| 允许的控制器/PL                              | 数量 16 🔟                                                                                   |
| 编号控制器名                                 | 称 设置                                                                                      |
| I IPLC1                                | Erres=KUSTAC SG/SU/SZ Series,Station No=1                                                 |

◆ 控制器设置

| 💕 特定控制器设置                                                           |                                                                          | ×       |
|---------------------------------------------------------------------|--------------------------------------------------------------------------|---------|
| PLC1                                                                |                                                                          |         |
| Series<br>Please reconfirm all<br>you have changed th<br>Station No | KOSTAC SG/SU/SZ Serie:<br>of address settings that you an<br>the series. | s 💽 💌   |
|                                                                     |                                                                          | Default |
|                                                                     | 确定(0)                                                                    | 取消      |

请使用通讯接口侧的 DIP 开关或短插头进行通讯设置。完成设置后,重启外接控制器,使设置生效。详 情请参阅外接控制器的手册。

#### ◆ DIP 开关 SW1 配置

| DIP 开关 | 设置  | 设置描述         |
|--------|-----|--------------|
| 1      | ON  |              |
| 2      | OFF |              |
| 3      | OFF |              |
| 4      | OFF | 子站号: 1       |
| 5      | OFF |              |
| 6      | OFF |              |
| 7      | OFF |              |
| 8      | OFF | 点对点设置:1:n 模式 |
| 9      | OFF | 主/从设置:从站     |

#### ◆ DIP 开关配置

|   | 设置  | 设罢描述                   |
|---|-----|------------------------|
|   | 以且  | 以且油心                   |
| 1 | ON  |                        |
| 2 | ON  | 波特率传输速率:19,200bps      |
| 3 | ON  |                        |
| 4 | ON  | 奇偶校验启用/禁用: 启用(奇校验)     |
| 5 | OFF | 自诊断模式: OFF             |
| 6 | OFF | 换向延迟:无                 |
| 7 | OFF | 响应延时时间。Ome             |
| 8 | OFF | NUIX X年 N J PJ : UII 2 |
| 9 | OFF | 传输模式:HEX 模式            |

#### ◆短插头(2)

| 短插头         | 设置描述          |
|-------------|---------------|
| 232C ENABLE | 串口类型: RS-232C |

- 3.3 设置示例 3
  - GP-Pro EX 设置
  - ◆ 通讯设置

| 控制器/PLC1                                                    |                                            |                                                          |
|-------------------------------------------------------------|--------------------------------------------|----------------------------------------------------------|
| 摘要                                                          |                                            | 控制器 PLC 更改                                               |
| 制造商 KOYO                                                    | ELECTRONICS C                              | 0., LTD. 系列 KOSTAC/DL Series CCM SIO 端口 COM1             |
| 文本数据模式                                                      | 1 更改                                       |                                                          |
| 通讯设置                                                        |                                            |                                                          |
| SIO Type                                                    | C RS232C                                   | C RS422/485(2wire)  © RS422/485(4wire)                   |
| Speed                                                       | 19200                                      |                                                          |
| Data Length                                                 | 0.7                                        | © 8                                                      |
| Parity                                                      | C NONE                                     | C EVEN  ODD                                              |
| Stop Bit                                                    | € 1                                        | © 2                                                      |
| Flow Control                                                | C NONE                                     | ER(DTR/CTS)     C XON/XOFF                               |
| Timeout                                                     | 3 🔹                                        | (sec)                                                    |
| Retry                                                       | 2 🔹                                        |                                                          |
| Wait To Send                                                | 0 🕂                                        | (ms)                                                     |
| RI / VCC                                                    | © BI                                       | O VCC                                                    |
| In the case of RS<br>or VCC (5V Powe<br>Isolation Unit, ple | 232C, you can sele<br>r Supply). If you us | act the 9th pin to RI (Input)<br>se the Digital's RS232C |
| isolation onic, pier                                        |                                            | · Default                                                |
| 特定控制器的设置<br>分许的控制器 /PI                                      | 「粉母 16 ■●                                  | a                                                        |
| 编号控制器                                                       | 名称                                         | 2                                                        |
| 👗 1 PLC1                                                    |                                            | Series=KOSTAC SG/SU/SZ Series,Station No=1               |
| · · ·                                                       |                                            |                                                          |

◆ 控制器设置

| 💣 特定控制器设置                                               |                                                                        | ×       |
|---------------------------------------------------------|------------------------------------------------------------------------|---------|
| PLC1                                                    |                                                                        |         |
| Series<br>Please reconfirm all c<br>you have changed th | KOSTAC SG/SU/SZ Series<br>of address settings that you ar<br>e series. | s 💌     |
| Station No                                              |                                                                        | Default |
|                                                         | 确定(0)                                                                  | 取消      |

请使用通讯接口侧的 DIP 开关或短插头进行通讯设置。完成设置后,重启外接控制器,使设置生效。详 情请参阅外接控制器的手册。

#### ◆ DIP 开关 SW1 配置

| DIP 开关 | 设置  | 设置描述         |
|--------|-----|--------------|
| 1      | ON  |              |
| 2      | OFF |              |
| 3      | OFF |              |
| 4      | OFF | 子站号: 1       |
| 5      | OFF |              |
| 6      | OFF |              |
| 7      | OFF |              |
| 8      | OFF | 点对点设置:1:n 模式 |
| 9      | OFF | 主/从设置:从站     |

#### ◆ DIP 开关配置

| DIP 开关 | 设置  | 设置描述               |
|--------|-----|--------------------|
| 1      | ON  |                    |
| 2      | ON  | 波特率传输速率:19,200bps  |
| 3      | ON  |                    |
| 4      | ON  | 奇偶校验启用/禁用: 启用(奇校验) |
| 5      | OFF | 自诊断模式: OFF         |
| 6      | OFF | 换向延迟:无             |
| 7      | OFF | 临床纸时时间 0mg         |
| 8      | OFF |                    |
| 9      | OFF | 传输模式:HEX 模式        |

#### ◆短插头(2)

| 短插头          | 设置描述         |
|--------------|--------------|
| 232C DISABLE | 串口类型: RS-422 |

- 3.4 设置示例 4
  - GP-Pro EX 设置
  - ◆ 通讯设置

| 控制器/PLC1                                                                                    |                                               |
|---------------------------------------------------------------------------------------------|-----------------------------------------------|
| 摘要                                                                                          | 控制器 PLC 更改                                    |
| 制造商 KOYO ELECTRONICS CO., LTD.                                                              | 系列 KOSTAC/DL Series CCM SIO 端口 COM1           |
| 文本数据模式 1 更改                                                                                 |                                               |
| 通讯设置                                                                                        |                                               |
| SIO Type 💿 RS232C 💿 RS                                                                      | S422/485(2wire) O RS422/485(4wire)            |
| Speed 19200 💌                                                                               | ]                                             |
| Data Length C 7 💿 8                                                                         |                                               |
| Parity C NONE C EV                                                                          | VEN © ODD                                     |
| Stop Bit  O 2                                                                               |                                               |
| Flow Control C NONE                                                                         | R(DTR/CTS) O XON/XOFF                         |
| Timeout 3 📑 (sec)                                                                           |                                               |
| Retry 2                                                                                     |                                               |
| Wait ToSend 🛛 📑 (ms)                                                                        |                                               |
|                                                                                             | CC                                            |
| In the case of RS232C, you can select the 9t<br>or VCC (5V Power Supply). If you use the Di | h pin to RI (Input)<br>gital's RS232C         |
| Isolation Unit, please select it to VLU.                                                    | Default                                       |
| 特定控制器的设置                                                                                    |                                               |
| 允许的控制器/PLC数量 16 16                                                                          | л. <del></del>                                |
|                                                                                             | RE Series=KOSTAC SG/SU/SZ Series Station No=1 |
| (m) · 1, 20,                                                                                |                                               |

◆ 控制器设置

| 💰 特定控制器设置                                                                |                                                                   | ×          |
|--------------------------------------------------------------------------|-------------------------------------------------------------------|------------|
| PLC1                                                                     |                                                                   |            |
| Series<br>Please reconfirm all of<br>you have changed the<br>Station No. | KDSTAC SG/SU/SZ Series<br>address settings that you ar<br>series. | e using if |
|                                                                          |                                                                   | Default    |
|                                                                          | 确定(0)                                                             | 取消         |

请使用 CPU 上的 DIP 开关进行通讯设置。请使用指令编程器 (S-01P) 设置站号。完成设置后,重启外 接控制器,使设置生效。详情请参阅外接控制器的手册。

#### ◆ 通讯设置开关

| DIP 开关 | 设置  | 设置描述                 |  |
|--------|-----|----------------------|--|
| SW1    | ON  | 串口类型: RS-232C        |  |
| SW2    | OFF | CCM 站号设置:启用          |  |
| SW3    | ON  | 油特率传输速率, 19 200bpg   |  |
| SW4    | ON  | /仅付华Ⅳ 制还华: 19,2000ps |  |

注 释 • 将 SW2 设置为 ON 会使传输模式转换为 ASCII 模式,从而禁止通讯。请务必将其设 置为 OFF,并设置 CCM 站号和传输模式。

#### ◆ CCM 站号设置

1. 选择菜单 56。按 [Clear]、 [5]、 [6]、 [Menu], 然后按 Enter 键。

2. 输入 CCM 站号。按 [0]、 [1], 然后按 Enter 键。

| 注 释    | • 输入在人机界面上设置的站号。 |  |
|--------|------------------|--|
| 0 收住协进 |                  |  |

3. 将传输模式设置为 "HEX", 然后按 Enter 键。

- 3.5 设置示例 5
  - GP-Pro EX 设置
  - ◆ 通讯设置

| 控制器/PLC1                                     |                                                                                           |
|----------------------------------------------|-------------------------------------------------------------------------------------------|
| 摘要                                           | 控制器 PLC 更改                                                                                |
| 制造商 KOYO                                     | ELECTRONICS CO., LTD. 系列 KOSTAC/DL Series CCM SIO 端口 COM1                                 |
| 文本数据模式                                       | 1 更改                                                                                      |
| 通讯设置                                         |                                                                                           |
| SIO Type                                     | O RS232C O RS422/485(2wire)                                                               |
| Speed                                        | 19200                                                                                     |
| Data Length                                  | O 7 O 8                                                                                   |
| Parity                                       | O NONE O EVEN O ODD                                                                       |
| Stop Bit                                     | • 1 O 2                                                                                   |
| Flow Control                                 | O NONE O ER(DTR/CTS) O XON/XOFF                                                           |
| Timeout                                      | 3                                                                                         |
| Retry                                        | 2                                                                                         |
| Wait To Send                                 | 0 (ms)                                                                                    |
| RI / VCC                                     | © RI O VCC                                                                                |
| In the case of RS3<br>or VCC (5V Powe        | 32C, you can select the 9th pin to RI (Input)<br>Supply). If you use the Digital's RS232C |
| Isolation Unit, plea                         | se select it to VCC. Default                                                              |
| 特定控制器的设置                                     |                                                                                           |
| 允许的控制器/PL                                    | 激量 16 🛄                                                                                   |
| ংশাত 12কারা-<br>। । ।                        | Wh  RE Interview-KOSTAC SG/SU/SZ Series Station No-1                                      |
| <b>•</b> • • • • • • • • • • • • • • • • • • |                                                                                           |

◆ 控制器设置

| 💣 特定控制器设置                                                                |                                                                   | ×             |
|--------------------------------------------------------------------------|-------------------------------------------------------------------|---------------|
| PLC1                                                                     |                                                                   |               |
| Series<br>Please reconfirm all of<br>you have changed the<br>Station No. | KDSTAC SG/SU/SZ Series<br>address settings that you ar<br>series. | e using if    |
|                                                                          | 确定(0)                                                             | Default<br>取消 |

请使用 CPU 上的 DIP 开关进行通讯设置。请使用指令编程器 (S-01P) 设置站号。完成设置后,重启外 接控制器,使设置生效。详情请参阅外接控制器的手册。

◆ 通讯设置开关

| DIP 开关 | 设置  | 设置描述                     |
|--------|-----|--------------------------|
| SW1    | OFF | 串口类型:RS-422              |
| SW2    | OFF | CCM 站号设置:启用              |
| SW3    | ON  |                          |
| SW4    | ON  | 10.171キ171割座半: 13,2000p3 |

注 释
• 将 SW2 设置为 ON 会使传输模式转换为 ASCII 模式,从而禁止通讯。请务必将其设置为 OFF,并设置 CCM 站号和传输模式。

#### ◆ CCM 站号设置

1. 选择菜单 56。按 [Clear]、 [5]、 [6]、 [Menu], 然后按 Enter 键。

2. 输入 CCM 站号。按 [0]、 [1], 然后按 Enter 键。

| 注释     | • 输入在人机界面上设置的站号。      |  |
|--------|-----------------------|--|
| 2 收止捡进 | 十次罢头"UEV" 就后拉 Enter 纳 |  |

3. 将传输模式设置为 "HEX", 然后按 Enter 键。

- 3.6 设置示例 6
  - GP-Pro EX 设置
  - ◆ 通讯设置

| 控制器/PLC1                                                     |                                                                       |                                                   |                                  |                    |
|--------------------------------------------------------------|-----------------------------------------------------------------------|---------------------------------------------------|----------------------------------|--------------------|
| 摘要                                                           |                                                                       |                                                   |                                  | <u>控制器 /PLC 更改</u> |
| 制造商 KOYO                                                     | ELECTRONICS CO                                                        | U,LTD. 系列 KO                                      | STAC/DL Series CCM SIO           | 端口 COM1            |
| 文本数据模式                                                       | 1 更改                                                                  |                                                   |                                  |                    |
| 通讯设置                                                         |                                                                       |                                                   |                                  |                    |
| SIO Type                                                     | RS232C                                                                | C RS422/485(2wire)                                | ) C RS422/485(4wire)             |                    |
| Speed                                                        | 19200                                                                 | -                                                 |                                  |                    |
| Data Length                                                  | <b>O</b> 7                                                            | © 8                                               |                                  |                    |
| Parity                                                       | O NONE                                                                | C EVEN                                            | ● ODD                            |                    |
| Stop Bit                                                     | ⊙ 1                                                                   | O 2                                               |                                  |                    |
| Flow Control                                                 | O NONE                                                                | ER(DTR/CTS)                                       | C XON/XOFF                       |                    |
| Timeout                                                      | 3 📫 (;                                                                | sec)                                              |                                  |                    |
| Retry                                                        | 2 🔹                                                                   |                                                   |                                  |                    |
| Wait To Send                                                 | i) 🛨 (i                                                               | ms)                                               |                                  |                    |
| RI / VCC                                                     | • RI                                                                  | O VCC                                             |                                  |                    |
| In the case of RS<br>or VCC (5V Powe<br>Isolation Unit, plea | 232C, you can selec<br>r Supply). If you use<br>ase select it to VCC. | t the 9th pin to RI (Inpu<br>the Digital's RS232C | t)<br>Default                    |                    |
| 特定控制器的设置                                                     |                                                                       |                                                   |                                  |                    |
| 允许的控制器/PL                                                    | .C数量 16 📷                                                             |                                                   |                                  |                    |
| 编号 控制器                                                       | 名称                                                                    | 设置                                                |                                  |                    |
| 👗 1  PLC1                                                    |                                                                       | Series=KO                                         | STAC SG/SU/SZ Series,Station No= | 1                  |

◆ 控制器设置

| 💣 特定控制器设置                                                 |                                                                    | ×             |
|-----------------------------------------------------------|--------------------------------------------------------------------|---------------|
| PLC1                                                      |                                                                    |               |
| Series<br>Please reconfirm all of<br>you have changed the | KOSTAC SG/SU/SZ Series<br>address settings that you ar<br>eseries. | e using if    |
| Station No                                                | □□                                                                 | Default<br>取消 |

请使用通讯接口元件上的旋转开关或外接控制器背板上的 DIP 开关进行通讯设置。完成设置后,重启外 接控制器,使设置生效。详情请参阅外接控制器的手册。

#### ◆ 站号设置旋转开关

| 旋转开关 | 设置 | 设置描述        |
|------|----|-------------|
| x10  | 0  | 外接控制器站号(十位) |
| x1   | 1  | 外接控制器站号(个位) |

注 释

• 输入在人机界面上设置的站号。

#### ◆ DIP 开关 SW4 配置

| DIP 开关 | 设置  | 设置描述                   |
|--------|-----|------------------------|
| 1      | ON  |                        |
| 2      | ON  | 波特率传输速率:19,200bps      |
| 3      | ON  |                        |
| 4      | ON  | 奇偶校验启用 / 禁用:启用 ( 奇校验 ) |
| 5      | OFF | 自诊断模式: OFF             |
| 6      | OFF |                        |
| 7      | OFF | 响应延时时间: Oms            |
| 8      | OFF |                        |

#### ◆ DIP 开关 SW5 配置

| DIP 开关 | 设置  | 设置描述                |
|--------|-----|---------------------|
| 1      | OFF | 点对点设置: 1:n 模式       |
| 2      | OFF | 主 / 从设置: Slave      |
| 3      | OFF | 超时启用 / 禁用设置: 正常操作模式 |
| 4      | OFF | 传输模式:HEX 模式         |

- 3.7 设置示例 7
  - GP-Pro EX 设置
  - ◆ 通讯设置

| 控制器/PLC1                             |                                            |                                                        |
|--------------------------------------|--------------------------------------------|--------------------------------------------------------|
| 摘要                                   |                                            | 控制器/PLC更改                                              |
| 制造商 KOYO                             | ELECTRONICS CO                             | D., LTD. 系列 KOSTAC/DL Series CCM SIO 端口 COM1           |
| 文本数据模式                               | 1 更改                                       |                                                        |
| 通讯设置                                 |                                            |                                                        |
| SIO Type                             | C RS232C                                   | © RS422/485(2wire) © RS422/485(4wire)                  |
| Speed                                | 19200                                      | T                                                      |
| Data Length                          | O 7                                        | © 8                                                    |
| Parity                               | C NONE                                     | C EVEN C ODD                                           |
| Stop Bit                             | ⊙ 1                                        | © 2                                                    |
| Flow Control                         | C NONE                                     | ER(DTR/CTS)     C XON/XOFF                             |
| Timeout                              | 3 🗧                                        | (sec)                                                  |
| Retry                                | 2 🕂                                        |                                                        |
| Wait To Send                         | 0 🕂                                        | (ms)                                                   |
| RI / VCC                             | 🖲 BI                                       | C Vcc                                                  |
| In the case of RS<br>or VCC (5V Powe | 232C, you can sele<br>r Supply). If you us | ct the 9th pin to RI (Input)<br>e the Digital's RS232C |
| Isolation Unit, plea                 | ase select it to VCC.                      | Default                                                |
| 特定控制器的设置                             |                                            |                                                        |
| 允许的控制器/PL                            | .C数量 16 📷                                  |                                                        |
| 編号 控制器                               | <b>と称</b>                                  | 改査                                                     |
| I PLUI                               |                                            | In the series of the series station No=1               |

◆ 控制器设置

| 💣 特定控制器设置                                                               |                                                                   | ×       |
|-------------------------------------------------------------------------|-------------------------------------------------------------------|---------|
| PLC1                                                                    |                                                                   |         |
| Series<br>Please reconfirm all of<br>you have changed the<br>Station No | KOSTAC SG/SU/SZ Series<br>address settings that you ar<br>series. | s 🔽     |
|                                                                         |                                                                   | Default |
|                                                                         | 确定(0)                                                             | 取消      |

请使用通讯接口元件上的旋转开关或外接控制器背板上的 DIP 开关进行通讯设置。完成设置后,重启外 接控制器,使设置生效。详情请参阅外接控制器的手册。

#### ◆ 站号设置旋转开关

| 旋转开关 | 设置 | 设置描述        |
|------|----|-------------|
| x10  | 0  | 外接控制器站号(十位) |
| x1   | 1  | 外接控制器站号(个位) |

注释

• 输入在人机界面上设置的站号。

#### ◆ DIP 开关 SW4 配置

| DIP 开关 | 设置  | 设置描述               |
|--------|-----|--------------------|
| 1      | ON  |                    |
| 2      | ON  | 波特率传输速率:19,200bps  |
| 3      | ON  |                    |
| 4      | ON  | 奇偶校验启用/禁用: 启用(奇校验) |
| 5      | OFF | 自诊断模式: OFF         |
| 6      | OFF |                    |
| 7      | OFF | 响应延时时间: Oms        |
| 8      | OFF |                    |

#### ◆ DIP 开关 SW5 配置

| DIP 开关 | 设置  | 设置描述                |
|--------|-----|---------------------|
| 1      | OFF | 点对点设置:1:n 模式        |
| 2      | OFF | 主/从设置:从站            |
| 3      | OFF | 超时启用 / 禁用设置: 正常操作模式 |
| 4      | OFF | 传输模式:HEX 模式         |

- 3.8 设置示例 8
  - GP-Pro EX 设置
  - ◆ 通讯设置

| 控制器/PLC1                                                        |                                                                                                    |
|-----------------------------------------------------------------|----------------------------------------------------------------------------------------------------|
| 摘要                                                              | 控制器 PLC更改                                                                                                    |
| 制造商 KOYO                                                        | LECTRONICS CO., LTD. 系列 KOSTAC/DL Series CCM SIO 端口 COM1                                                                                                    |
| 文本数据模式                                                          | 1 更改                                                                                                    |
| 通讯设置                                                            |                                                                                                    |
| SIO Type                                                        | © RS232C © RS422/485(2wire) © RS422/485(4wire)                                                                                                    |
| Speed                                                           | 19200                                                                                                    |
| Data Length                                                     | C 7 C 8                                                                                                    |
| Parity                                                          | C NONE C EVEN © ODD                                                                                                    |
| Stop Bit                                                        | € 1 € 2                                                                                                    |
| Flow Control                                                    | ○ NONE ● ER(DTR/CTS) ○ X0N/X0FF                                                                                                    |
| Timeout                                                         | 3 × (sec)                                                                                                    |
| Retry                                                           | 2 *                                                                                                    |
| Wait To Send                                                    | 0 (ms)                                                                                                    |
| RI / VCC                                                        | © RI O VCC                                                                                                    |
| In the case of RS2<br>or VCC (5V Power<br>legistics Unit, place | 2C, you can select the 9th pin to RI (Input)<br>upply). If you use the Digital's RS232C<br>carlead it by the Digital's RS232C                                                                                                    |
| Isolation onic, plea                                            | Default                                                                                                    |
| 特定控制器的设置                                                        | Wh县 10 L 単                                                                                                    |
| 编号 控制器/                                                         | ☆ 単 10 回転 10 回転 10 II I0 I0 I0 I0 I0 I0 I0 I0 I0 I0 I0 I0 |
| 1 PLC1                                                          | Series=KDSTAC SG/SU/SZ Series,Station No=1                                                                                                    |
|                                                                 |                                                                                                    |

◆ 控制器设置

| 💣 特定控制器设置                                                             |                                                                        | ×       |
|-----------------------------------------------------------------------|------------------------------------------------------------------------|---------|
| PLC1                                                                  |                                                                        |         |
| Series<br>Please reconfirm all o<br>you have changed th<br>Station No | KOSTAC SG/SU/SZ Series<br>of address settings that you ar<br>e series. | : 🔽     |
|                                                                       |                                                                        | Default |
|                                                                       | 确定(0)                                                                  | 取消      |

请使用 CPU 上的 DIP 开关进行通讯设置。请使用指令编程器 (S-01P) 设置站号。完成设置后,重启外 接控制器,使设置生效。详情请参阅外接控制器的手册。

#### ◆ 通讯设置开关

| DIP 开关 | 设置  | 设置描述               |
|--------|-----|--------------------|
| SW1    | 可选  | 电池模式: 与系统适应。       |
| SW2    | OFF | CCM 站号设置:启用        |
| SW3    | ON  |                    |
| SW4    | ON  | 版符率限制还率: 19,2000ps |

注 释 • 将 SW2 设置为 ON 会使传输模式转换为 ASCII 模式,从而禁止通讯。请务必将其设 置为 OFF,并设置 CCM 站号和传输模式。

#### ◆ CCM 站号设置

1. 选择菜单 56。按 [Clear]、 [5]、 [6]、 [Menu], 然后按 Enter 键。

2. 输入 CCM 站号。按 [0]、 [1], 然后按 Enter 键。

| 注 释     | • 输入在人机界面上设置的站号。         |  |
|---------|--------------------------|--|
| 3. 将传输栲 | 蓂式设置为 "HEX",然后按 Enter 键。 |  |
| 4. 将奇偶杉 | 交验设置为 "ODD",然后按 Enter 键。 |  |

- 3.9 设置示例 9
  - GP-Pro EX 设置
  - ◆ 通讯设置

| 控制器/PLC1                             |                                                                                                    |
|--------------------------------------|----------------------------------------------------------------------------------------------------|
| 摘要                                   | 之后,<br>控制器·PLC更改                                                                                                    |
| 制造商 KOYO                             | ELECTRONICS CO., LTD. 系列 KOSTAC/DL Series CCM SIO 端口 COM1                                                                                                    |
| 文本数据模式                               | 1 更改                                                                                                    |
| 通讯设置                                 |                                                                                                    |
| SIO Type                             | © RS232C © RS422/485(2wire)  © RS422/485(4wire)                                                                                                    |
| Speed                                | 19200                                                                                                    |
| Data Length                          | C 7 C 8                                                                                                    |
| Parity                               | C NONE C EVEN © ODD                                                                                                    |
| Stop Bit                             | © 1 © 2                                                                                                    |
| Flow Control                         | O NONE O ER(DTR/CTS) O XON/XOFF                                                                                                    |
| Timeout                              | 3 (sec)                                                                                                    |
| Retry                                | 2 -                                                                                                    |
| Wait To Send                         | 0 (ms)                                                                                                    |
| RI / VCC                             | © RI C VCC                                                                                                    |
| In the case of RS<br>or VCC (5V Powe | 232C, you can select the 9th pin to RI (Input)<br>r Supply). If you use the Dinital's RS232C                                                                                                    |
| Isolation Unit, plea                 | ase select it to VCC. Default                                                                                                    |
| 特定控制器的设置                             | _                                                                                                    |
| 允许的控制器/PL                            | .C数量 16 1.                                                                                                    |
| 編号 控制器                               | 5個) 改査<br>「An Carian-KOSTAC SG/SU/S7 Series Station No1                                                                                                    |
|                                      | Interesting and an and an and a second second secon |

◆ 控制器设置

| 💰 特定控制器设置                                                              |                                                                    | ×          |
|------------------------------------------------------------------------|--------------------------------------------------------------------|------------|
| PLC1                                                                   |                                                                    |            |
| Series<br>Please reconfirm all o<br>you have changed the<br>Station No | KOSTAC SG/SU/SZ Series<br>address settings that you are<br>series. | e using if |
|                                                                        |                                                                    | Default    |
|                                                                        | 确定(0)                                                              | 取消         |

请使用 CPU 上的 DIP 开关进行通讯设置。请使用指令编程器 (S-01P) 设置站号。完成设置后,重启外 接控制器,使设置生效。详情请参阅外接控制器的手册。

◆ 通讯设置开关

| DIP 开关 | 设置  | 设置描述                   |
|--------|-----|------------------------|
| SW1    | 可选  | 电池模式: 与系统适应。           |
| SW2    | OFF | CCM 站号设置:启用            |
| SW3    | ON  |                        |
| SW4    | ON  | 1/217キ17個座半: 13,200043 |

注 释
• 将 SW2 设置为 ON 会使传输模式转换为 ASCII 模式,从而禁止通讯。请务必将其设置为 OFF,并设置 CCM 站号和传输模式。

#### ◆ CCM 站号设置

1. 选择菜单 56。按 [Clear]、 [5]、 [6]、 [Menu], 然后按 Enter 键。

2. 输入 CCM 站号。按 [0]、 [1], 然后按 Enter 键。

| 注 释     | • 输入在人机界面上设置的站号。         |  |
|---------|--------------------------|--|
| 3. 将传输机 | 莫式设置为 "HEX",然后按 Enter 键。 |  |
| 4. 将奇偶枝 | 交验设置为 "ODD",然后按 Enter 键。 |  |

- 3.10 设置示例 10
  - GP-Pro EX 设置
  - ◆ 通讯设置

| 控制器/PLC1                                 |                                           |                                            |
|------------------------------------------|-------------------------------------------|--------------------------------------------|
| 摘要                                       |                                           | <u>控制器 PLC 更改</u>                          |
| 制造商 KOYO                                 | ELECTRONICS CO.,                          | , LTD. 系列 KOSTAC/DL Series CCM SIO 端口 COM1 |
| 文本数据模式                                   | 1 更改                                      |                                            |
| 通讯设置                                     |                                           |                                            |
| SIO Type                                 | • RS232C                                  | O RS422/485(2wire) O RS422/485(4wire)      |
| Speed                                    | 19200                                     | <b>•</b>                                   |
| Data Length                              | 07                                        | © 8                                        |
| Parity                                   | O NONE                                    | O EVEN © ODD                               |
| Stop Bit                                 | ● 1                                       | O 2                                        |
| Flow Control                             | O NONE                                    | ER(DTR/CTS)     C XON/XOFF                 |
| Timeout                                  | 3 📫 (se                                   | ec)                                        |
| Retry                                    | 2 +                                       |                                            |
| Wait To Send                             | 0 🕂 (ms                                   | (2)                                        |
| RI / VCC                                 | © BI                                      | O VCC                                      |
| In the case of RS2                       | 32C, you can select t                     | the 9th pin to RI (Input)                  |
| or VCC (5V Power<br>Isolation Unit, plea | Supply]. If you use the select it to VCC. | the Digital's HS232C<br>Default            |
| 特定控制器的设置                                 |                                           |                                            |
| 允许的控制器/PLI                               | C数量 16 🔝                                  |                                            |
| 编号 控制器名                                  | 称                                         | 设置                                         |
| 👗 1 PLC1                                 |                                           | Series=KOSTAC SG/SU/SZ Series,Station No=1 |

◆ 控制器设置

| 💣 特定控制器设置                                                 |                                                                   | ×       |
|-----------------------------------------------------------|-------------------------------------------------------------------|---------|
| PLC1                                                      |                                                                   |         |
| Series<br>Please reconfirm all of<br>you have changed the | KOSTAC SG/SU/SZ Series<br>address settings that you ar<br>series. | : 💽     |
| Station No                                                | 1 🖻                                                               | Default |
|                                                           | 确定(0)                                                             | 取消      |

请使用 CPU 上的 DIP 开关进行通讯设置。请使用指令编程器 (S-01P) 设置站号。完成设置后,重启外 接控制器,使设置生效。详情请参阅外接控制器的手册。

◆ 通讯设置开关

| DIP 开关 | 设置  | 设置描述         |
|--------|-----|--------------|
| SW1    | 任意  | 电池模式: 与系统适应。 |
| SW2    | OFF | CCM 站号设置:启用  |
| SW3    | ON  |              |
| SW4    | ON  | 10,2000p3    |

注 释
• 将 SW2 设置为 ON 会使传输模式转换为 ASCII 模式,从而禁止通讯。请务必将其设置为 OFF,并设置 CCM 站号和传输模式。

#### ◆ CCM 站号设置

1. 选择菜单 56。按 [Clear]、 [5]、 [6]、 [Menu], 然后按 Enter 键。

2. 输入 CCM 站号。按 [0]、 [1], 然后按 Enter 键。

| 注释      | • 输入在人机界面上设置的站号。        |
|---------|-------------------------|
| 3. 将传输模 | 式设置为 "HEX",然后按 Enter 键。 |
| 4. 将奇偶校 | 验设置为 "ODD",然后按 Enter 键。 |

- 3.11 设置示例 11
  - GP-Pro EX 设置
  - ◆ 通讯设置

| 控制器/PLC1                                                                                                    |  |
|----------------------------------------------------------------------------------------------------|--|
| 摘要 <u>控制器 PLC 更改</u>                                                                                                    |  |
| 制造商 KOYO ELECTRONICS CO., LTD. 系列 KOSTAC/DL Series CCM SIO 端口 COM1                                                                                                    |  |
| 文本数据模式 1 更改                                                                                                    |  |
| 通讯设置                                                                                                    |  |
| SID Type C RS232C C RS422/485(2wire) C RS422/485(4wire)                                                                                                    |  |
| Speed 19200                                                                                                    |  |
| Data Length 🖸 7 💿 8                                                                                                    |  |
| Parity C NONE C EVEN © ODD                                                                                                    |  |
| Stop Bit C 1 C 2                                                                                                    |  |
| Flow Control C NONE C ER(DTR/CTS) C X0N/X0FF                                                                                                    |  |
| Timeout 3 🙀 (sec)                                                                                                    |  |
| Retry 2                                                                                                    |  |
| Wait To Send 0 🧰 (ms)                                                                                                    |  |
| RI / VCC © RI O VCC                                                                                                    |  |
| In the case of RS232C, you can select the 9th pin to RI (Input)<br>or VCC (5V Power Supply). If you use the Digital's RS232C<br>Isolation Unit, please select it to VCC. Default |  |
| —————————————————————————————————————                                                                                                    |  |
| 允许的控制器 /PLC数量 16 10                                                                                                    |  |
| 编号 控制器名称 设置 · · · · · · · · · · · · · · · · · ·                                                                                                    |  |
| I JPLC1                                                                                                    |  |

◆ 控制器设置

| 💕 特定控制器设置                                                                                      |                        | ×       |  |  |
|------------------------------------------------------------------------------------------------|------------------------|---------|--|--|
| PLC1                                                                                           |                        |         |  |  |
| Series                                                                                         | KOSTAC SG/SU/SZ Series |         |  |  |
| Please reconfirm all of address settings that you are using if<br>you have changed the series. |                        |         |  |  |
| Station No                                                                                     | 1 🗦                    |         |  |  |
|                                                                                                |                        | Default |  |  |
|                                                                                                | 商会の                    | тож I   |  |  |
|                                                                                                | - 「「「」」                | PK(15   |  |  |

请使用 CPU 上的 DIP 开关进行通讯设置。请使用指令编程器 (S-01P) 设置站号。完成设置后,重启外 接控制器,使设置生效。详情请参阅外接控制器的手册。

◆ 通讯设置开关

| DIP 开关 | 设置  | 设置描述         |
|--------|-----|--------------|
| SW1    | 任意  | 电池模式: 与系统适应。 |
| SW2    | OFF | CCM 站号设置:启用  |
| SW3    | ON  |              |
| SW4    | ON  | 10,2000p3    |

注 释
• 将 SW2 设置为 ON 会使传输模式转换为 ASCII 模式,从而禁止通讯。请务必将其设置为 OFF,并设置 CCM 站号和传输模式。

#### ◆ CCM 站号设置

1. 选择菜单 56。按 [Clear]、 [5]、 [6]、 [Menu], 然后按 Enter 键。

2. 输入 CCM 站号。按 [0]、 [1], 然后按 Enter 键。

| 注 释     | • 输入在人机界面上设置的站号。         |  |
|---------|--------------------------|--|
| 3. 将传输机 | 莫式设置为 "HEX",然后按 Enter 键。 |  |
| 4. 将奇偶枝 | 交验设置为 "ODD",然后按 Enter 键。 |  |

- 3.12 设置示例 12
  - GP-Pro EX 设置
  - ◆ 通讯设置

| 控制器/PLC1                                                       |                                                                    |                                                   |                           |                    |
|----------------------------------------------------------------|--------------------------------------------------------------------|---------------------------------------------------|---------------------------|--------------------|
| 摘要                                                             |                                                                    |                                                   |                           | <u>控制器 /PLC 更改</u> |
| 制造商 KOYO                                                       | ELECTRONICS CO                                                     | ,LTD. 系列 KOSTAC/DI                                | . Series CCM SIO          | 端口 COM1            |
| 文本数据模式                                                         | 1 更改                                                               |                                                   |                           |                    |
| 通讯设置                                                           |                                                                    |                                                   |                           |                    |
| SIO Type                                                       | RS232C                                                             | C RS422/485(2wire) C                              | RS422/485(4wire)          |                    |
| Speed                                                          | 19200                                                              | •                                                 |                           |                    |
| Data Length                                                    | <b>O</b> 7                                                         | © 8                                               |                           |                    |
| Parity                                                         | C NONE                                                             | O EVEN ODI                                        | þ                         |                    |
| Stop Bit                                                       | ⊙ 1                                                                | O 2                                               |                           |                    |
| Flow Control                                                   | C NONE                                                             | ER(DTR/CTS) O X01                                 | 1/XOFF                    |                    |
| Timeout                                                        | 3 🕂 (:                                                             | ec)                                               |                           |                    |
| Retry                                                          | 2 📫                                                                |                                                   |                           |                    |
| Wait To Send                                                   | 0 🕂 (r                                                             | (8)                                               |                           |                    |
| RI / VCC                                                       | • RI                                                               | O VCC                                             |                           |                    |
| In the case of RS2<br>or VCC (5V Power<br>Isolation Unit, plea | 232C, you can selec<br>Supply). If you use<br>se select it to VCC. | the 9th pin to RI (Input)<br>the Digital's RS232C | Default                   |                    |
| 特定控制器的设置                                                       |                                                                    |                                                   |                           |                    |
| 允许的控制器/PL                                                      | C数量 16 📷                                                           |                                                   |                           |                    |
| 编号控制器名                                                         | 3称                                                                 | 设置                                                |                           |                    |
| 👗 1  PLC1                                                      |                                                                    | Series=KOSTAC SG                                  | /SU/SZ Series,Station No= | 1                  |

◆ 控制器设置

| 💕 特定控制器设置                                                 |                                                                   | ×             |
|-----------------------------------------------------------|-------------------------------------------------------------------|---------------|
| PLC1                                                      |                                                                   |               |
| Series<br>Please reconfirm all of<br>you have changed the | KOSTAC SG/SU/SZ Series<br>address settings that you ar<br>series. | e using if    |
| Station No                                                | □ <u></u>                                                         | Default<br>取消 |

请使用 CPU 上的 DIP 开关进行通讯设置。请使用指令编程器 (S-01P) 设置站号。完成设置后,重启外 接控制器,使设置生效。详情请参阅外接控制器的手册。

◆ 通讯设置开关

| DIP 开关 | 设置  | 设置描述               |
|--------|-----|--------------------|
| SW1    | 任意  | 电池模式:与系统适应。        |
| SW2    | OFF | CCM 站号设置: 启用       |
| SW3    | ON  |                    |
| SW4    | ON  | 波符半时期还半: 19,2000ps |

注 释 • 将 SW2 设置为 ON 会使传输模式转换为 ASCII 模式,从而禁止通讯。请务必将其设 置为 OFF,并设置 CCM 站号和传输模式。

#### ♦ CCM 站号设置

1. 选择菜单 56。按 [Clear]、 [5]、 [6]、 [Menu], 然后按 Enter 键。

2. 输入 CCM 站号。按 [0]、 [1], 然后按 Enter 键。

| 注 释     | • 输入在人机界面上设置的站号。        |
|---------|-------------------------|
| 3. 将传输模 | 式设置为 "HEX",然后按 Enter 键。 |
| 4. 将奇偶校 | 验设置为 "ODD",然后按 Enter 键。 |

- 3.13 设置示例 13
  - GP-Pro EX 设置
  - ◆ 通讯设置

| 控制器/PLC1                                                    |                                                                                                    |
|-------------------------------------------------------------|----------------------------------------------------------------------------------------------------|
| 摘要                                                          | 控制器 PLC 更改                                                                                                    |
| 制造商 KOYO                                                    | ) ELECTRONICS CO., LTD. 系列 KOSTAC/DL Series CCM SIO 端口 COM1                                                          |
| 文本数据模式                                                      | 1 更改                                                                                                    |
| 通讯设置                                                        |                                                                                                    |
| SIO Type                                                    | C RS232C C RS422/485(2wire) © RS422/485(4wire)                                                                       |
| Speed                                                       | 19200                                                                                                    |
| Data Length                                                 | O7 O8                                                                                                    |
| Parity                                                      | O NONE O EVEN O ODD                                                                                                  |
| Stop Bit                                                    | © 1 © 2                                                                                                    |
| Flow Control                                                | O NONE O ER(DTR/CTS) O XON/XOFF                                                                                      |
| Timeout                                                     | 3 芸 (sec)                                                                                                    |
| Retry                                                       | 2 🚊                                                                                                    |
| Wait To Send                                                | 0 (ms)                                                                                                    |
| RI / VCC                                                    | © RI O VCC                                                                                                    |
| In the case of RS<br>or VCC (5V Powe<br>Isolation Unit, ple | 232C, you can select the 9th pin to RI (Input)<br>ar Supply. If you use the Digital's RS232C<br>ase select it o VCC. |
|                                                             |                                                                                                    |
| 特定企利益的设直<br>允许的控制器/PI                                       | 1(教量 16 回動                                                                                                    |
| 编号控制器                                                       |                                                                                                    |
| 👗 1 PLC1                                                    | Series=KOSTAC SG/SU/SZ Series,Station No=1                                                                           |
|                                                             |                                                                                                    |

◆ 控制器设置

| 💣 特定控制器设置                                                |                                                                       | ×       |
|----------------------------------------------------------|-----------------------------------------------------------------------|---------|
| PLC1                                                     |                                                                       |         |
| Series<br>Please reconfirm all o<br>you have changed the | KOSTAC SG/SU/SZ Series<br>f address settings that you ar<br>e series. | s 💌     |
| Station No                                               | 1 🔅                                                                   |         |
|                                                          |                                                                       | Default |
|                                                          | 确定(0)                                                                 | 取消      |

请使用 CPU 上的 DIP 开关进行通讯设置。请使用指令编程器 (S-01P) 设置站号。完成设置后,重启外 接控制器,使设置生效。详情请参阅外接控制器的手册。

◆ 通讯设置开关

| DIP 开关 | 设置  | 设置描述               |
|--------|-----|--------------------|
| SW1    | 任意  | 电池模式:与系统适应。        |
| SW2    | OFF | CCM 站号设置: 启用       |
| SW3    | ON  |                    |
| SW4    | ON  | 波符半时期还半: 19,2000ps |

注 释 • 将 SW2 设置为 ON 会使传输模式转换为 ASCII 模式,从而禁止通讯。请务必将其设 置为 OFF,并设置 CCM 站号和传输模式。

#### ♦ CCM 站号设置

1. 选择菜单 56。按 [Clear]、 [5]、 [6]、 [Menu], 然后按 Enter 键。

2. 输入 CCM 站号。按 [0]、 [1], 然后按 Enter 键。

| 注 释     | • 输入在人机界面上设置的站号。        |
|---------|-------------------------|
| 3. 将传输模 | 式设置为 "HEX",然后按 Enter 键。 |
| 4. 将奇偶校 | 验设置为 "ODD",然后按 Enter 键。 |

- 3.14 设置示例 14
  - GP-Pro EX 设置
  - ◆ 通讯设置

| 控制器/PLC1                                                |                                                                          |                                                      |                                  |                    |
|---------------------------------------------------------|--------------------------------------------------------------------------|------------------------------------------------------|----------------------------------|--------------------|
| 摘要                                                      |                                                                          |                                                      |                                  | <u>控制器 /PLC 更改</u> |
| 制造商 (KO)                                                | O ELECTRONICS C                                                          | D., LTD. 系列 K(                                       | OSTAC/DL Series CCM SIO          | 端口 COM1            |
| 文本数据模式                                                  | 1 更改                                                                     |                                                      |                                  |                    |
| 通讯设置                                                    |                                                                          |                                                      |                                  |                    |
| SIO Type                                                | RS232C                                                                   | C RS422/485(2wire                                    | e) O RS422/485(4wire)            |                    |
| Speed                                                   | 19200                                                                    | -                                                    |                                  |                    |
| Data Length                                             | <b>O</b> 7                                                               | © 8                                                  |                                  |                    |
| Parity                                                  | O NONE                                                                   | O EVEN                                               | • ODD                            |                    |
| Stop Bit                                                | ● 1                                                                      | O 2                                                  |                                  |                    |
| Flow Control                                            | O NONE                                                                   | ER(DTR/CTS)                                          | C XON/XOFF                       |                    |
| Timeout                                                 | 3 📫                                                                      | (sec)                                                |                                  |                    |
| Retry                                                   | 2 🚦                                                                      |                                                      |                                  |                    |
| Wait To Send                                            | 0 🛨                                                                      | (ms)                                                 |                                  |                    |
| RI / VCC                                                | • RI                                                                     | O VCC                                                |                                  |                    |
| In the case of F<br>or VCC (5V Pov<br>Isolation Unit, p | S232C, you can sele<br>ver Supply). If you us<br>lease select it to VCC. | ct the 9th pin to RI (Inpi<br>e the Digital's RS232C | ut)<br>Default                   |                    |
| 特定控制器的设置                                                |                                                                          |                                                      |                                  |                    |
| 允许的控制器/I                                                | PLC数量 16 📷                                                               |                                                      |                                  |                    |
| 编号 控制器                                                  | H名称                                                                      | 设置                                                   |                                  |                    |
| 👗 1 PLC1                                                |                                                                          | Series=K0                                            | STAC SG/SU/SZ Series,Station No= | 1                  |

◆ 控制器设置

| 💕 特定控制器设置                                                |                                                                       | ×          |
|----------------------------------------------------------|-----------------------------------------------------------------------|------------|
| PLC1                                                     |                                                                       |            |
| Series<br>Please reconfirm all o<br>you have changed the | KOSTAC SG/SU/SZ Series<br>f address settings that you ar<br>e series. | e using if |
| Station No                                               | 1                                                                     |            |
|                                                          |                                                                       | Default    |
|                                                          | 确定(0)                                                                 | 取消         |

请使用指令编程器 (S-01P) 进行通讯设置。完成设置后,重启外接控制器,使设置生效。详情请参阅外 接控制器的手册。

注 释 • 在设置过程中将模式选择开关设置为 TERM。

◆ CCM 站号设置

1. 选择菜单 56。按 [Clear]、 [5]、 [6]、 [Menu],然后按 Enter 键。

2. 输入 CCM 站号。按 [0]、 [1], 然后按 Enter 键。

| 注 释      | • 输入在人机界面上设置的站号。       |  |
|----------|------------------------|--|
| 3. 将传输模式 | 设置为 "HEX",然后按 Enter 键。 |  |

4. 将奇偶校验设置为 "ODD",然后按 Enter 键。

5. 将传输速率设置为 "19200", 然后按 Enter 键。
- 3.15 设置示例 15
  - GP-Pro EX 设置
  - ◆ 通讯设置

| 从[ | 系统设置 | 窗口中点击 | 「控制器 /PLC], | 显示设置画面。 |
|----|------|-------|-------------|---------|
|----|------|-------|-------------|---------|

| 控制器/PLC1                                                     |                                                                  |                                                      |                             |                                |
|--------------------------------------------------------------|------------------------------------------------------------------|------------------------------------------------------|-----------------------------|--------------------------------|
| 摘要                                                           |                                                                  |                                                      |                             | <u>控制器 /PLC 更改</u><br>端口 [COM1 |
| 文本数据模式                                                       | 1 更改                                                             | and a line                                           |                             |                                |
| 通讯设置                                                         |                                                                  |                                                      |                             |                                |
| SIO Type                                                     | O R\$232C                                                        | C RS422/485(2wire                                    | e)                          |                                |
| Speed                                                        | 19200                                                            | •                                                    |                             |                                |
| Data Length                                                  | O 7                                                              | © 8                                                  |                             |                                |
| Parity                                                       | O NONE                                                           | O EVEN                                               | • ODD                       |                                |
| Stop Bit                                                     | ● 1                                                              | O 2                                                  |                             |                                |
| Flow Control                                                 | O NONE                                                           | ER(DTR/CTS)                                          | C XON/XOFF                  |                                |
| Timeout                                                      | 3 🔹                                                              | (sec)                                                |                             |                                |
| Retry                                                        | 2 🔹                                                              |                                                      |                             |                                |
| Wait To Send                                                 | 0 📩                                                              | (ms)                                                 |                             |                                |
| RI / VCC                                                     | © BI                                                             | O VCC                                                |                             |                                |
| In the case of RS<br>or VCC (5V Powe<br>Isolation Unit, plea | 232C, you can sele<br>Supply). If you us<br>ise select it to VCC | ct the 9th pin to RI (Inpu<br>e the Digital's RS232C | ut)<br>Default              |                                |
| 特定控制器的设置                                                     |                                                                  |                                                      |                             |                                |
| 允许的控制器/PL                                                    | C数量 16 📑                                                         |                                                      |                             |                                |
|                                                              | 5称                                                               | 设置                                                   |                             |                                |
| 👗 1 PLC1                                                     |                                                                  | Series=KO                                            | STAC SR Series,Station No=1 |                                |

| 💰 特定控制器设置                                             |                                                                   | ×                |
|-------------------------------------------------------|-------------------------------------------------------------------|------------------|
| PLC1                                                  |                                                                   |                  |
| Series<br>Please reconfirm all<br>you have changed th | KOSTAC SR Series<br>of address settings that you ar<br>ne series. | ▼<br>re using if |
| Station No                                            | 1 🛨                                                               | Default          |
|                                                       | 确定(0)                                                             | 取消               |

请使用通讯接口侧的 DIP 开关进行通讯设置。完成设置后,重启外接控制器,使设置生效。详情请参阅 外接控制器的手册。

### ◆ DIP 开关 SW1 配置

| DIP 开关 | 设置  | 设置描述               |
|--------|-----|--------------------|
| 1      | ON  |                    |
| 2      | ON  | 波符华时期还半: 19,2000ps |
| 3      | OFF | 奇偶校验启用 / 禁用:禁用     |
| 4      | ON  | 自诊断模式: OFF         |
| 5      | OFF | 换向延迟:无             |
| 6      | OFF | 通电模式:与系统适应。        |
| 7      | OFF | 保持 OFF             |
| 8      | OFF | 传输模式:HEX 模式        |

#### ◆ DIP 开关 SW2 配置

| DIP 开关 | 设置  | 设置描述   |
|--------|-----|--------|
| 1      | ON  |        |
| 2      | OFF |        |
| 3      | OFF |        |
| 4      | OFF | 子站号: 1 |
| 5      | OFF |        |
| 6      | OFF |        |
| 7      | OFF |        |
| 8      | OFF | 保持 OFF |

- 3.16 设置示例 16
  - GP-Pro EX 设置
  - ◆ 通讯设置

从[系统设置]窗口中点击[控制器 /PLC],显示设置画面。

| 控制器/PLC1                             |                                             |                                                        |
|--------------------------------------|---------------------------------------------|--------------------------------------------------------|
| 摘要                                   |                                             | 控制器 PLC更改                                              |
| 制造商 KOYO                             | ELECTRONICS CO                              | D., LTD. 系列 KOSTAC/DL Series CCM SIO 端口 COM1           |
| 文本数据模式                               | 1 更改                                        |                                                        |
| 诵讯设署                                 |                                             |                                                        |
| SIO Type                             | RS232C                                      | O RS422/485(2wire) O RS422/485(4wire)                  |
| Speed                                | 19200                                       |                                                        |
| Data Length                          | 0.7                                         | © 8                                                    |
| Parity                               | C NONE                                      | C EVEN C ODD                                           |
| Stop Bit                             | © 1                                         | O 2                                                    |
| Flow Control                         | C NONE                                      | C ERIDTR/CTS) C XON/XOFF                               |
| Timeout                              | 3 🖃                                         | (sec)                                                  |
| Retry                                |                                             |                                                        |
| Wait To Send                         |                                             | (ms)                                                   |
|                                      |                                             |                                                        |
| RIZVUU                               | • RI                                        |                                                        |
| In the case of RS<br>or VCC (5V Powe | 232C, you can sele:<br>r Supply). If you us | ct the 9th pin to RI (Input)<br>e the Digital's RS232C |
| Isolation Unit, plea                 | ase select it to VCC.                       | Default                                                |
| 特定控制器的设置                             |                                             |                                                        |
| 允许的控制器/PL                            | .C数量 16 📊                                   |                                                        |
| 编号 控制器                               | 名称                                          | 设置                                                     |
| 👗 1 PLC1                             |                                             | Series=DL-205/DL-405 Series,Station No=1               |
|                                      |                                             |                                                        |

◆ 控制器设置

| 💕 特定控制器设置                                               |                                                                      | ×              |
|---------------------------------------------------------|----------------------------------------------------------------------|----------------|
| PLC1                                                    |                                                                      |                |
| Series<br>Please reconfirm all o<br>you have changed th | DL-205/DL-405 Series<br>if address settings that you ar<br>e series. | ▼<br>eusing if |
| Station No                                              | 1 🕂                                                                  |                |
|                                                         |                                                                      | Default        |
|                                                         | 确定(0)                                                                | 取消             |

请使用指令编程器 (S-01P) 进行通讯设置。完成设置后,重启外接控制器,使设置生效。详情请参阅外 接控制器的手册。

注 释 • 在设置过程中将模式选择开关设置为 TERM。

◆ CCM 站号设置

1. 选择菜单 56。按 [Clear]、 [5]、 [6]、 [Menu],然后按 Enter 键。

2. 输入 CCM 站号。按 [0]、 [1], 然后按 Enter 键。

| 注 释      | • 输入在人机界面上设置的站号。       |
|----------|------------------------|
| 3. 将传输模: | 设置为 "HEX",然后按 Enter 键。 |

4. 将奇偶校验设置为 "ODD", 然后按 Enter 键。

5. 将传输速率设置为 "19200", 然后按 Enter 键。

- 3.17 设置示例 17
  - GP-Pro EX 设置
  - ◆ 通讯设置

| 从 [系统设置]窗口中点击 [控制器 /PLC], | 显示设置画面。 |
|---------------------------|---------|
|---------------------------|---------|

| 控制器/PLC1                                                    |                                                                                                    |
|-------------------------------------------------------------|----------------------------------------------------------------------------------------------------|
| 摘要<br>制造商 KOYO                                              | <u>控制器 PLC 更改</u><br>ILECTRONICS CO., LTD. 系列 KOSTAC/DL Series CCM SIO 端口 COM1                                           |
| ,<br>文本数据模式                                                 | 1 更改                                                                                                    |
| 通讯设置                                                        |                                                                                                    |
| SIO Type                                                    | C RS232C C RS422/485(2wire) C RS422/485(4wire)                                                                           |
| Speed                                                       | 19200                                                                                                    |
| Data Length                                                 | C 7 C 8                                                                                                    |
| Parity                                                      | C NONE O EVEN ⊙ ODD                                                                                                    |
| Stop Bit                                                    |                                                                                                    |
| Flow Control                                                | ○ NONE                                                                                                    |
| Timeout                                                     | 3 * (sec)                                                                                                    |
| Retry                                                       | 2 *                                                                                                    |
| Wait To Send                                                | 0 <u>*</u> (ms)                                                                                                    |
| RI / VCC                                                    | © RI C VCC                                                                                                    |
| In the case of RS<br>or VCC (5V Powe<br>Isolation Unit, ple | I2C, you can select the 9th pin to RI (Input)<br>Supply]. If you use the Digital's RS232C<br>e select it to VCC. Default |
| 特定控制器的设置                                                    |                                                                                                    |
| 允许的控制器/P                                                    | 数量 16 🔣                                                                                                    |
|                                                             | 称                                                                                                    |
| 👗 1 (PLC1                                                   | Series=DL-205/DL-405 Series,Station No=1                                                                                 |

| 💰 特定控制器设置                                                 |                                                                 | ×               |
|-----------------------------------------------------------|-----------------------------------------------------------------|-----------------|
| PLC1                                                      |                                                                 |                 |
| Series<br>Please reconfirm all of<br>you have changed the | DL-205/DL-405 Series<br>address settings that you ar<br>series. | ▼<br>e using if |
| Station No                                                | 1                                                               | Default         |
|                                                           | 确定(0)                                                           | 取消              |

请使用指令编程器 (S-01P) 进行通讯设置。完成设置后,重启外接控制器,使设置生效。详情请参阅外 接控制器的手册。

注 释 • 在设置过程中将模式选择开关设置为 TERM。

◆ CCM 站号设置

1. 选择菜单 56。按 [Clear]、 [5]、 [6]、 [Menu],然后按 Enter 键。

2. 输入 CCM 站号。按 [0]、 [1], 然后按 Enter 键。

| 注 释      | • 输入在人机界面上设置的站号。       |
|----------|------------------------|
| 3. 将传输模: | 设置为 "HEX",然后按 Enter 键。 |

4. 将奇偶校验设置为 "ODD", 然后按 Enter 键。

5. 将传输速率设置为 "19200", 然后按 Enter 键。

- 3.18 设置示例 18
  - GP-Pro EX 设置
  - ◆ 通讯设置

| 从[系统设置]窗口中点击 | [控制器 /PLC], | 显示设置画面。 |
|--------------|-------------|---------|
|--------------|-------------|---------|

| 控制器/PLC1                                                     |                                                                      |                                                                     |
|--------------------------------------------------------------|----------------------------------------------------------------------|---------------------------------------------------------------------|
| 摘要<br>制造商 KOYC<br>文本数据模式                                     | ELECTRONICS C                                                        | <u>控制器 /PLC 更改</u><br>D., LTD. 系列 KOSTAC/DL Series CCM SIO 端口 COM1  |
| 通讯设置                                                         |                                                                      |                                                                     |
| SIO Type                                                     | RS232C                                                               | C RS422/485(2wire) C RS422/485(4wire)                               |
| Speed                                                        | 19200                                                                |                                                                     |
| Data Length                                                  | <b>O</b> 7                                                           | © 8                                                                 |
| Parity                                                       | C NONE                                                               | C EVEN © ODD                                                        |
| Stop Bit                                                     | I                                                                    | O 2                                                                 |
| Flow Control                                                 | O NONE                                                               | ER(DTR/CTS)     C XON/XOFF                                          |
| Timeout                                                      | 3 🗧                                                                  | (sec)                                                               |
| Retry                                                        | 2 📫                                                                  |                                                                     |
| Wait To Send                                                 | 0 🗧                                                                  | (ms)                                                                |
| RI / VCC                                                     | RI                                                                   | O VCC                                                               |
| In the case of RS<br>or VCC (5V Powe<br>Isolation Unit, ple- | 232C, you can sele<br>ar Supply). If you us<br>ase select it to VCC. | ct the 9th pin to RI (Input)<br>e the Digital's RS232C<br>- Default |
| 特定控制器的设置                                                     |                                                                      |                                                                     |
| 允许的控制器/Pl                                                    | _C数量 16 📷                                                            |                                                                     |
| 編号 控制器:                                                      | 谷称                                                                   | 设置                                                                  |
|                                                              |                                                                      | Series=DL-205/DL-405 Series,Station No=1                            |

| 💣 特定控制器设置                                                 |                                                                 | ×               |
|-----------------------------------------------------------|-----------------------------------------------------------------|-----------------|
| PLC1                                                      |                                                                 |                 |
| Series<br>Please reconfirm all of<br>you have changed the | DL-205/DL-405 Series<br>address settings that you ar<br>series. | ▼<br>e using if |
| Station No                                                | 1 *                                                             | Default         |
|                                                           | 确定(1)                                                           | 取消              |

请使用通讯接口元件上的旋转开关或外接控制器背板上的 DIP 开关进行通讯设置。完成设置后,重启外 接控制器,使设置生效。详情请参阅外接控制器的手册。

#### ◆ 站号设置旋转开关

| 旋转开关 | 设置 | 设置描述        |
|------|----|-------------|
| x10  | 0  | 外接控制器站号(十位) |
| x1   | 1  | 外接控制器站号(个位) |

注 释

• 输入在人机界面上设置的站号。

#### ◆ DIP 开关 SW4 配置

| DIP 开关 | 设置  | 设置描述                   |
|--------|-----|------------------------|
| 1      | ON  |                        |
| 2      | ON  | 波特率传输速率:19,200bps      |
| 3      | ON  |                        |
| 4      | ON  | 奇偶校验启用 / 禁用:启用 ( 奇校验 ) |
| 5      | OFF | 自诊断模式: OFF             |
| 6      | OFF |                        |
| 7      | OFF | 响应延时时间: Oms            |
| 8      | OFF |                        |

#### ◆ DIP 开关 SW5 配置

| DIP 开关 | 设置  | 设置描述                |
|--------|-----|---------------------|
| 1      | OFF | 点对点设置:1:n 模式        |
| 2      | OFF | 主/从设置:从站            |
| 3      | OFF | 超时启用 / 禁用设置: 正常操作模式 |
| 4      | OFF | 传输模式:HEX 模式         |

- 3.19 设置示例 19
  - GP-Pro EX 设置
  - ◆ 通讯设置

| 从 [系统设置]窗口中点击 [控制器 /PLC], | 显示设置画面。 |
|---------------------------|---------|
|---------------------------|---------|

| 控制器/PLC1            |                                                           |
|---------------------|-----------------------------------------------------------|
| 摘要                  | 控制器/PLC更改                                                 |
| 制造商 KOY             | ELECTRONICS CO., LTD. 系列 KOSTAC/DL Series CCM SIO 端口 COM1 |
| 文本数据模式              | 1 更改                                                      |
| 通讯设置                |                                                           |
| SIO Type            | C RS232C C RS422/485(2wire) C RS422/485(4wire)            |
| Speed               | 19200                                                     |
| Data Length         | C 7 C 8                                                   |
| Parity              | C NONE C EVEN C ODD                                       |
| Stop Bit            | © 1 © 2                                                   |
| Flow Control        | ○ NONE                                                    |
| Timeout             | 3 * (sec)                                                 |
| Retry               | 2 *                                                       |
| Wait To Send        | 0 (ms)                                                    |
| RI / VCC            | © RI C VCC                                                |
| In the case of R    | 232C, you can select the 9th pin to RI (Input)            |
| Isolation Unit, pla | sse select it to VCC. Default                             |
| 特定控制器的设置            |                                                           |
| 允许的控制器/P            | C数量 16 11                                                 |
| 编号控制器               | Z称 设置                                                     |
| J PLC1              | Interior Series, Station No=1                             |

| 💕 特定控制器设置                                                              |                                                                     | ×               |
|------------------------------------------------------------------------|---------------------------------------------------------------------|-----------------|
| PLC1                                                                   |                                                                     |                 |
| Series<br>Please reconfirm all o<br>you have changed the<br>Station No | DL-205/DL-405 Series<br>f address settings that you ar<br>e series. | ▼<br>e using if |
|                                                                        |                                                                     | Default         |
|                                                                        | 确定(0)                                                               | 取消              |

请使用通讯接口元件上的旋转开关或外接控制器背板上的 DIP 开关进行通讯设置。完成设置后,重启外 接控制器,使设置生效。详情请参阅外接控制器的手册。

#### ◆ 站号设置旋转开关

| 旋转开关 | 设置 | 设置描述        |
|------|----|-------------|
| x10  | 0  | 外接控制器站号(十位) |
| x1   | 1  | 外接控制器站号(个位) |

注 释

• 输入在人机界面上设置的站号。

#### ◆ DIP 开关 SW4 配置

| DIP 开关 | 设置  | 设置描述                   |
|--------|-----|------------------------|
| 1      | ON  |                        |
| 2      | ON  | 波特率传输速率:19,200bps      |
| 3      | ON  |                        |
| 4      | ON  | 奇偶校验启用 / 禁用:启用 ( 奇校验 ) |
| 5      | OFF | 自诊断模式: OFF             |
| 6      | OFF |                        |
| 7      | OFF | 响应延时时间: Oms            |
| 8      | OFF |                        |

#### ◆ DIP 开关 SW5 配置

| DIP 开关 | 设置  | 设置描述                |
|--------|-----|---------------------|
| 1      | OFF | 点对点设置: 1:n 模式       |
| 2      | OFF | 主/从设置:从站            |
| 3      | OFF | 超时启用 / 禁用设置: 正常操作模式 |
| 4      | OFF | 传输模式:HEX 模式         |

- 3.20 设置示例 20
  - GP-Pro EX 设置
  - ◆ 通讯设置

从[系统设置]窗口中点击[控制器 /PLC],显示设置画面。

| 控制器/PLC1                                       |                                             |                           |                                 |                    |
|------------------------------------------------|---------------------------------------------|---------------------------|---------------------------------|--------------------|
| 摘要                                             |                                             |                           |                                 | <u>控制器 /PLC 更改</u> |
| 制造商 KOYO                                       | ELECTRONICS CO                              | D., LTD. 系列 KO            | OSTAC/DL Series CCM SIO         | COM1               |
| 文本数据模式                                         | 1 更改                                        |                           |                                 |                    |
| 通讯设置                                           |                                             |                           |                                 |                    |
| SIO Type                                       | • R\$232C                                   | C RS422/485(2wire         | e) C RS422/485(4wire)           |                    |
| Speed                                          | 19200                                       | <b>-</b>                  |                                 |                    |
| Data Length                                    | 0.7                                         | 0:                        |                                 |                    |
| Parity                                         | O NONE                                      | C EVEN                    | ● ODD                           |                    |
| Stop Bit                                       | ● 1                                         | <b>O</b> 2                |                                 |                    |
| Flow Control                                   | O NONE                                      | ER(DTR/CTS)               | C XON/XOFF                      |                    |
| Timeout                                        | 3 🗧                                         | (sec)                     |                                 |                    |
| Retry                                          | 2 🔅                                         |                           |                                 |                    |
| Wait To Send                                   | 0 🗦                                         | (ms)                      |                                 |                    |
| BLZVCC                                         | ⊙ BI                                        |                           |                                 |                    |
| In the case of RS2                             | 232C, you can sele                          | ct the 9th pin to RI (Inp | ut)                             |                    |
| or VCC (5V Power<br>Isolation Unit, plea       | Supply). If you us<br>ise select it to VCC. | e the Digital's RS232C    | Default                         |                    |
|                                                |                                             |                           |                                 |                    |
| 允许的控制器/PL                                      | C数量 16 📑                                    | 1                         |                                 |                    |
| 编号 控制器名                                        | S称                                          | ,<br>设置                   |                                 |                    |
| 👗 1 PLC1                                       |                                             | Series=DL                 | -205/DL-405 Series,Station No=1 |                    |
| 特定控制器的设置<br>允许的控制器 /PL<br>编号 控制器 4<br>3 1 PLC1 | C数量 16 🔟<br>3称                              | 设置<br>IIII Series=DL      | -205/DL-405 Series,Station No=1 |                    |

◆ 控制器设置

| 💰 特定控制器设置                                      |                                             | ×          |
|------------------------------------------------|---------------------------------------------|------------|
| PLC1                                           |                                             |            |
| Series                                         | DL-205/DL-405 Series                        | •          |
| Please reconfirm all o<br>you have changed the | f address settings that you ar<br>e series. | e using if |
| Station No                                     | 1                                           |            |
|                                                |                                             | Default    |
|                                                | 确定(0)                                       | 取消         |

请使用 CPU 上的 DIP 开关进行通讯设置。请使用指令编程器 (S-01P) 设置站号。完成设置后,重启外 接控制器,使设置生效。详情请参阅外接控制器的手册。

#### ◆ 通讯设置开关

| DIP 开关 | 设置  | 设置描述               |
|--------|-----|--------------------|
| SW1    | 可选  | 电池模式: 与系统适应。       |
| SW2    | OFF | CCM 站号设置:启用        |
| SW3    | ON  | 实持索住检连索10_200bpc   |
| SW4    | ON  | 版符率限制还率: 19,2000ps |

注 释
• 将 SW2 设置为 ON 会使传输模式转换为 ASCII 模式,从而禁止通讯。请务必将其设置为 OFF,并设置 CCM 站号和传输模式。

#### ◆ CCM 站号设置

1. 选择菜单 56。按 [Clear]、 [5]、 [6]、 [Menu], 然后按 Enter 键。

2. 输入 CCM 站号。按 [0]、 [1], 然后按 Enter 键。

| 注 释     | • 输入在人机界面上设置的站号。         |  |
|---------|--------------------------|--|
| 3. 将传输栲 | 蓂式设置为 "HEX",然后按 Enter 键。 |  |
| 4. 将奇偶杉 | 交验设置为 "ODD",然后按 Enter 键。 |  |

- 3.21 设置示例 21
  - GP-Pro EX 设置
  - ◆ 通讯设置

从[系统设置]窗口中点击[控制器 /PLC],显示设置画面。

| 控制器/PLC1                                 |                                           |                                                 |  |
|------------------------------------------|-------------------------------------------|-------------------------------------------------|--|
| 摘要                                       |                                           | <u>控制器 PLC 更改</u>                               |  |
| 制造商 KOYO                                 | ELECTRONICS C                             | D., LTD. 系列 KOSTAC/DL Series CCM SIO 端口 COM1    |  |
| 文本数据模式                                   | 1 更改                                      |                                                 |  |
| 通讯设置                                     |                                           |                                                 |  |
| SIO Type                                 | C R\$232C                                 | C RS422/485(2wire) © RS422/485(4wire)           |  |
| Speed                                    | 19200                                     |                                                 |  |
| Data Length                              | 07                                        | © 8                                             |  |
| Parity                                   | O NONE                                    | ○ EVEN                                          |  |
| Stop Bit                                 | ⊙ 1                                       | © 2                                             |  |
| Flow Control                             | C NONE                                    | ER(DTR/CTS)     O XON/XOFF                      |  |
| Timeout                                  | 3 ÷                                       | (sec)                                           |  |
| Retry                                    | 2 ÷                                       |                                                 |  |
| Wait To Send                             | 0 🕂                                       | (ms)                                            |  |
| RI / VCC                                 | © BI                                      | O Vcc                                           |  |
| In the case of RS2                       | 232C, you can sele                        | ct the 9th pin to RI (Input)                    |  |
| or VCC (5V Power<br>Isolation Unit, plea | supply). If you us<br>se select it to VCC | e the Digital's HS232U<br>. Default             |  |
| 特定控制器的设置                                 |                                           |                                                 |  |
| 允许的控制器/PL                                | C数量 16 📷                                  |                                                 |  |
| 编号 控制器名                                  | 5称                                        | 设置                                              |  |
| 👗 1 PLC1                                 |                                           | Image: Series=DL-205/DL-405 Series,Station No=1 |  |

◆ 控制器设置

| 💕 特定控制器设置                                       |                                             | ×          |
|-------------------------------------------------|---------------------------------------------|------------|
| PLC1                                            |                                             |            |
| Series                                          | DL-205/DL-405 Series                        | <b>_</b>   |
| Please reconfirm all of<br>you have changed the | i address settings that you ar<br>e series. | e using if |
| Station No                                      | 1                                           |            |
|                                                 |                                             | Default    |
|                                                 | 确定(0)                                       | 取消         |

请使用 CPU 上的 DIP 开关进行通讯设置。请使用指令编程器 (S-01P) 设置站号。完成设置后,重启外 接控制器,使设置生效。详情请参阅外接控制器的手册。

#### ◆ 通讯设置开关

| DIP 开关 | 设置  | 设置描述               |
|--------|-----|--------------------|
| SW1    | 可选  | 电池模式: 与系统适应。       |
| SW2    | OFF | CCM 站号设置:启用        |
| SW3    | ON  | 实持索住检连索10_200bpc   |
| SW4    | ON  | 版符率限制还率: 19,2000ps |

注 释 • 将 SW2 设置为 ON 会使传输模式转换为 ASCII 模式,从而禁止通讯。请务必将其设 置为 OFF,并设置 CCM 站号和传输模式。

#### ◆ CCM 站号设置

1. 选择菜单 56。按 [Clear]、 [5]、 [6]、 [Menu], 然后按 Enter 键。

2. 输入 CCM 站号。按 [0]、 [1], 然后按 Enter 键。

| 注 释     | • 输入在人机界面上设置的站号。         |  |
|---------|--------------------------|--|
| 3. 将传输栲 | 蓂式设置为 "HEX",然后按 Enter 键。 |  |
| 4. 将奇偶杉 | 交验设置为 "ODD",然后按 Enter 键。 |  |

- 3.22 设置示例 22
  - GP-Pro EX 设置
  - ◆ 通讯设置

| 从[ | 系统设置 | 窗口中点击 | 「控制器 /PLC], | 显示设置画面。 |
|----|------|-------|-------------|---------|
|----|------|-------|-------------|---------|

| 控制器/PLC1                             |                                            |                                                      |                          |             |
|--------------------------------------|--------------------------------------------|------------------------------------------------------|--------------------------|-------------|
| 摘要                                   |                                            |                                                      |                          | 控制器 /PLC 更改 |
| 制造商 KOYO                             | ELECTRONICS C                              | D., LTD. 系列 KC                                       | OSTAC/DL Series CCM SIO  | 端口 COM1     |
| 文本数据模式                               | 1 更改                                       |                                                      |                          |             |
| 通讯设置                                 |                                            |                                                      |                          |             |
| SIO Type                             | C RS232C                                   | C RS422/485(2wire                                    | ) • RS422/485(4wire)     |             |
| Speed                                | 19200                                      | •                                                    |                          |             |
| Data Length                          | <b>O</b> 7                                 | © 8                                                  |                          |             |
| Parity                               | O NONE                                     | O EVEN                                               | • ODD                    |             |
| Stop Bit                             | ● 1                                        | O 2                                                  |                          |             |
| Flow Control                         | O NONE                                     | ER(DTR/CTS)                                          | C XON/XOFF               |             |
| Timeout                              | 3 📫                                        | (sec)                                                |                          |             |
| Retry                                | 2 +                                        |                                                      |                          |             |
| Wait To Send                         | 0 🕂                                        | (ms)                                                 |                          |             |
| RI / VCC                             | © RI                                       | O VCC                                                |                          |             |
| In the case of RS<br>or VCC (5V Powe | 232C, you can sele<br>r Supplu). If you us | ct the 9th pin to RI (Inpu<br>e the Digital's BS232C | ıt)                      |             |
| Isolation Unit, plea                 | ase select it to VCC                       |                                                      | Default                  |             |
| 特定控制器的设置                             |                                            |                                                      |                          |             |
| 允许的控制器/PL                            | _C数量 16 📑                                  |                                                      |                          |             |
| 编号控制器                                | 名称                                         | 设置                                                   |                          |             |
| 👗 1  PLC1                            |                                            | Series=DL                                            | -305 Series,Station No=1 |             |

| 💕 特定控制器设置                                       |                                             | ×          |
|-------------------------------------------------|---------------------------------------------|------------|
| PLC1                                            |                                             |            |
| Series                                          | DL-305 Series                               | •          |
| Please reconfirm all of<br>you have changed the | i address settings that you ar<br>e series. | e using if |
| Station No                                      | 1 🗄                                         |            |
|                                                 |                                             | Default    |
|                                                 | 确定(0)                                       | 取消         |

请使用通讯接口侧的 DIP 开关进行通讯设置。完成设置后,重启外接控制器,使设置生效。详情请参阅 外接控制器的手册。

### ◆ DIP 开关 SW1 配置

| DIP 开关 | 设置  | 设置描述               |
|--------|-----|--------------------|
| 1      | ON  |                    |
| 2      | ON  | 波符华时期还半: 19,2000ps |
| 3      | OFF | 奇偶校验启用 / 禁用:禁用     |
| 4      | ON  | 自诊断模式: OFF         |
| 5      | OFF | 换向延迟:无             |
| 6      | OFF | 通电模式:与系统适应。        |
| 7      | OFF | 保持 OFF             |
| 8      | OFF | 传输模式:HEX 模式        |

#### ◆ DIP 开关 SW2 配置

| DIP 开关 | 设置  | 设置描述   |
|--------|-----|--------|
| 1      | ON  |        |
| 2      | OFF |        |
| 3      | OFF |        |
| 4      | OFF | 子站号: 1 |
| 5      | OFF |        |
| 6      | OFF |        |
| 7      | OFF |        |
| 8      | OFF | 保持 OFF |

- 3.23 设置示例 23
  - GP-Pro EX 设置
  - ◆ 通讯设置

| 从 [ 系统设置 ] 窗口中点击 [ 控制器 /PLC], | 显示设置画面。 |
|-------------------------------|---------|
|-------------------------------|---------|

| 控制  | 器/PLC1                                                             |                                                                  |                                                      |                                  |                              |
|-----|--------------------------------------------------------------------|------------------------------------------------------------------|------------------------------------------------------|----------------------------------|------------------------------|
| 摘到制 | 要<br>随商 KOYO E<br>本数据模式                                            | ELECTRONICS CC<br>1 更改                                           | ).,LTD. 系列 KO                                        | STAC/DL Series CCM SIO           | <u>控制器 PLC 更改</u><br>端口 COM1 |
| 通ï  | 飛役置                                                                |                                                                  |                                                      |                                  |                              |
|     | SIO Type                                                           | RS232C                                                           | C RS422/485(2wire)                                   | ) O RS422/485(4wire)             |                              |
|     | Speed                                                              | 19200                                                            | •                                                    |                                  |                              |
|     | Data Length                                                        | <b>O</b> 7                                                       | © 8                                                  |                                  |                              |
|     | Parity                                                             | C NONE                                                           | C EVEN                                               | • ODD                            |                              |
|     | Stop Bit                                                           | € 1                                                              | O 2                                                  |                                  |                              |
|     | Flow Control                                                       | C NONE                                                           | ER(DTR/CTS)                                          | O XON/XOFF                       |                              |
|     | Timeout                                                            | 3 🕂 (                                                            | sec)                                                 |                                  |                              |
|     | Retry                                                              | 2 🔹                                                              |                                                      |                                  |                              |
|     | Wait To Send                                                       | 0 🕂 (                                                            | ms)                                                  |                                  |                              |
|     | RI / VCC                                                           | RI                                                               | O VCC                                                |                                  |                              |
|     | In the case of RS23<br>or VCC (5V Power 3<br>Isolation Unit, pleas | 32C, you can seled<br>Supply). If you use<br>e select it to VCC. | st the 9th pin to RI (Inpu<br>e the Digital's RS232C | t)<br>Default                    |                              |
| 特知  | E控制器的设置<br>允许的控制器/PLC<br>编号 控制器名                                   | 数量 16 📷<br>称                                                     | 设置<br>In Series=K0                                   | STAC SG/SU/SZ Series,Station No= | 1                            |

| 💕 特定控制器设置                                                 |                                                                   | ×          |
|-----------------------------------------------------------|-------------------------------------------------------------------|------------|
| PLC1                                                      |                                                                   |            |
| Series<br>Please reconfirm all of<br>you have changed the | KDSTAC SG/SU/SZ Series<br>address settings that you ar<br>series. | e using if |
| Station No                                                | 1 *                                                               | Default    |
|                                                           | 确定(0)                                                             | 取消         |

请使用指令编程器 (Z-20JP) 进行通讯设置。完成设置后,重启外接控制器,使设置生效。详情请参阅 外接控制器的手册。

选择菜单 56。按 [Clear]、 [5]、 [6]、 [Menu], 然后按 Enter 键。
 将协议设置为 "CCM2", 然后按 Enter 键。

3. 输入 CCM 站号。按 [0]、 [1],然后按 Enter 键。

| 注 释 • 输入在人机界面上设置的站号。           |
|--------------------------------|
| 4. 将传输模式设置为 "HEX",然后按 Enter 键。 |
| 5. 将传输速率设置为                    |
| 6. 将停止位设置为 "1",然后按 Enter 键。    |
| 7. 将奇偶校验设置为 "ODD",然后按 Enter 键。 |

- 3.24 设置示例 24
  - GP-Pro EX 设置
  - ◆ 通讯设置

| 从 | 「系统设置] | 窗口中点击 | [控制器 /PLC], | 显示设置画面。 |
|---|--------|-------|-------------|---------|
|---|--------|-------|-------------|---------|

| 控制 | 器/PLC1                                                             |                                                                  |                                                    |                                  |             |
|----|--------------------------------------------------------------------|------------------------------------------------------------------|----------------------------------------------------|----------------------------------|-------------|
| 摘要 | Ē                                                                  |                                                                  |                                                    |                                  | 控制器 IPLC 更改 |
| 制  | 造商 KOYO E                                                          | LECTRONICS CO                                                    | u, LTD. 系列 KO                                      | STAC/DL Series CCM SIO           | 端口 COM1     |
| 文  | 本数据模式                                                              | 1 更改                                                             |                                                    |                                  |             |
| 通讯 | R设置                                                                |                                                                  |                                                    |                                  |             |
|    | SIO Type                                                           | RS232C                                                           | C RS422/485(2wire)                                 | C RS422/485(4wire)               |             |
|    | Speed                                                              | 19200                                                            | •                                                  |                                  |             |
|    | Data Length                                                        | <b>O</b> 7                                                       | © 8                                                |                                  |             |
|    | Parity                                                             | C NONE                                                           | C EVEN                                             | • ODD                            |             |
|    | Stop Bit                                                           | ⊙ 1                                                              | <b>O</b> 2                                         |                                  |             |
|    | Flow Control                                                       | O NONE                                                           | ER(DTR/CTS)                                        | C XON/XOFF                       |             |
|    | Timeout                                                            | 3 ই (                                                            | sec)                                               |                                  |             |
|    | Retry                                                              | 2 🔹                                                              |                                                    |                                  |             |
|    | Wait To Send                                                       | 0 🕂 (                                                            | ms)                                                |                                  |             |
|    | RI / VCC                                                           | • RI                                                             | O VCC                                              |                                  |             |
|    | In the case of RS23<br>or VCC (5V Power 9<br>Isolation Unit, pleas | 32C, you can selec<br>Supply). If you use<br>e select it to VCC. | at the 9th pin to RI (Inpu<br>the Digital's RS232C | t)<br>Default                    |             |
| 特定 | E控制器的设置                                                            |                                                                  |                                                    |                                  |             |
|    | 允许的控制器/PLC                                                         | 数量 16 📷                                                          |                                                    |                                  |             |
|    | 编号控制器名                                                             | 称                                                                | 设置                                                 |                                  |             |
|    | 3 PLC1                                                             |                                                                  | Series=KOS                                         | STAC SG/SU/SZ Series,Station No= | 1           |

如需显示设置画面,可从[控制器 /PLC]的[特定控制器的设置]中点击您想设置的外接控制器的 🏬 ([设置])图标。

| 💕 特定控制器设置                                       |                                         | ×          |
|-------------------------------------------------|-----------------------------------------|------------|
| PLC1                                            |                                         |            |
| Series                                          | KOSTAC SG/SU/SZ Series                  | :          |
| Please reconfirm all of<br>you have changed the | address settings that you ar<br>series. | e using if |
| Station No                                      | 1 芸                                     |            |
|                                                 |                                         | Default    |
|                                                 | 确定(0)                                   | 取消         |

■ 外接控制器设置

通讯设备不需要任何通讯设置。

波特率传输速率和站地址是固定的。

奇偶校验、数据长度和停止位也不能更改。

- 3.25 设置示例 25
  - GP-Pro EX 设置
  - ◆ 通讯设置

从[系统设置]窗口中点击[控制器/PLC],显示设置画面。

| 控制器/PLC1                                |                                                                                         |                       |
|-----------------------------------------|-----------------------------------------------------------------------------------------|-----------------------|
| 摘要                                      |                                                                                         | <u>控制器 /PLC 更改</u>    |
| 制造商 KOYO                                | LECTRONICS CO., LTD. 系列 KOSTAC/DL Serie                                                 | s CCM SIO 端口 COM1     |
| 文本数据模式                                  | 1 更改                                                                                    |                       |
| 通讯设置                                    |                                                                                         |                       |
| SIO Type                                | RS232C O RS422/485(2wire) O RS42                                                        | 22/485(4wire)         |
| Speed                                   | 19200                                                                                   |                       |
| Data Length                             | C 7 O 8                                                                                 |                       |
| Parity                                  | ○ NONE O EVEN                                                                           |                       |
| Stop Bit                                |                                                                                         |                       |
| Flow Control                            | O NONE O ER(DTR/CTS) O XON/XOP                                                          | F                     |
| Timeout                                 | 3 * (sec)                                                                               |                       |
| Retry                                   | 2 *                                                                                     |                       |
| Wait To Send                            | 0 * (ms)                                                                                |                       |
| RI / VCC                                | RI      VCC                                                                             |                       |
| In the case of RS:<br>or VCC (B) ( Rowe | 32C, you can select the 9th pin to RI (Input)<br>Supply I (way use the Digital's RS232C |                       |
| Isolation Unit, plea                    | e select it to VCC.                                                                     | Default               |
| 特定控制器的设置                                |                                                                                         |                       |
| 允许的控制器/PL                               | 数量 16 📷                                                                                 |                       |
| 编号控制器                                   | 称                                                                                       |                       |
| 👗 1  PLC1                               | Series=KOSTAC SG/SU/S                                                                   | Z Series,Station No=1 |

◆ 控制器设置

| 💣 特定控制器设置                                                 |                                                                   | ×       |
|-----------------------------------------------------------|-------------------------------------------------------------------|---------|
| PLC1                                                      |                                                                   |         |
| Series<br>Please reconfirm all of<br>you have changed the | KOSTAC SG/SU/SZ Series<br>address settings that you ar<br>series. | s 💌     |
| Station No                                                | 1                                                                 | Default |
|                                                           | 确定(1)                                                             | 取消      |

请使用梯形图软件 (DirectSOFT32 programming V4.0) 进行通讯设置。完成设置后,重启外接控制器, 使设置生效。详情请参阅外接控制器的手册。

1. 启动梯形图软件 (DirectSOFT32) 并使外接控制器进入在线状态。

2. 从 [PLC] 菜单中选择 [Settings] - [General-purpose port settings]。

3. 在 [Communication port settings] 对话框中配置以下通讯设置。

| 项目                | 设置                  |
|-------------------|---------------------|
| Port              | Port 2              |
| Protocol          | CCM Net (DirectNET) |
| Timeout           | 500ms               |
| RTS on Delay Time | 20ms                |
| Station No.       | 1                   |
| Speed             | 19,200bps           |
| Stop Bit          | 1                   |
| Parity            | Odd                 |
| Data Format       | Hex                 |

4. 设置完成后,点击 [Transfer] 将它们传输到外接控制器。

- 3.26 设置示例 26
  - GP-Pro EX 设置
  - ◆ 通讯设置

从[系统设置]窗口中点击[控制器 /PLC],显示设置画面。

| 控制器/PLC1                                   |                                                                                                    |
|--------------------------------------------|----------------------------------------------------------------------------------------------------|
| 摘要                                         | 控制器 PLC更改                                                                                                    |
| 制造商                                        | KOYO ELECTRONICS CO., LTD. 系列 KOSTAC/DL Series CCM SIO 端口 COM1                                                                        |
| 文本数据模式                                     | 1 更改                                                                                                    |
| 通讯设置                                       |                                                                                                    |
| SIO Type                                   | O RS232C O RS422/485(2wire) O RS422/485(4wire)                                                                                        |
| Speed                                      | 19200                                                                                                    |
| Data Length                                | C 7 C 8                                                                                                    |
| Parity                                     | O NONE O EVEN O ODD                                                                                                    |
| Stop Bit                                   | © 1 C 2                                                                                                    |
| Flow Control                               | O NONE O ER(DTR/CTS) O XON/XOFF                                                                                                    |
| Timeout                                    | 3 📻 (sec)                                                                                                    |
| Retry                                      | 2 *                                                                                                    |
| Wait To Send                               | i (ms)                                                                                                    |
| RI / VCC                                   | O RI O VCC                                                                                                    |
| In the case<br>or VCC (5V<br>Isolation Uni | of RS232C, you can select the 9th pin to RI (Input)<br>Power Supply). If you use the Digital's RS232C<br>it, please select it to VCC. |
| 特定控制界的沿著                                   |                                                                                                    |
| 允许的控制                                      |                                                                                                    |
| 编号控                                        | 制器名称     设置                                                                                                    |
| 👗 1 PLC                                    | C1 Series=KOSTAC SG/SU/SZ Series,Station No=1                                                                                         |
|                                            |                                                                                                    |

◆ 控制器设置

| 💕 特定控制器设置            |                                         | ×          |
|----------------------|-----------------------------------------|------------|
| PLC1                 |                                         |            |
| Series               | KOSTAC SG/SU/SZ Series                  | : <b>•</b> |
| you have changed the | address settings that you ar<br>series. | e using ir |
| Station No           | 1 🕂                                     |            |
|                      |                                         | Default    |
|                      | 确定(1)                                   | 取消         |

请使用梯形图软件 (DirectSOFT32 programming V4.0) 进行通讯设置。完成设置后,重启外接控制器, 使设置生效。详情请参阅外接控制器的手册。

1. 启动梯形图软件 (DirectSOFT32) 并使外接控制器进入在线状态。

2. 从 [PLC] 菜单中选择 [Settings] - [General-purpose port settings]。

3. 在 [Communication port settings] 对话框中配置以下通讯设置。

| 项目                | 设置                  |
|-------------------|---------------------|
| Port              | Port 2              |
| Protocol          | CCM Net (DirectNET) |
| Timeout           | 500ms               |
| RTS on Delay Time | 20ms                |
| Station No.       | 1                   |
| Speed             | 19,200bps           |
| Stop Bit          | 1                   |
| Parity            | Odd                 |
| Data Format       | Hex                 |

4. 设置完成后,点击 [Transfer] 将它们传输到外接控制器。

# 4 设置项目

使用 GP-Pro EX 或在人机界面的离线模式下进行人机界面的通讯设置。 各参数的设置必须与外接控制器的一致。 <sup>CP</sup> "3 通讯设置示例"(第9页)

4.1 GP-Pro EX 中的设置项目

## ■ 通讯设置

从[系统设置]窗口中点击[控制器/PLC],显示设置画面。

| the second second                       |                                              |                                              |
|-----------------------------------------|----------------------------------------------|----------------------------------------------|
| 控制器/PLU1                                |                                              |                                              |
| 摘要                                      |                                              | 控制器 PLC 更改                                   |
| 制造商 KOYO                                | ELECTRONICS C                                | D., LTD. 系列 KOSTAC/DL Series CCM SIO 端口 COM1 |
| · · · · · · · · · · · · · · · · · · ·   | 1 更改                                         |                                              |
| 5C 1 2032 1034                          | 1.                                           |                                              |
| 通讯设置                                    |                                              |                                              |
| SIO Type                                | RS232C                                       | C RS422/485(2wire) C RS422/485(4wire)        |
| Speed                                   | 19200                                        |                                              |
| Data Length                             | O 7                                          | © 8                                          |
| Parity                                  | O NONE                                       | O EVEN O ODD                                 |
| Stop Bit                                | ● 1                                          | O 2                                          |
| Flow Control                            | O NONE                                       | ER(DTR/CTS)     O XON/XOFF                   |
| Timeout                                 | 3 +                                          | (sec)                                        |
| Retry                                   | 2 +                                          |                                              |
| Wait To Send                            | 0 🗧                                          | (ms)                                         |
| RI / VCC                                | • RI                                         | O VCC                                        |
| In the case of RS2                      | 232C, you can sele                           | ct the 9th pin to RI (Input)                 |
| or VCC (5V Power<br>Isolation Unit_plea | r Supply). If you us<br>use select it to VCC | e the Digital's RS232C                       |
|                                         |                                              | Deraut                                       |
| 特定控制器的设置                                |                                              |                                              |
| 允许的控制器/PL                               | C数量 16                                       |                                              |
| 编号 控制器名                                 | S称                                           | 设置                                           |
| 👗 1 PLC1                                |                                              | Series=KOSTAC SG/SU/SZ Series,Station No=1   |

| 设置项目         | 设置描述                                        |  |
|--------------|---------------------------------------------|--|
| SIO Type     | 选择与外接控制器进行通讯的串口类型。                          |  |
| Speed        | 选择外接控制器和人机界面之间的通讯速率。                        |  |
| Data Length  | 选择数据长度。                                     |  |
| Parity       | 选择校验方式。                                     |  |
| Stop Bit     | 选择停止位长度。                                    |  |
| Flow Control | 选择防止传送和接收数据发生溢出的通讯控制方法。                     |  |
| Timeout      | 用 1 到 127 之间的整数表示人机界面等待外接控制器响应的时间 ( 秒 )。    |  |
| Retry        | 用 0 到 255 之间的整数表示当外接控制器没有响应时,人机界面重新发送命令的次数。 |  |

| 设置项目         | 设置描述                                                                                                |
|--------------|----------------------------------------------------------------------------------------------------|
| Wait to Send | 用 0 到 255 之间的整数表示人机界面从接收包到发送下一命令之间的等待时间 ( 毫<br>秒 )。                                                 |
| RI/VCC       | 如果将串口类型选为 RS-232C,可以对第 9 针脚进行 RI/VCC 切换。<br>连接 IPC 时,需要用 IPC 上的选择开关在 RI/5V 之间进行切换。详情请参阅 IPC<br>的手册。 |

## ■ 控制器设置

如需显示设置画面,可从[控制器 /PLC]的[特定控制器的设置]中点击您想设置的外接控制器的 🏬 ([设置])图标。

如需连接多台外接控制器,请从 [控制器 /PLC] 的 [特定控制器的设置] 点击 📷 ,从而添加另一台外 接控制器。

| 💕 特定控制器设置                                                 |                                                                   | ×          |
|-----------------------------------------------------------|-------------------------------------------------------------------|------------|
| PLC1                                                      |                                                                   |            |
| Series<br>Please reconfirm all of<br>you have changed the | KOSTAC SG/SU/SZ Series<br>address settings that you ar<br>series. | e using if |
| Station No                                                | 1 💌                                                               | Default    |
|                                                           | 确定(1)                                                             | 取消         |

| 设置项目        | 设置描述                  |  |
|-------------|-----------------------|--|
| Series      | 选择外接控制器的系列。           |  |
| Station No. | 输入1到90之间的值表示外接控制器的站号。 |  |

4.2 离线模式下的设置

注 释

有关如何进入离线模式以及操作方面的更多信息,请参阅"维护/故障排除手册"。
 (3) 维护/故障排除手册 "M.1 离线模式"

# ■ 通讯设置

如需显示设置画面,请在离线模式下触摸 [Peripheral Settings] 中的 [Device/PLC Settings]。在显示的 列表中触摸要设置的外接控制器。

| Comm.           | Device                                                                 | Option                                   | -                 | -                      |
|-----------------|------------------------------------------------------------------------|------------------------------------------|-------------------|------------------------|
| KOSTAC/DL Serie | s CCM SIO                                                              |                                          | [COM1]            | Page 1/1               |
|                 | SIO Type<br>Speed<br>Data Length<br>Parity<br>Stop Bit<br>Flow Control | RS232C<br>19200<br>8<br>• 1<br>IER(DTR/C | EVEN<br>2<br>TS)  | ∃<br>→ ODD             |
|                 | Timeout(s)<br>Retry<br>Wait To Send(ms)                                |                                          | 3 V<br>2 V<br>0 V |                        |
|                 | Exit                                                                   | -                                        | Back              | 2007/06/14<br>16:00:19 |

| 设置项目         | 设置描述                                                |  |
|--------------|-----------------------------------------------------|--|
|              | 选择与外接控制器进行通讯的串口类型。                                  |  |
|              | 重要                                                  |  |
| SIO Type     | 为了正确进行通讯设置,应确认人机界面的串口规格,以便选择正确的 [SIO<br>Type]。      |  |
|              | 如果选择了串口不支持的串口类型,将无法保证正常运行。<br>有关串口规格的详情,请参阅人机界面的手册。 |  |
| Speed        | 选择外接控制器和人机界面之间的通讯速率。                                |  |
| Data Length  | 选择数据长度。                                             |  |
| Parity       | 选择校验方式。                                             |  |
| Stop Bit     | 选择停止位长度。                                            |  |
| Flow Control | 选择防止传送和接收数据发生溢出的通讯控制方法。                             |  |
| Timeout(s)   | 用 1 到 127 之间的整数表示人机界面等待外接控制器响应的时间 (秒)。              |  |

| 设置项目             | 设置描述                                                |
|------------------|-----------------------------------------------------|
| Retry            | 用 0 到 255 之间的整数表示当外接控制器没有响应时,人机界面重新发送命令的次数。         |
| Wait to Send(ms) | 用 0 到 255 之间的整数表示人机界面从接收包到发送下一命令之间的等待时间 ( 毫<br>秒 )。 |

# ■ 控制器设置

如需显示设置画面,请触摸 [Peripheral Settings] 中的 [Device/PLC Settings]。在显示的列表中触摸要 设置的外接控制器,然后触摸 [Device]。

| Comm.           | Device                | Option    |                       |                        |
|-----------------|-----------------------|-----------|-----------------------|------------------------|
| -               |                       |           |                       | -                      |
| KOSTAC/DL Serie | es CCM SIO            |           | [COM1]                | Page 1/1               |
| Devic           | e/PLC Name 🛛 🗍        | PL01      |                       |                        |
|                 | Series<br>Station No. | KOSTAC SG | i/SU/SZ Series<br>1 ▼ |                        |
|                 | Exit                  |           | Back                  | 2007/06/14<br>16:00:27 |

| 设置项目            | 设置描述                                                             |  |
|-----------------|------------------------------------------------------------------|--|
| Device/PLC Name | 选择要进行设置的外接控制器。控制器名称是用 GP-Pro EX 设置的外接控制器的<br>名称。 ( 初始设置为 [PLC1]) |  |
| Series          | 显示外接控制器的系列。                                                      |  |
| Station No.     | 输入1到90之间的值表示外接控制器的站号。                                            |  |

# ■ [Option] 设置

如需显示设置画面,请触摸 [Peripheral Settings] 中的 [Device/PLC Settings]。在显示的列表中触摸要 设置的外接控制器,然后触摸 [Option]。

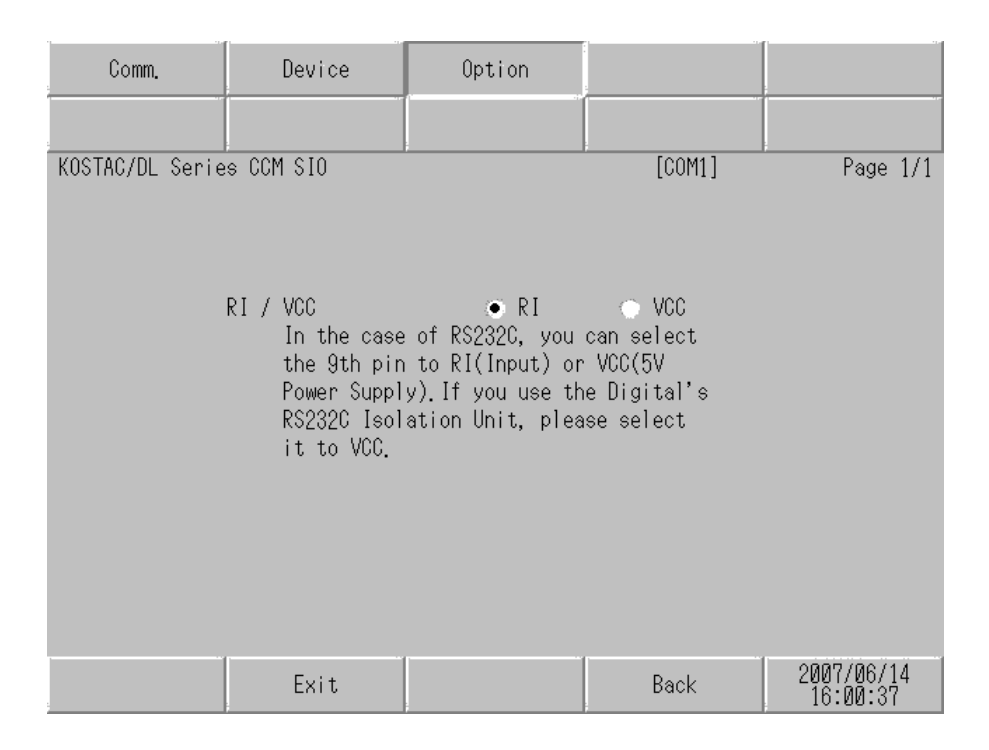

| 设置项目   | 设置描述                                                                                                |  |  |
|--------|----------------------------------------------------------------------------------------------------|--|--|
| RI/VCC | 如果将串口类型选为 RS-232C,可以对第 9 针脚进行 RI/VCC 切换。<br>连接 IPC 时,需要用 IPC 上的选择开关在 RI/5V 之间进行切换。详情请参阅 IPC<br>的手册。 |  |  |

# 5 电缆接线图

以下所示的电缆接线图可能与 KOYO ELECTRONICS CO., LTD. 推荐的不同。但使用本手册中的电缆 接线图不会造成任何运行问题。

- 外接控制器机体的 FG 针脚必须为 D 级接地。详情请参阅外接控制器的手册。
- 在人机界面内部, SG 和 FG 是相连的。如果将外接控制器连接到 SG,请注意不要在系统设计中形成短路。
- 如果噪声或其他因素造成通讯不稳定,请连接隔离模块。

电缆接线图 1

| 人机界面<br>(连接接口)                                      | 电缆   | 注释            |
|-----------------------------------------------------|------|---------------|
| GP (COM1)<br>ST(COM1)<br>IPC <sup>*1</sup><br>PC/AT | 自备电缆 | 电缆长度不应超过 15 米 |

\*1 仅支持 RS-232C 的串口可用。

■ IPC 的串口 ( 第 6 页 )

| 人机界面侧<br>D-Sub 9针(凹型) |    |         | 豆菇                                 | 外接控制器侧<br>D-Sub 25针(凹型) |      |  |
|-----------------------|----|---------|------------------------------------|-------------------------|------|--|
| 人机界面                  | 针脚 | 信号名称    |                                    | 针脚                      | 信号名称 |  |
|                       | 2  | RD(RXD) |                                    | 2                       | TXD  |  |
|                       | 3  | SD(TXD) |                                    | 3                       | RXD  |  |
|                       | 4  | ER(DTR) |                                    | 4                       | RTS  |  |
|                       | 5  | SG      |                                    | 5                       | CTS  |  |
|                       | 7  | RS(RTS) | $\square \setminus \sum_{i=1}^{n}$ | 7                       | SG   |  |
|                       | 8  | CS(CTS) | ₄J <u>∖∖</u> ₄́                    |                         | FG   |  |

### 电缆接线图 2

| 人机界面<br>(连接接口)                                                                            |   | 电缆                                                                                                    | 注释                |
|-------------------------------------------------------------------------------------------|---|----------------------------------------------------------------------------------------------------|-------------------|
| GP <sup>*1</sup> (COM1)<br>AGP3302B(COM2)<br>ST <sup>*2</sup> (COM2)<br>IPC <sup>*3</sup> | A | Pro-face 制造的串口转换适配器<br>CA3-ADPCOM-01<br>+<br>Pro-face 制造的 RS-22 转换适配器<br>CA3-ADPTRM-01<br>+<br>自备电缆   |                   |
|                                                                                           | В | 自备电缆                                                                                                  |                   |
| GP <sup>*1</sup> (COM2)                                                                   | С | Pro-face 制造的串口通讯终端适配器<br>CA4-ADPONL-01<br>+<br>Pro-face 制造的 RS-22 转换适配器<br>CA3-ADPTRM-01<br>+<br>自备电缆 | 电缆长度不应超过<br>600 米 |
|                                                                                           | D | Pro-face 制造的串口通讯终端适配器<br>CA4-ADPONL-01<br>+<br>自备电缆                                                   |                   |

\*1 除 AGP-3302B 以外的所有 GP 机型。

\*2 除 AST-3211A 和 AST-3302B 以外的所有 ST 机型。

\*3 仅支持 RS-422/485(4 线 ) 的串口可用。

■ IPC 的串口 ( 第 6 页 )

- A. 当使用 Pro-face 制造的串口转换适配器 (CA3-ADPCOM-01)、 RS-422 转换适配器 (CA3-ADPTRM-01) 和自备电缆时
- 1:1 连接

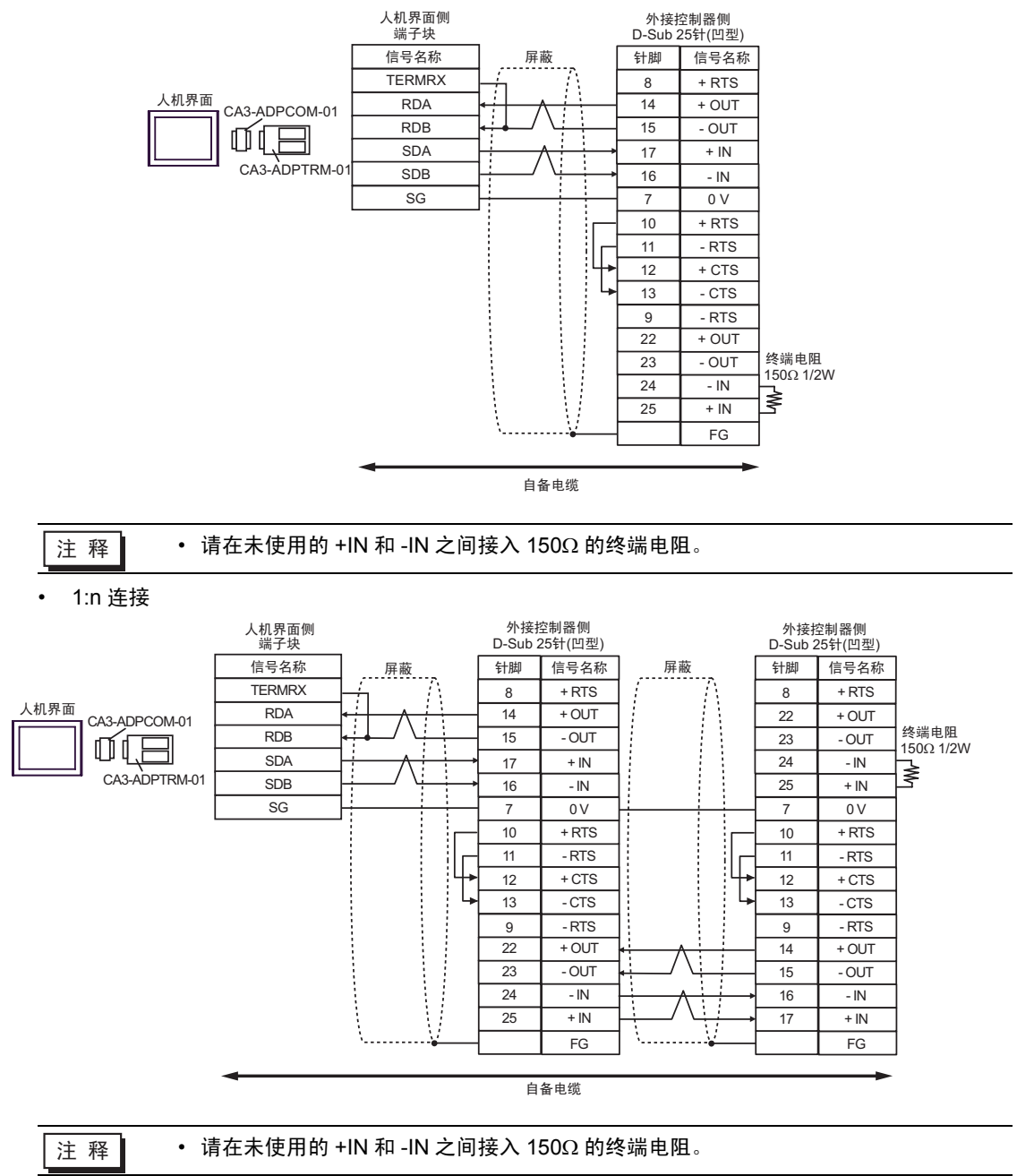

### B. 当使用自备电缆时

• 1:1 连接

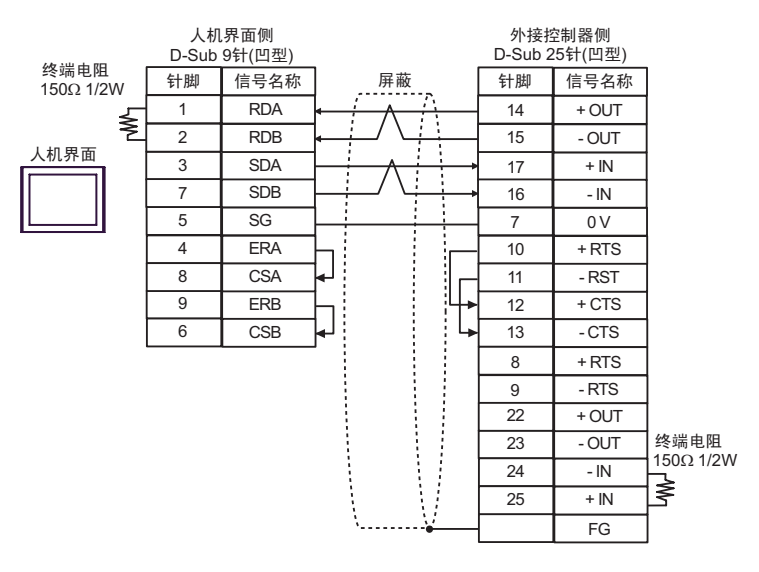

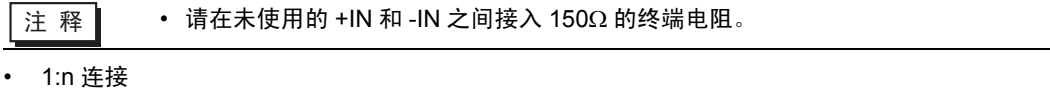

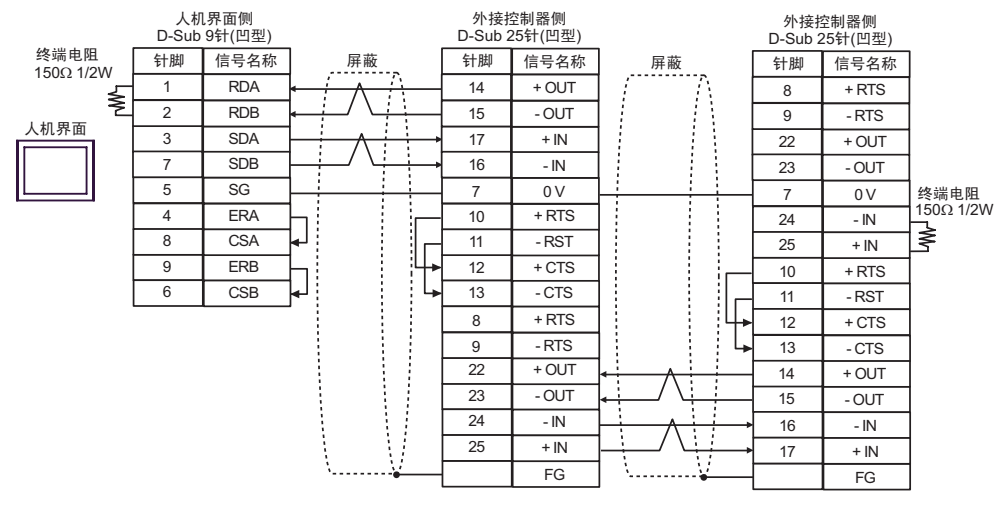

注 释

• 请在未使用的 +IN 和 -IN 之间接入 150Ω 的终端电阻。

- C. 当使用 Pro-face 制造的串口通讯终端适配器 (CA4-ADPONL-01)、 RS-422 转换适配器 (CA3-ADPTRM-01) 和自备电缆时
- 1:1 连接

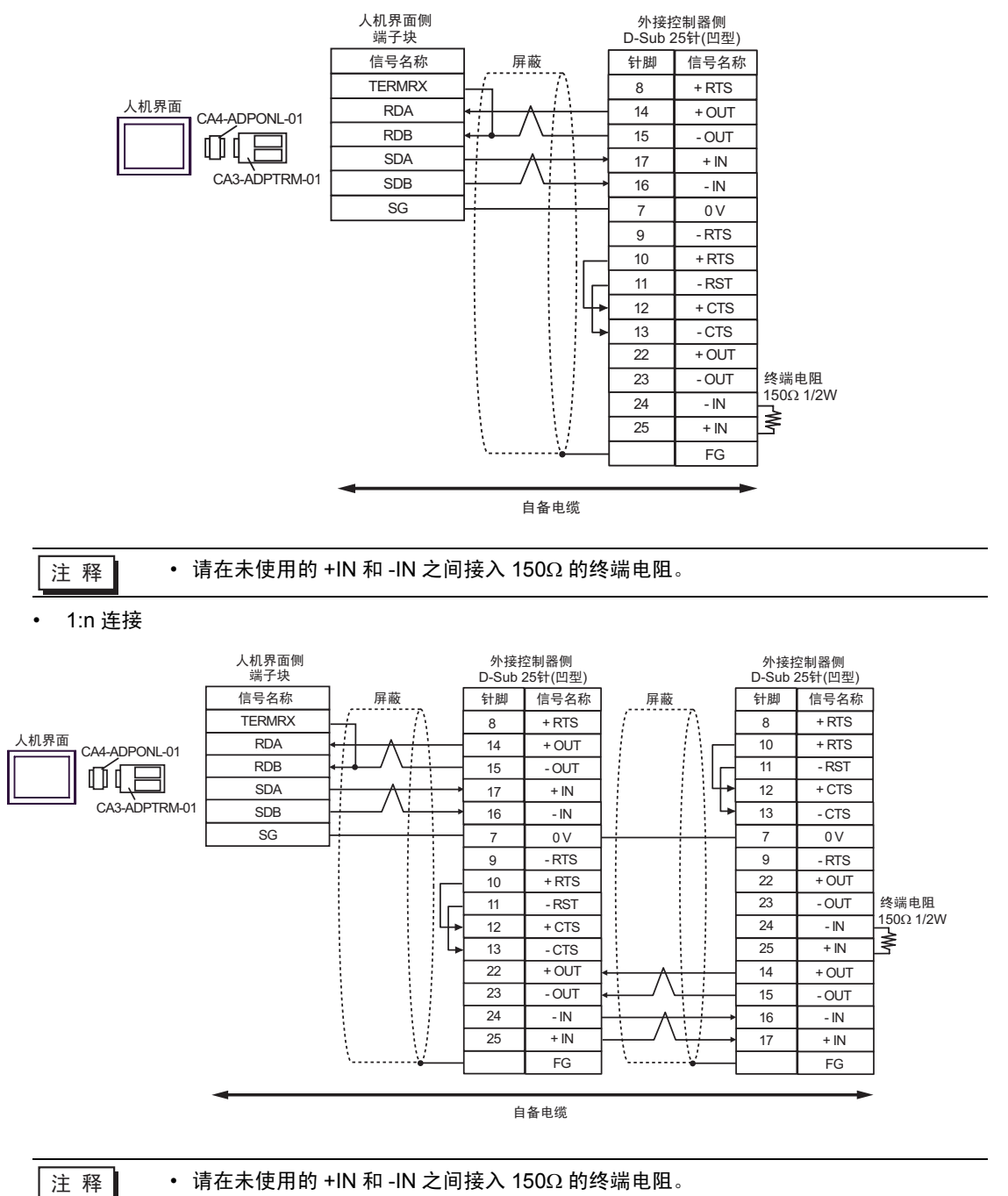

- D. 当使用 Pro-face 制造的串口通讯终端适配器 (CA4-ADPONL-01) 和自备电缆时
- 1:1 连接

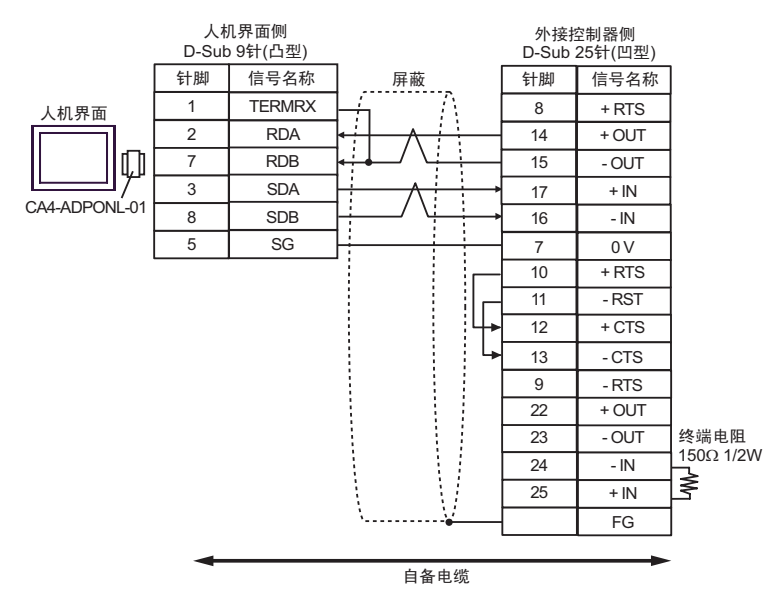

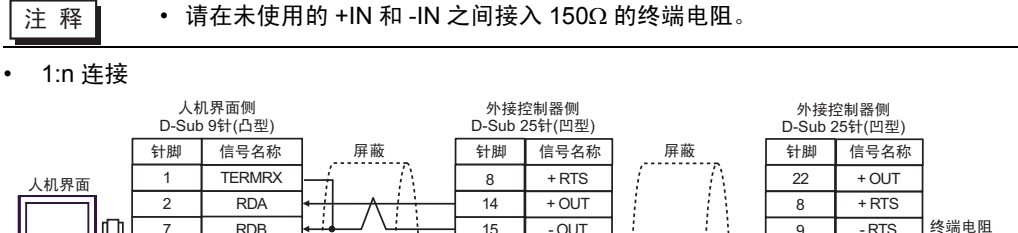

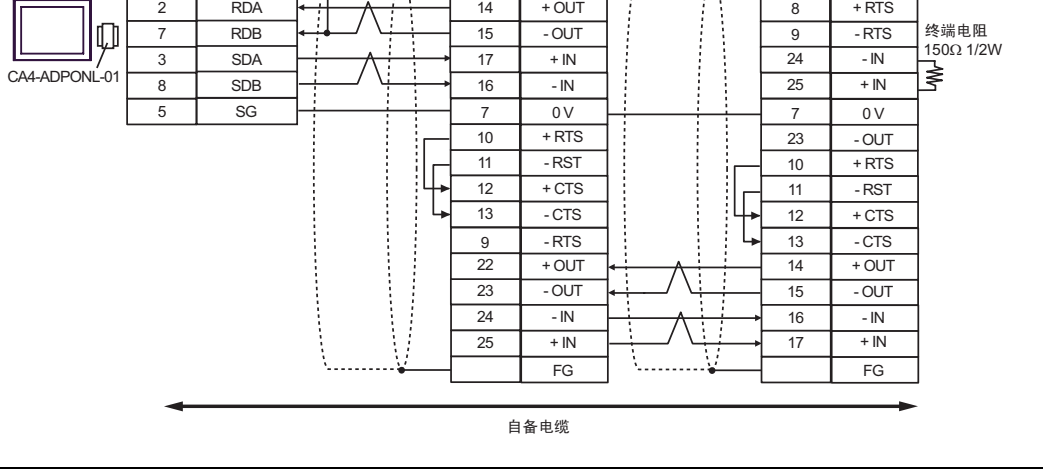

注 释

• 请在未使用的 +IN 和 -IN 之间接入 150Ω 的终端电阻。

### 电缆接线图 3

| 人机界面<br>(连接接口)                                                                            |   | 电缆                                                                                                    | 注释                |
|-------------------------------------------------------------------------------------------|---|----------------------------------------------------------------------------------------------------|-------------------|
| GP <sup>*1</sup> (COM1)<br>AGP3302B(COM2)<br>ST <sup>*2</sup> (COM2)<br>IPC <sup>*3</sup> | A | Pro-face 制造的串口转换适配器<br>CA3-ADPCOM-01<br>+<br>Pro-face 制造的 RS-22 转换适配器<br>CA3-ADPTRM-01<br>+<br>自备电缆   |                   |
|                                                                                           | В | 自备电缆                                                                                                  |                   |
| GP(COM2)                                                                                  | С | Pro-face 制造的串口通讯终端适配器<br>CA4-ADPONL-01<br>+<br>Pro-face 制造的 RS-22 转换适配器<br>CA3-ADPTRM-01<br>+<br>自备电缆 | 电缆长度不应超过<br>600 米 |
|                                                                                           | D | Pro-face 制造的串口通讯终端适配器<br>CA4-ADPONL-01<br>+<br>自备电缆                                                   |                   |

\*1 除 AGP-3302B 以外的所有 GP 机型。

\*2 除 AST-3211A 和 AST-3302B 以外的所有 ST 机型。

- \*3 仅支持 RS-422/485(4 线)的串口可用。
  - IPC 的串口 ( 第 6 页 )
  - A. 当使用 Pro-face 制造的串口转换适配器 (CA3-ADPCOM-01)、 RS-422 转换适配器 (CA3-ADPTRM-01) 和自备电缆时

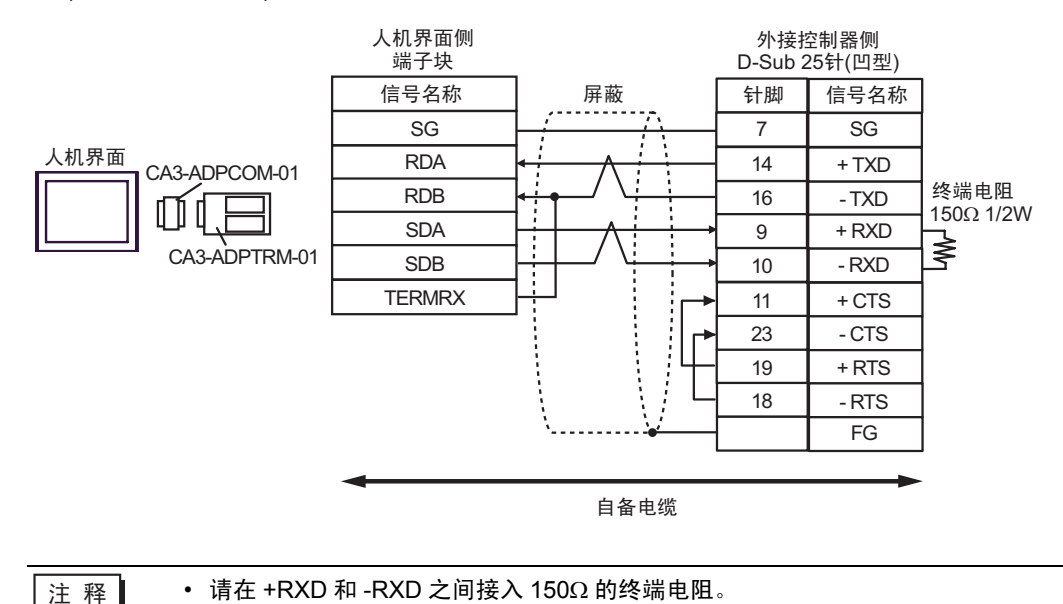

### B. 当使用自备电缆时

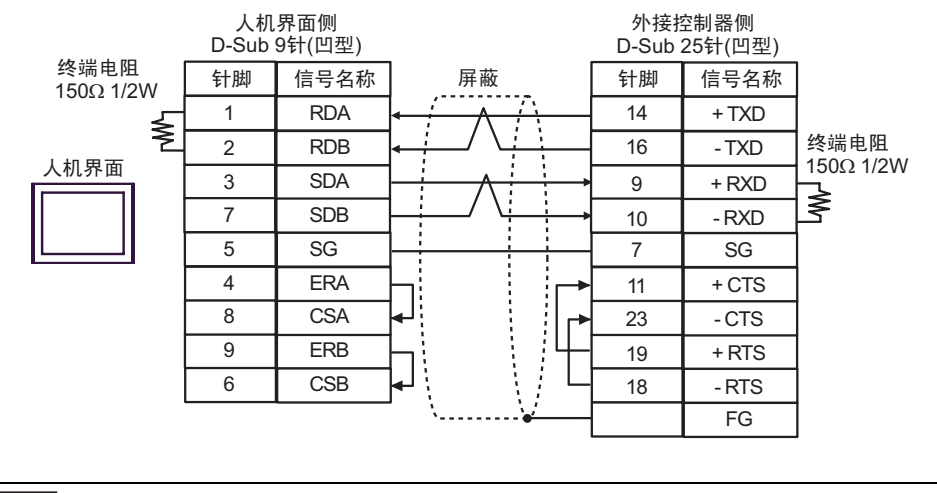

注 释 • 请在 +RXD 和 -RXD 之间接入 150Ω 的终端电阻。

C. 当使用 Pro-face 制造的串口通讯终端适配器 (CA4-ADPONL-01)、 RS-422 转换适配器 (CA3-ADPTRM-01) 和自备电缆时

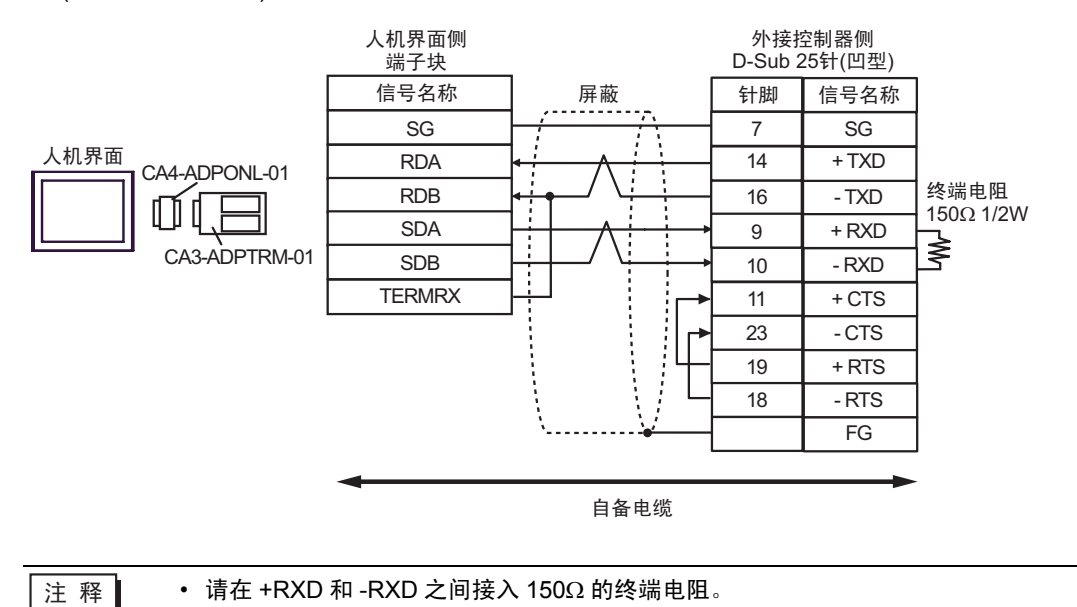
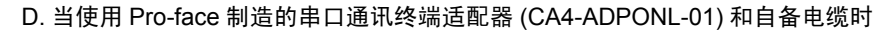

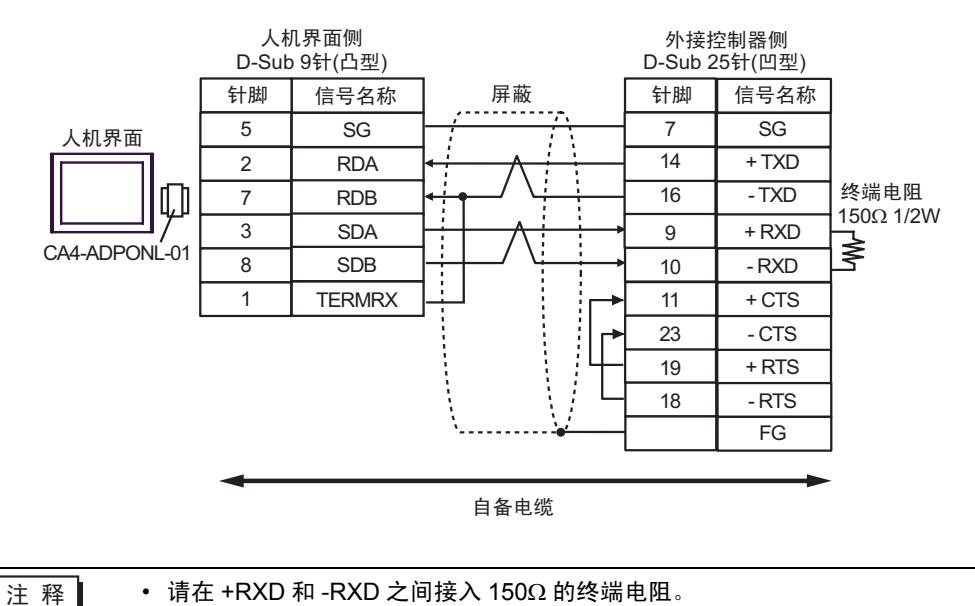

| 人机界面<br>(连接接口)                                      | 电缆   | 注释               |
|-----------------------------------------------------|------|------------------|
| GP (COM1)<br>ST(COM1)<br>IPC <sup>*1</sup><br>PC/AT | 自备电缆 | 电缆长度不应超过<br>15 米 |

\*1 仅支持 RS-232C 的串口可用。

■ IPC 的串口 ( 第 6 页 )

| 人机界面侧<br>D-Sub 9针(凹型) |    |         |                        | 外接搭<br>6针接 | ɛ制器侧<br>头模块 |
|-----------------------|----|---------|------------------------|------------|-------------|
|                       | 针脚 | 信号名称    | 屏蔽                     | 针脚         | 信号名称        |
|                       | 2  | RD(RXD) | $\leftarrow$           | 4          | TXD         |
| 人机界面                  | 3  | SD(TXD) |                        | 3          | RXD         |
|                       | 4  | ER(DTR) |                        | 2          | + 5V        |
|                       | 5  | SG      |                        | 1          | 0V          |
|                       | 7  | RS(RTS) | $H \setminus \{i\}$    | 5          | RTS         |
|                       | 8  | CS(CTS) | <b> </b> ₄J`¥ <u>≮</u> | 6          | 0V          |

电缆接线图 5

| 人机界面<br>(连接接口)                                      | 电缆   | 注释              |
|-----------------------------------------------------|------|-----------------|
| GP (COM1)<br>ST(COM1)<br>IPC <sup>*1</sup><br>PC/AT | 自备电缆 | 电缆长度不应超过<br>3 米 |

\*1 仅支持 RS-232C 的串口可用。

■ IPC 的串口 ( 第 6 页 )

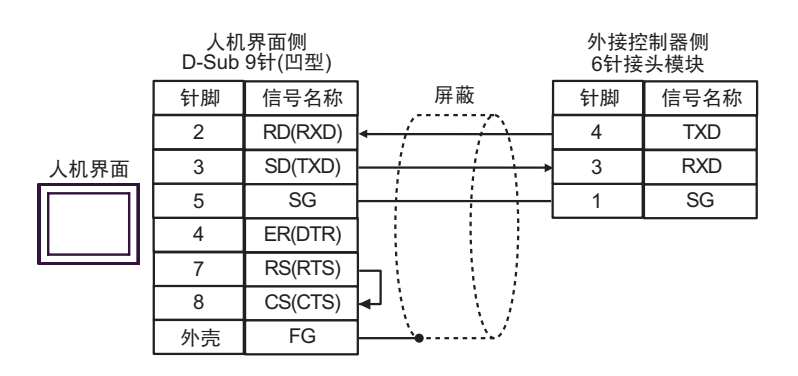

| 人机界面<br>(连接接口)                                                                             |   | 电缆                                                                                                    | 注释                |
|--------------------------------------------------------------------------------------------|---|----------------------------------------------------------------------------------------------------|-------------------|
| GP <sup>*1</sup> (COM1)<br>AGP-3302B(COM2)<br>ST <sup>*2</sup> (COM2)<br>IPC <sup>*3</sup> | A | Pro-face 制造的串口转换适配器<br>CA3-ADPCOM-01<br>+<br>Pro-face 制造的 RS-22 转换适配器<br>CA3-ADPTRM-01<br>+<br>自备电缆   |                   |
|                                                                                            | В | 自备电缆                                                                                                  |                   |
| GP(COM2)                                                                                   | С | Pro-face 制造的串口通讯终端适配器<br>CA4-ADPONL-01<br>+<br>Pro-face 制造的 RS-22 转换适配器<br>CA3-ADPTRM-01<br>+<br>自备电缆 | 电缆长度不应超过<br>600 米 |
|                                                                                            | D | Pro-face 制造的串口通讯终端适配器<br>CA4-ADPONL-01<br>+<br>自备电缆                                                   |                   |

\*1 除 AGP-3302B 以外的所有 GP 机型。

\*2 除 AST-3211A 和 AST-3302B 以外的所有 ST 机型。

- \*3 仅支持 RS-422/485(4 线)的串口可用。
  - IPC 的串口 ( 第 6 页 )

A. 当使用 Pro-face 制造的串口转换适配器 (CA3-ADPCOM-01)、 RS-422 转换适配器 (CA3-ADPTRM-01) 和自备电缆时

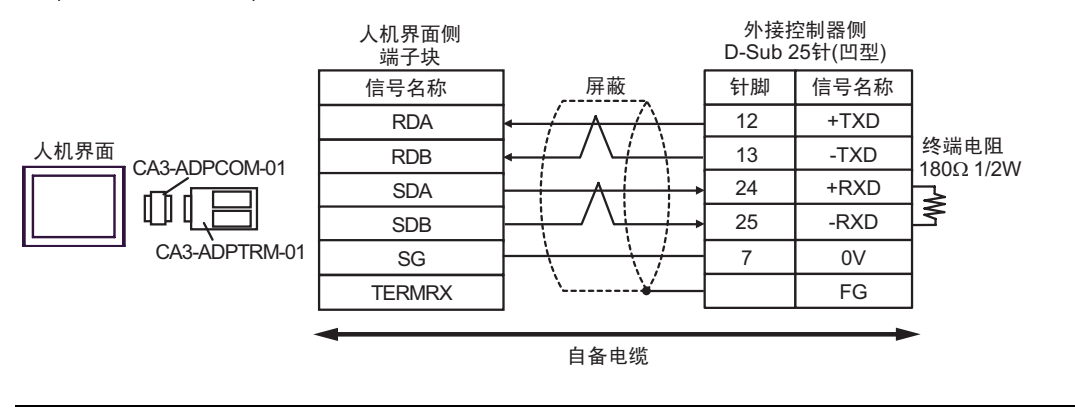

注 释

请在 +RXD 和 -RXD 之间接入 180Ω 的终端电阻。

#### B. 当使用自备电缆时

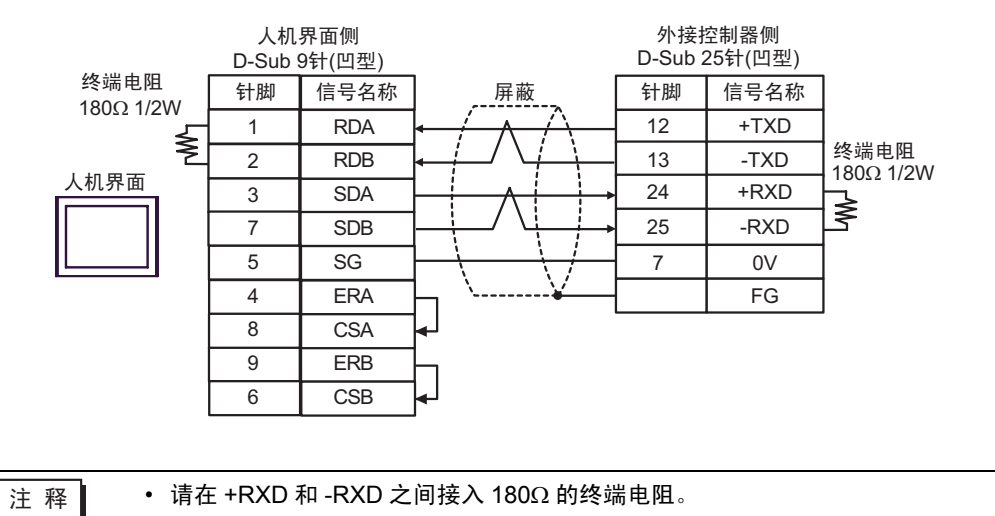

C. 当使用 Pro-face 制造的串口通讯终端适配器 (CA4-ADPONL-01)、 RS-422 转换适配器 (CA3-ADPTRM-01) 和自备电缆时

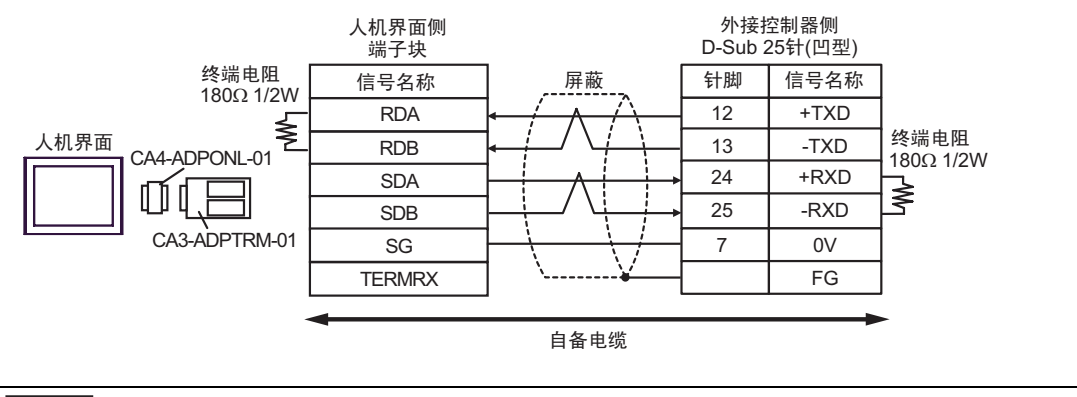

注 释

• 请在 +RXD 和 -RXD 之间接入 180Ω 的终端电阻。

#### D. 当使用 Pro-face 制造的串口通讯终端适配器 (CA4-ADPONL-01) 和自备电缆时

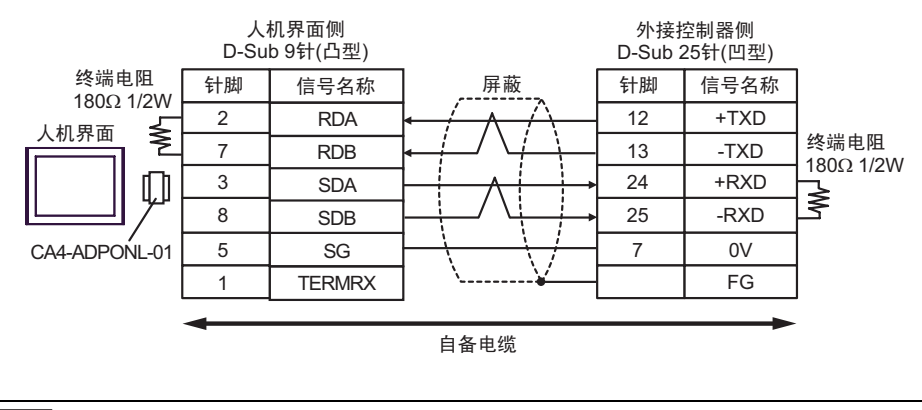

注 释

• 请在 +RXD 和 -RXD 之间接入 180Ω 的终端电阻。

| 人机界面<br>(连接接口)                                                                             |   | 电缆                                                                                                    | 注释                |
|--------------------------------------------------------------------------------------------|---|----------------------------------------------------------------------------------------------------|-------------------|
| GP <sup>*1</sup> (COM1)<br>AGP-3302B(COM2)<br>ST <sup>*2</sup> (COM2)<br>IPC <sup>*3</sup> | A | Pro-face 制造的串口转换适配器<br>CA3-ADPCOM-01<br>+<br>Pro-face 制造的 RS-22 转换适配器<br>CA3-ADPTRM-01<br>+<br>自备电缆                            |                   |
|                                                                                            | В | 自备电缆                                                                                                    |                   |
| GP(COM2)                                                                                   | С | Pro-face 制造的串口通讯终端适配器<br>CA4-ADPONL-01<br>+<br>Pro-face 制造的 RS-22 转换适配器<br>CA3-ADPTRM-01<br>+<br>自备电缆<br>Pro-face 制造的串口通讯终端适配器 | 电缆长度不应超过<br>600 米 |
|                                                                                            | D | CA4-ADPONL-01<br>+<br>自备电缆                                                                                                    |                   |

\*1 除 AGP-3302B 以外的所有 GP 机型。

\*2 除 AST-3211A 和 AST-3302B 以外的所有 ST 机型。

- \*3 仅支持 RS-422/485(4 线)的串口可用。
  - IPC 的串口 ( 第 6 页 )
  - A. 当使用 Pro-face 制造的串口转换适配器 (CA3-ADPCOM-01)、 RS-422 转换适配器 (CA3-ADPTRM-01) 和自备电缆时

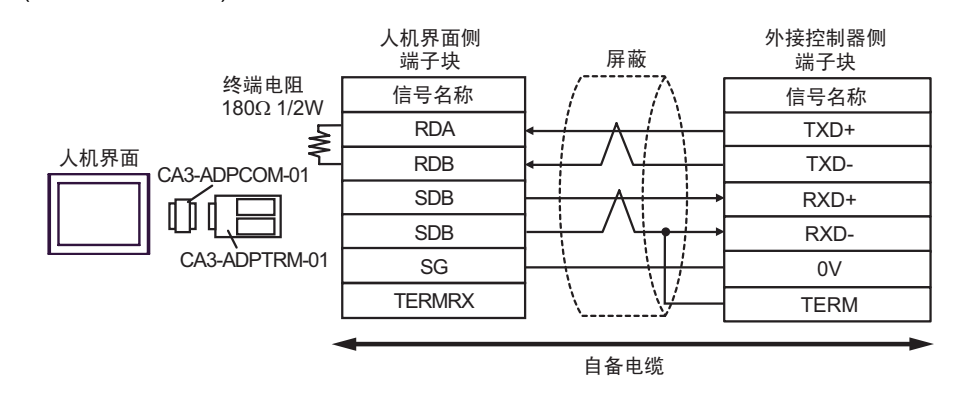

注 释

• 请在 +RXD 和 -RXD 之间接入 180Ω 的终端电阻。

#### B. 当使用自备电缆时

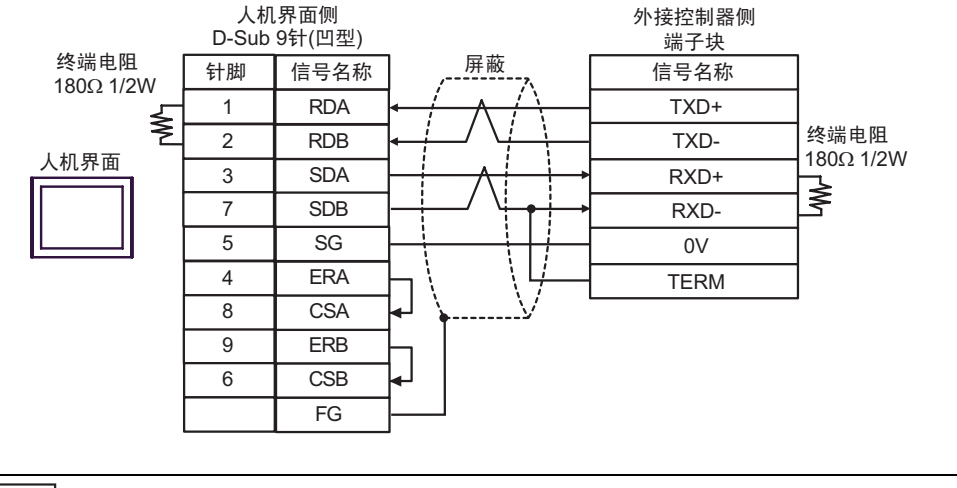

- 注 释 请在 +RXD 和 -RXD 之间接入 180Ω 的终端电阻。
- C. 当使用 Pro-face 制造的串口通讯终端适配器 (CA4-ADPONL-01)、 RS-422 转换适配器 (CA3-ADPTRM-01) 和自备电缆时

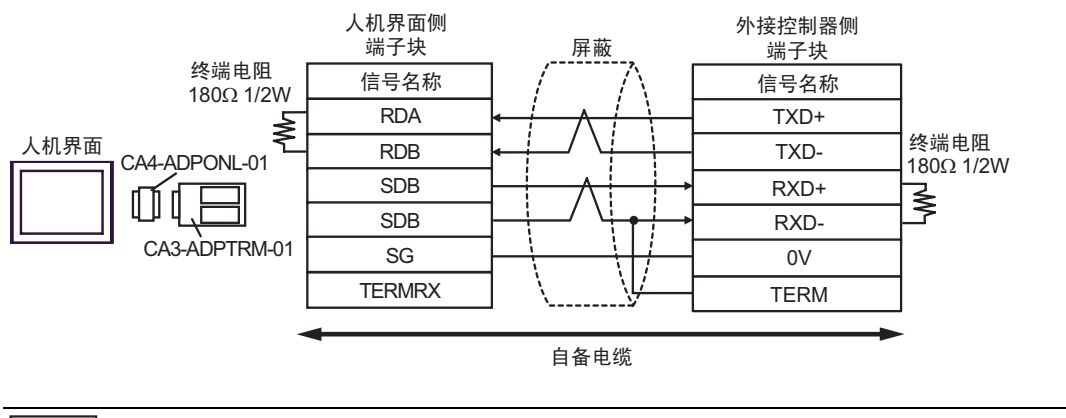

注 释

• 请在 +RXD 和 -RXD 之间接入 180Ω 的终端电阻。

#### D. 当使用 Pro-face 制造的串口通讯终端适配器 (CA4-ADPONL-01) 和自备电缆时

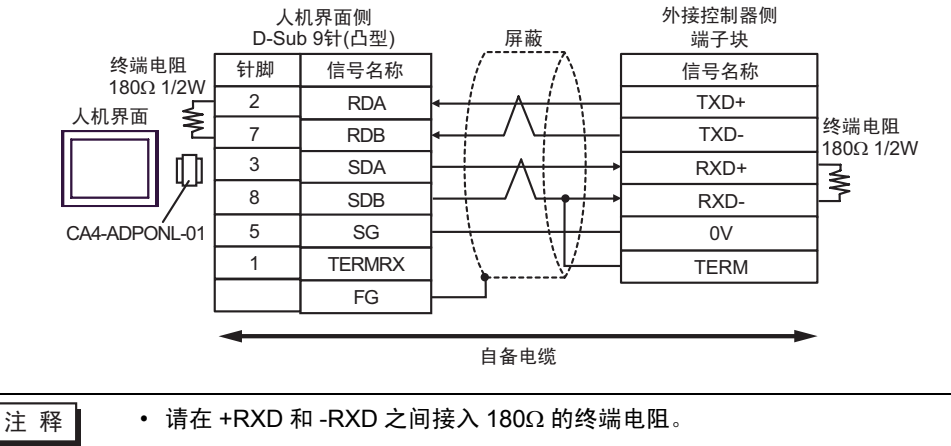

| 人机界面<br>(连接接口)                                      | 电缆   | 注释               |
|-----------------------------------------------------|------|------------------|
| GP (COM1)<br>ST(COM1)<br>IPC <sup>*1</sup><br>PC/AT | 自备电缆 | 电缆长度不应超过<br>15 米 |

\*1 仅支持 RS-232C 的串口可用。

■ IPC 的串口 ( 第 6 页 )

|      | 人机<br>D-Sub | 界面侧<br>9针(凹型) | 豆並                      | 外接控制器侧<br>高密15针(凸型) |      |  |
|------|-------------|---------------|-------------------------|---------------------|------|--|
| 人机界面 | 针脚          | 信号名称          | ]   /并敞                 | 针脚                  | 信号名称 |  |
|      | 2           | RD(RXD)       |                         | 2                   | TXD  |  |
|      | 3           | SD(TXD)       |                         | 3                   | RXD  |  |
|      | 4           | ER(DTR)       |                         | 4                   | RTS  |  |
|      | 5           | SG            | ┝──┤                    | 5                   | CTS  |  |
|      | 7           | RS(RTS)       | $h \in \mathbb{N}_{+-}$ | 7                   | SG   |  |
|      | 8           | CS(CTS)       | ⋹┘ <u>∖…∖</u> ⋹́        |                     | FG   |  |

| 人机界面<br>(连接接口)                                                                             |   | 电缆                                                                                                    | 注释                |
|--------------------------------------------------------------------------------------------|---|----------------------------------------------------------------------------------------------------|-------------------|
| GP <sup>*1</sup> (COM1)<br>AGP-3302B(COM2)<br>ST <sup>*2</sup> (COM2)<br>IPC <sup>*3</sup> | A | Pro-face 制造的串口转换适配器<br>CA3-ADPCOM-01<br>+<br>Pro-face 制造的 RS-22 转换适配器<br>CA3-ADPTRM-01<br>+<br>自备电缆   |                   |
|                                                                                            | В | 自备电缆                                                                                                  |                   |
| GP(COM2)                                                                                   | С | Pro-face 制造的串口通讯终端适配器<br>CA4-ADPONL-01<br>+<br>Pro-face 制造的 RS-22 转换适配器<br>CA3-ADPTRM-01<br>+<br>自备电缆 | 电缆长度不应超过<br>600 米 |
|                                                                                            | D | Pro-face 制造的串口通讯终端适配器<br>CA4-ADPONL-01<br>+<br>自备电缆                                                   |                   |

\*1 除 AGP-3302B 以外的所有 GP 机型。

\*2 除 AST-3211A 和 AST-3302B 以外的所有 ST 机型。

- \*3 仅支持 RS-422/485(4 线)的串口可用。
  - IPC 的串口(第 6 页)
  - A. 当使用 Pro-face 制造的串口转换适配器 (CA3-ADPCOM-01)、 RS-422 转换适配器 (CA3-ADPTRM-01) 和自备电缆时

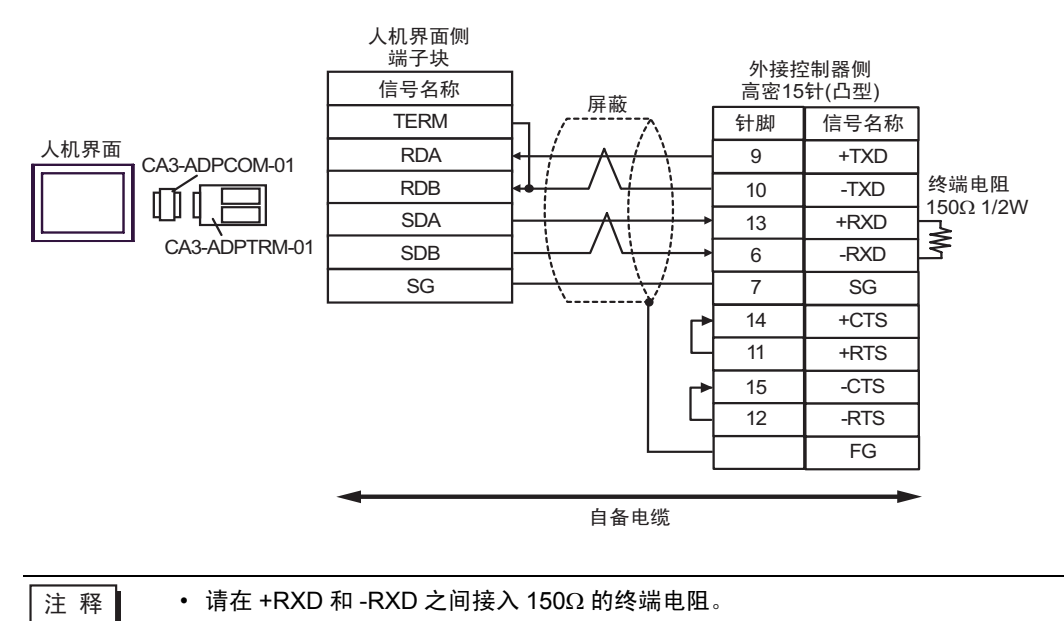

B. 当使用自备电缆时

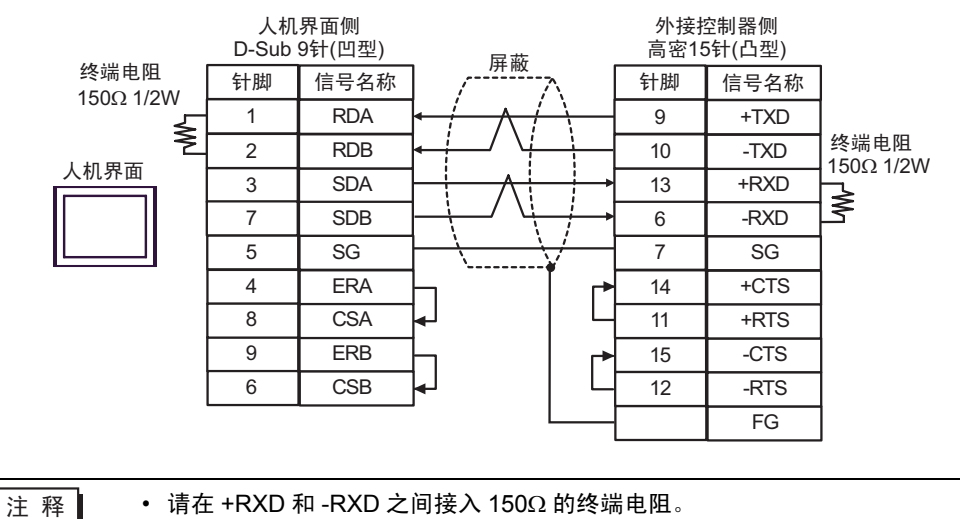

C. 当使用 Pro-face 制造的串口通讯终端适配器 (CA4-ADPONL-01)、 RS-422 转换适配器 (CA3-ADPTRM-01) 和自备电缆时

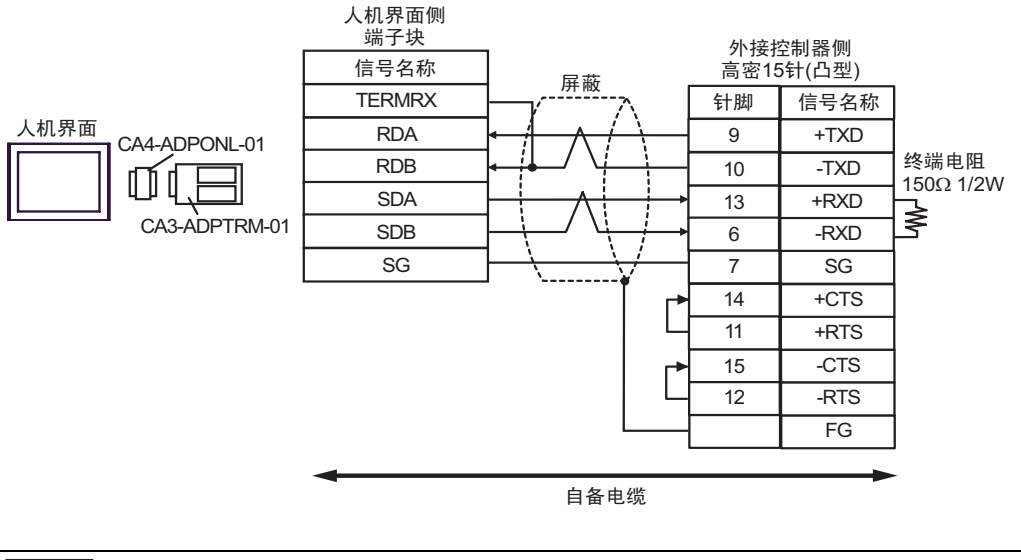

注 释 • 请在 +RXD 和 -RXD 之间接入 150Ω 的终端电阻。

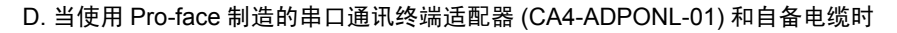

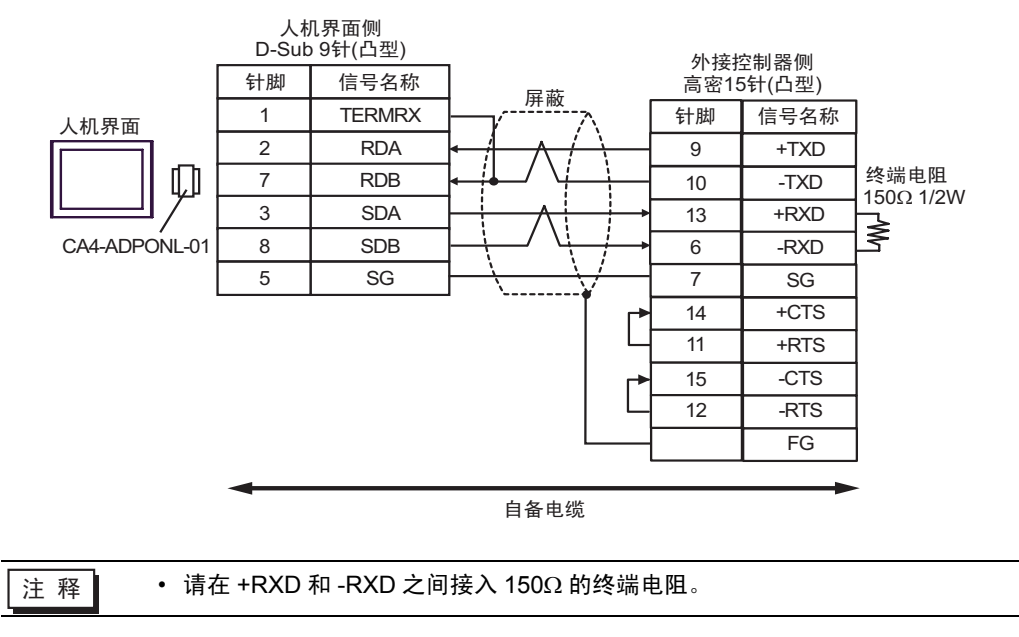

## 6 支持的寄存器

下表是支持的寄存器地址范围。可用类型和寄存器范围因使用的 CPU 而不同。使用前请务必查看各 CPU 的手册。

#### ■ KOSTAC SG 系列

**\_\_\_\_\_**:该地址可被指定为系统区。

| 寄存器              | 位地址             | 字地址           | 32 位    | 注释                              |
|------------------|-----------------|---------------|---------|---------------------------------|
| 输入继电器            | 10000 - 11777   | R40400-R40477 |         | <u>○ст</u> 8) *1                |
| 输出继电器            | Q0000 - Q1777   | R40500-R40577 | -       | <u>ост</u> <b>8</b> ] *1        |
| 所有站传输继电器<br>(输入) | GI0000 - GI3777 | R40000-R40177 |         | <u>ост</u> 8] *1                |
| 特殊站传输继电器<br>(输出) | GQ0000 - GQ3777 | R40200-R40377 |         | ост <b>8</b> ] *1               |
| 内部继电器            | M0000 - M3777   | R40600-R40777 |         | <u>○ст</u> 8) *1                |
| 特殊继电器            | SP000 - SP777   | R41200-R41237 | rt / Hi | <u>○ст</u> 8) *1                |
| 定时器(触点)          | T000 - T377     | R41100-R41117 |         | <u>○ст</u> 8) *1                |
| 计数器 ( 触点 )       | C000 - C377     | R41140-R41157 |         | <u>○ст</u> 8) *1                |
| 步                | S0000 - S1777   | R41000-R41077 |         | <u>ост</u> <b>8</b> ] *1        |
| 定时器 (经过值)        | -               | R0000 - R0377 |         | OCT 8                           |
| 计数器 ( 经过值 )      | -               | R1000-R1377   | _       | <u>ост</u> <b>8</b> 1           |
| 数据寄存器 1          | -               | R400-R777     |         | ост <b>8</b> ] ві t <b>15</b> ] |
| 数据寄存器 2          | -               | R1400-R7377   |         | ост <b>8</b> ] <u>ві</u> т15]   |
| 特殊寄存器            | -               | R7400-R7777   |         | ост <b>8</b> ] віt15]           |
| 数据寄存器 3          | -               | R10000-R37777 |         | <u>ост</u> 8) <u>ві</u> 15)     |

\*1 执行位写入时,人机界面先从外接控制器读取对应的字地址值,将字中指定的位置 ON,然后将结果 返回外接控制器。注意,如果在人机界面读取外接控制器数据并将数据写入外接控制器的同时,在梯 形图程序中更改了字地址值,则可能无法写入正确的数据。

注 释

• 有关系统区的信息,请参阅 GP-Pro EX 参考手册。

<sup>②</sup> GP-Pro EX 参考手册 "A.1.4 LS 区 (Direct Access 方式)"

- 请参阅手册前言部分的符号说明表。
  - <sup>②予</sup> " 手册符号和术语 "

## ■ KOSTAC SU 系列

. 该地址可被指定为系统区。

| 寄存器                 | 位地址                            | 字地址                            | 32 位 | 注释                            |
|---------------------|--------------------------------|--------------------------------|------|-------------------------------|
| 输入继电器               | 1000 - 1477                    | R40400-R40423                  |      | <u>०ст</u> 8) *1              |
| 输出继电器               | Q000 - Q477                    | R40500-R40523                  |      | <u>ост</u> <b>8</b> ] *1      |
| 链接继电器 / 链接输<br>入    | GI0000 - GI1777                | R40000-R40077                  |      | ocт <b>8</b> ] *1             |
| 内部继电器               | M0000 - M1777                  | R40600-R40677                  |      | <u>مد ۲</u> 8 <sup>*1</sup>   |
| 特殊继电器               | SP000 - SP137<br>SP320 - SP717 | R41200-R41205<br>R41215-R41234 |      | <sup>ا* 1</sup>               |
| 定时器(触点)             | T000 - T377                    | R41100-R41117                  |      | <u>ост</u> <b>8</b> ] *1      |
| 计数器 ( 触点 )          | C000 - C177                    | R41140-R41147                  |      | <u>००т</u> 8] *1              |
| 步                   | S0000 - S1777                  | R41000-R41077                  |      | <u>oct</u> 8] *1              |
| 定时器 (经过值)           | -                              | R0000 - R0377                  |      | <u>ост</u> <b>8</b> 1         |
| 计数器(经过值)            | -                              | R1000-R1177                    |      | <u>ост</u> <b>8</b> 1         |
| 数据寄存器               | -                              | R1400-R7377                    |      | ост <b>8</b> ] <u>ві</u> t15] |
| 特殊寄存器 <sup>*2</sup> | -                              | R700-R737<br>R7400-R7777       | ſ    | <u>ост</u> 8) <u>ві</u> (15)  |
| 扩展寄存器 <sup>*3</sup> | -                              | R10000-R17777                  |      | ост 8) <u>ві 1</u> 5)         |

\*1 执行位写入时,人机界面先从外接控制器读取对应的字地址值,将字中指定的位置 ON,然后将结果返回外接控制器。注意,如果在人机界面读取外接控制器数据并将数据写入外接控制器的同时,在梯形图程序中更改了字地址值,则可能无法写入正确的数据。

\*2 不能写入数据。特殊寄存器的 R700 到 R737 只对 SU-6B 可用。

\*3 仅对 SU-6B 可用。

| 注 释 | • 有关系统区的信息,请参阅 GP-Pro EX 参考手册。 |
|-----|--------------------------------|
|     | <sup>☞</sup> GP-Pro EX 参考手册    |

• 请参阅手册前言部分的符号说明表。

<sup>了了</sup>"手册符号和术语"

## ■ KOSTAC SZ 系列

\_\_\_\_\_: 该地址可被指定为系统区。

| 寄存器        | 位地址                            | 字地址                            | 32 位 | 注释                            |
|------------|--------------------------------|--------------------------------|------|-------------------------------|
| 输入继电器      | 10000 - 10477                  | R40400-R40423                  |      | <u>○ст</u> 8) *1              |
| 输出继电器      | Q0000 - Q0477                  | R40500-R40523                  |      | <u>०ст</u> 8) *1              |
| 内部继电器      | M0000 - M0377                  | R40600-R40617                  |      | <u>ост</u> <b>8</b> ] *1      |
| 特殊继电器      | SP000 - SP137<br>SP320 - SP617 | R41200-R41205<br>R41215-R41230 |      | <sup>مور</sup> <b>8</b> ] *1  |
| 定时器(触点)    | T000 - T177                    | R41100-R41107                  |      | <u>ост</u> 8) *1              |
| 计数器 ( 触点 ) | C000 - C177                    | R41140-R41147                  |      | <u>○ст</u> 8) *1              |
| 步          | S000 - S777                    | R41000-R41037                  |      | <u>○ст</u> 8) *1              |
| 定时器(经过值)   | -                              | R000 - R177                    |      | <u>ост</u> <b>8</b>           |
| 计数器(经过值)   | -                              | R1000-R1177                    |      | <u>ост</u> <b>8</b> 1         |
| 数据寄存器      | -                              | R2000-R3777                    |      | <u>ост</u> 8] <u>ві т</u> 15] |
| 特殊寄存器      | -                              | R7746-R7777                    | ĺ    | ост <b>8</b> ] ві t15]        |

\*1 执行位写入时,人机界面先从外接控制器读取对应的字地址值,将字中指定的位置 ON,然后将结果返回外接控制器。注意,如果在人机界面读取外接控制器数据并将数据写入外接控制器的同时,在梯形图程序中更改了字地址值,则可能无法写入正确的数据。

注 释

• 有关系统区的信息,请参阅 GP-Pro EX 参考手册。

<sup>②</sup> GP-Pro EX 参考手册 "A.1.4 LS 区 (Direct Access 方式)"

• 请参阅手册前言部分的符号说明表。

## ■ KOSTAC PZ3 系列

. 该地址可被指定为系统区。

| 寄存器        | 位地址           | 字地址                          | 32 位        | 注释                             |
|------------|---------------|------------------------------|-------------|--------------------------------|
| 输入继电器      | 10000 - 10777 | R40400-R40437                |             | <u>○ст</u> 8] *1               |
| 输出继电器      | Q0000 - Q0777 | R40500-R40537                |             | <u>∞∝⊤</u> 8] *1               |
| 内部继电器      | M0000 - M1777 | R40600-R40677                |             | <u>ост</u> <b>8</b> ] *1       |
| 特殊继电器      | SP000 - SP777 | R41200-R41237                |             | <sup>*1</sup>                  |
| 定时器(触点)    | T000 - T377   | R41100-R41117                | rL/Hì       | <u>ост</u> <b>8</b> ] *1       |
| 计数器 ( 触点 ) | C000 - C377   | R41140-R41147                | · · · · · · | <u>ост</u> <b>8</b> ] *1       |
| 步          | S0000 - S1777 | R41000-R41037                |             | <u>₀∝⊤</u> 8) *1               |
| 定时器(经过值)   | -             | R00000 - R41177              |             | ост <b>8</b> ]                 |
| 计数器(经过值)   | -             | R01000 - R41147              |             | ост <b>8</b> ]                 |
| 数据寄存器      | -             | R1400-R7377<br>R10000-R17777 |             | ост <b>8</b> ] ві <b>1</b> 5]  |
| 特殊寄存器      | -             | R41200-R41237                | 1           | ост <b>8</b> ] <u>ві t</u> 15] |

\*1 执行位写入时,人机界面先从外接控制器读取对应的字地址值,将字中指定的位置 ON,然后将结果返回外接控制器。注意,如果在人机界面读取外接控制器数据并将数据写入外接控制器的同时,在梯形图程序中更改了字地址值,则可能无法写入正确的数据。

注 释

• 有关系统区的信息,请参阅 GP-Pro EX 参考手册。

<sup>②P</sup> GP-Pro EX 参考手册 "A.1.4 LS 区 (Direct Access 方式)"

• 请参阅手册前言部分的符号说明表。

■ KOSTAC SR 系列

**\_\_\_\_\_**:该地址可被指定为系统区。

| 寄存器                   | 位地址                    | 字地址                                | 32 位  | 注释                               |
|-----------------------|------------------------|------------------------------------|-------|----------------------------------|
| 输入/输出继电器              | 000 - 157<br>700 - 767 | R000 - R014<br>R070 - R076( 前半字节 ) |       | <u>₀₀⊤</u> 8) ÷2)*1              |
| 内部继电器                 | 160 - 377<br>770 - 777 | R016 - R036<br>R076( 后半字节 )        |       | <u>₀₀⊤8</u> ] ÷2] <sup>*1</sup>  |
| 移位寄存器                 | 400 - 577              | R040 - R056                        | [L/H] | <u>○ст</u> 8] ÷2]*1              |
| 定时器 / 计数器 ( 触<br>点 )  | 600 - 677              | R060 - R066                        |       | <u>₀₀⊤</u> 8] ÷2] <sup>*1</sup>  |
| 定时器 / 计数器 ( 经<br>过值 ) | -                      | R600-R677                          |       | <u>ост</u> 8]                    |
| 数据寄存器                 | -                      | R400-R576                          |       | <u>∞.⊤8</u> ) <u>⊪.15</u><br>÷2) |

\*1 执行位写入时,人机界面先从外接控制器读取对应的字地址值,将字中指定的位置 ON,然后将结果返回外接控制器。注意,如果在人机界面读取外接控制器数据并将数据写入外接控制器的同时,在梯形图程序中更改了字地址值,则可能无法写入正确的数据。

注 释

• 有关系统区的信息,请参阅 GP-Pro EX 参考手册。

<sup>②</sup>GP-Pro EX 参考手册 "A.1.4 LS 区 (Direct Access 方式)"

• 请参阅手册前言部分的符号说明表。

<sup>②</sup> "手册符号和术语 "

■ DL-205 系列

\_\_\_\_\_: 该地址可被指定为系统区。

| 寄存器        | 位地址                            | 字地址                                | 32 位 | 注释                          |
|------------|--------------------------------|------------------------------------|------|-----------------------------|
| 输入继电器      | X0000 - X0477                  | V40400 - V40423                    |      | <u>₀∝⊤</u> 8] *1            |
| 输出继电器      | Y0000 - Y0477                  | V40500 - V40523                    |      | <u>∞∝⊤</u> 8] *1            |
| 控制继电器      | C0000 - C0377                  | V40600 - V40617                    |      | <u>∞∝⊤</u> 8] *1            |
| 特殊继电器      | SP000 - SP137<br>SP320 - SP617 | V41200 - V41205<br>V41215 - V41230 |      | <u>(</u> 0€⊤ <b>8</b> ] *1  |
| 定时器(触点)    | T000 - T177                    | V41100 - V41107                    |      | <u>ост</u> 8) *1            |
| 计数器 ( 触点 ) | CT000 - CT177                  | V41140 - V41147                    |      | <u>₀₅⊤</u> 8] *1            |
| 步          | S000 - S777                    | V41000 - V41037                    |      | <u>∞∝⊤</u> 8] *1            |
| 定时器 (经过值)  | -                              | V0000 - V0177                      |      | <u>ост</u> <b>8</b> ]       |
| 计数器(经过值)   | -                              | V1000 - V1177                      |      | <u>ост</u> <b>8</b> ]       |
| 数据寄存器      | -                              | V2000 - V3777                      |      | <u>ост</u> 8] <u>ві</u> 15] |
| 特殊寄存器      | -                              | V7746 - V7777                      | ĺ    | ост <b>8</b> ] ві t15]      |

\*1 执行位写入时,人机界面先从外接控制器读取对应的字地址值,将字中指定的位置 ON,然后将结果返回外接控制器。注意,如果在人机界面读取外接控制器数据并将数据写入外接控制器的同时,在梯形图程序中更改了字地址值,则可能无法写入正确的数据。

注 释

• 有关系统区的信息,请参阅 GP-Pro EX 参考手册。

<sup>②P</sup> GP-Pro EX 参考手册 "A.1.4 LS 区 (Direct Access 方式)"

• 请参阅手册前言部分的符号说明表。

■ DL-305 系列

\_\_\_\_\_: 该地址可被指定为系统区。

| 寄存器                   | 位地址                    | 字地址                                | 32 位  | 注释                                 |
|-----------------------|------------------------|------------------------------------|-------|------------------------------------|
| 输入 / 输出继电器            | 000 - 157<br>700 - 767 | V000 - V014<br>V070 - V076( 前半字节 ) |       | <u>₀₀⊤8</u> ] ÷2]*1                |
| 控制继电器                 | 160 - 377<br>770 - 777 | V016 - V036<br>V076( 后半字节 )        |       | <u>₀c⊤</u> 8] ÷2] <sup>*1</sup>    |
| 移位寄存器                 | 400 - 577              | V040 - V056                        | [L/H] | <u>∞≂⊤8</u> ] ÷2]*1                |
| 定时器 / 计数器 ( 触<br>点 )  | 600 - 677              | V060 - V066                        |       | <u>○c⊤</u> 8) ÷2) <sup>*1</sup>    |
| 定时器 / 计数器 ( 经<br>过值 ) | -                      | V600 - V677                        |       | 8] ÷2]                             |
| 数据寄存器                 | -                      | V400 - V576                        |       | <u>∞≂⊤8</u> ) <u>⊪⊤15</u> )<br>÷2) |

\*1 执行位写入时,人机界面先从外接控制器读取对应的字地址值,将字中指定的位置 ON,然后将结果返回外接控制器。注意,如果在人机界面读取外接控制器数据并将数据写入外接控制器的同时,在梯形图程序中更改了字地址值,则可能无法写入正确的数据。

注 释

• 有关系统区的信息,请参阅 GP-Pro EX 参考手册。

<sup>②●</sup> GP-Pro EX 参考手册 "A.1.4 LS 区 (Direct Access 方式 )"

• 请参阅手册前言部分的符号说明表。

<sup>②</sup> "手册符号和术语 "

■ DL-405 系列

\_\_\_\_\_: 该地址可被指定为系统区。

| 寄存器        | 位地址                            | 字地址                                | 32 位  | 注释                            |
|------------|--------------------------------|------------------------------------|-------|-------------------------------|
| 输入继电器      | X000 - X477                    | V40400 - V40423                    |       | <u>○ст</u> 8] *1              |
| 输出继电器      | Y000 - Y477                    | V40500 - V40523                    |       | <u>ост</u> <b>8</b> ] *1      |
| 链接继电器      | GX0000 - GX1777                | V40000 - V40077                    |       | <u>ост</u> <b>8</b> ] *1      |
| 链接输出继电器    | GY0000 - GY3777                | V40200 - V40377                    |       | <u>₀₅⊤</u> 8]*1               |
| 控制继电器      | C0000-C1777                    | V40600 - V40677                    |       | <u>ост</u> <b>8</b> ] *1      |
| 特殊继电器      | SP000 - SP137<br>SP320 - SP717 | V41200 - V41205<br>V41215 - V41234 |       | <u>[oc⊤</u> 8] *1             |
| 定时器(触点)    | T000 - T377                    | V41100 - V41117                    | [L/H] | <u>ост</u> <b>8</b> ] *1      |
| 计数器 ( 触点 ) | CT000 - CT177                  | V41140 - V41147                    |       | <u>○○⊤</u> 8] *1              |
| 步          | S0000 - S1777                  | V41000 - V41077                    |       | <u>ост</u> <b>8</b> ) *1      |
| 定时器 (经过值)  | -                              | V0000 - V0377                      |       | <u>ост</u> <b>8</b> ]         |
| 计数器(经过值)   | -                              | V1000 - V1177                      | -     | <u>ост</u> <b>8</b>           |
| 数据寄存器 1    | -                              | V400 - V777                        |       | ост 8] <u>ві</u> (15)         |
| 数据寄存器 2    | -                              | V1400 - V7377                      |       | ост 8) <u>ві</u> (15)         |
| 特殊寄存器      | -                              | V7400 - V7777                      |       | ост <b>8</b> ] <u>ві</u> t15] |
| 数据寄存器 3    | -                              | V10000 - V37777                    |       | ост <b>8</b> ] ві t15]        |

\*1 执行位写入时,人机界面先从外接控制器读取对应的字地址值,将字中指定的位置 ON,然后将结果返回外接控制器。注意,如果在人机界面读取外接控制器数据并将数据写入外接控制器的同时,在梯形图程序中更改了字地址值,则可能无法写入正确的数据。

注 释

有关系统区的信息,请参阅 GP-Pro EX 参考手册。
 <sup>GP</sup> GP-Pro EX 参考手册 "A.1.4 LS 区 (Direct Access 方式)"

• 请参阅手册前言部分的符号说明表。

<sup>② T</sup> "手册符号和术语 "

### ■ Direct Logic 05 系列

\_\_\_\_\_: 该地址可被指定为系统区。

| 寄存器       | 位地址           | 字地址           | 32 位 | 注释                                 |
|-----------|---------------|---------------|------|------------------------------------|
| 输入继电器     | 10000 - 10377 | R40400-R40417 |      | <u>ост</u> <b>8</b> ] *1           |
| 输出继电器     | Q0000 - Q0377 | R40500-R40517 |      | <u>ост</u> <b>8</b> ] *1           |
| 内部继电器     | M0000 - M0777 | R40600-R40637 |      | <u>οςτ</u> 8] *1                   |
| 特殊继电器     | SP000 - SP777 | R41200-R41237 |      | <u>ост</u> <b>8</b> ] *1           |
| 定时器(触点)   | T000 - T177   | R41100-R41107 |      | <u>οςτ</u> 8] *1                   |
| 计数器(触点)   | C000 - C177   | R41140-R41147 |      | <u>οςτ</u> 8] *1                   |
| 步         | S000 - S377   | R41000-R41017 |      | <u>oct</u> 8] *1                   |
| 定时器 (经过值) | -             | R000 - R177   |      | ост <b>8</b> ]                     |
| 计数器 (经过值) | -             | R1000-R1177   |      | ост <b>8</b> ]                     |
| V 存储器     | -             | R1200-R7377   |      | ост <b>8</b> ] ві t <b>15</b> ] *2 |
| 保持 V 存储器  | -             | R7400-R7577   | ſ    | oct 8] Bit15]                      |
| 系统参数      | -             | R7600-R7777   |      | ост <b>8</b> ] ві (15)             |

\*1 执行位写入时,人机界面先从外接控制器读取对应的字地址值,将字中指定的位置 ON,然后将结果 返回外接控制器。注意,如果在人机界面读取外接控制器数据并将数据写入外接控制器的同时,在梯 形图程序中更改了字地址值,则可能无法写入正确的数据。

\*2 R1200 到 R1377 不能进行置位。

注释

• 有关系统区的信息,请参阅 GP-Pro EX 参考手册。

<sup>(3)</sup> GP-Pro EX 参考手册 "A.1.4 LS 区 (Direct Access 方式 )"

• 请参阅手册前言部分的符号说明表。

### ■ Direct Logic 06 系列

\_\_\_\_\_: 该地址可被指定为系统区。

| 寄存器       | 位地址           | 字地址                                         | 32 位 | 注释                              |
|-----------|---------------|---------------------------------------------|------|---------------------------------|
| 输入继电器     | 10000 - 10777 | R40400-R40437                               |      | <u>ост</u> 8] *1                |
| 输出继电器     | Q0000 - Q0777 | R40500-R40537                               |      | <u>○○□⊤</u> 8] <sup>*1</sup>    |
| 内部继电器     | M0000 - M1777 | R40600-R40677                               |      | <sup>موب</sup> 8] <sup>*1</sup> |
| 特殊继电器     | SP000 - SP777 | R41200-R41237                               |      | <u>○ст</u> 8] *1                |
| 定时器(触点)   | T000 - T377   | R41100-R41117                               |      | <sup>00 ۲</sup> 8 <sup>۲</sup>  |
| 计数器(触点)   | C000 - C177   | R41140-R41147                               |      | <u>○ст</u> 8] *1                |
| 步         | S0000 - S1777 | R41000-R41147                               |      | <sup>موب</sup> 8] <sup>*1</sup> |
| 定时器 (经过值) | -             | R000 - R377                                 |      | <b>8</b> ]                      |
| 计数器 (经过值) | -             | R1000-R1177                                 |      | <b>8</b> ]                      |
| Ⅴ存储器      | -             | R0400 - R0677<br>R1200-R7377<br>R1000-R1777 |      | ост 8) <sub>В + т</sub> 15) *2  |
| 保持 V 存储器  | -             | R7400-R7577                                 | ſ    | <u>ост</u> 8] <u>ві т</u> 15]   |
| 系统参数      | -             | R700-R777<br>R7600-R7777<br>R3600-R3777     |      | <u>ост</u> 8ј <u>вт</u> 15ј     |

\*1 执行位写入时,人机界面先从外接控制器读取对应的字地址值,将字中指定的位置 ON,然后将结果 返回外接控制器。注意,如果在人机界面读取外接控制器数据并将数据写入外接控制器的同时,在梯 形图程序中更改了字地址值,则可能无法写入正确的数据。

\*2 R1200 到 R1377 不能进行置位。

注 释

• 有关系统区的信息,请参阅 GP-Pro EX 参考手册。

<sup>② </sup>GP-Pro EX 参考手册 "A.1.4 LS 区 (Direct Access 方式 )"

• 请参阅手册前言部分的符号说明表。

<sup>了了</sup>"手册符号和术语"

# 7 寄存器和地址代码

为数据显示器或其他部件选择"寄存器类型和地址"时,请使用寄存器代码和地址代码。

nKOSTAC SG/KOSTAC SU/KOSTAC SZ/KOSTAC PZ3/Direct Logic 05/Direct Logic 06 系列

| 寄存器        | 寄存器名称 | 寄存器代码<br>(HEX) | 地址代码 |
|------------|-------|----------------|------|
| 输入继电器      | I/R   | 0080           | 字地址  |
| 输出继电器      | Q/R   | 0081           | 字地址  |
| 链接继电器      | GI/R  | 0082           | 字地址  |
| 链接输出继电器    | GQ/R  | 0083           | 字地址  |
| 内部继电器      | M/R   | 0084           | 字地址  |
| 特殊继电器      | SP/R  | 0085           | 字地址  |
| 定时器 ( 触点 ) | T/R   | 00E0           | 字地址  |
| 计数器(触点)    | C/R   | 00E1           | 字地址  |
| 步          | S/R   | 0004           | 字地址  |
| 定时器 (经过值)  | R     | 0060           | 字地址  |
| 计数器(经过值)   | R     | 0061           | 字地址  |
| 数据寄存器 1    | R     | 0000           | 字地址  |
| 数据寄存器 2    | R     | 0001           | 字地址  |
| 特殊寄存器      | R     | 0002           | 字地址  |
| 数据寄存器 3    | R     | 0003           | 字地址  |

## ■KOSTAC SR 系列

| 寄存器                   | 寄存器名称 | 寄存器代码<br>(HEX) | 地址代码               |
|-----------------------|-------|----------------|--------------------|
| I/O 继电器 (R000 - R014) |       |                |                    |
| I/O 继电器 (R070 - R076) |       |                |                    |
| 内部继电器 (R016 - R036)   | /D    | 0080           | <b>宁地址险以 2 故</b> 伎 |
| 内部继电器 (R076)          | /N    | 0000           | 子地址际以 2 的阻         |
| 移位寄存器                 |       |                |                    |
| 定时器 / 计数器 ( 触点 )      |       |                |                    |
| 定时器 / 计数器 ( 经过值 )     | R     | 0060           | 字地址                |
| 数据寄存器                 | R     | 0000           | 字地址除以 2 的值         |

■DL-205/DL-405 系列

| 寄存器        | 寄存器名称 | 寄存器代码<br>(HEX) | 地址代码 |
|------------|-------|----------------|------|
| 输入继电器      | X/V   | 0080           | 字地址  |
| 输出继电器      | Y/V   | 0081           | 字地址  |
| 链接继电器      | GX/V  | 0082           | 字地址  |
| 链接输出继电器    | GY/V  | 0083           | 字地址  |
| 控制继电器      | C/V   | 0084           | 字地址  |
| 特殊继电器      | SP/V  | 0085           | 字地址  |
| 定时器 ( 触点 ) | T/V   | 00E0           | 字地址  |
| 计数器(触点)    | CT/V  | 00E1           | 字地址  |
| 步          | S/V   | 0004           | 字地址  |
| 定时器 (经过值)  | V     | 0060           | 字地址  |
| 计数器(经过值)   | V     | 0061           | 字地址  |
| 数据寄存器 1    | V     | 0000           | 字地址  |
| 数据寄存器 2    | V     | 0001           | 字地址  |
| 特殊寄存器      | V     | 0002           | 字地址  |
| 数据寄存器 3    | V     | 0003           | 字地址  |

## ■DL-305 系列

| 寄存器                    | 寄存器名称 | 寄存器代码<br>(HEX) | 地址代码       |
|------------------------|-------|----------------|------------|
| I/O 继电器 (V000 - V014)  |       |                |            |
| I/O 继电器 (V070 - V076)  |       |                |            |
| 控制继电器<br>(V016 - V036) | N     | 0080           | 字地址除以2的值   |
| 控制继电器 (V076)           |       |                |            |
| 移位寄存器                  |       |                |            |
| 定时器 / 计数器 ( 触点 )       |       |                |            |
| 定时器 / 计数器 ( 经过值 )      | V     | 0060           | 字地址        |
| 数据寄存器                  | V     | 0000           | 字地址除以 2 的值 |

# 8 错误消息

错误消息在人机界面上显示如下:"代码:控制器名称:错误消息(错误发生位置)"。各描述如下所示。

| 项目     | 描述                                                                                                    |
|--------|----------------------------------------------------------------------------------------------------|
| 代码     | 错误代码                                                                                                    |
| 寄存器名称  | 发生错误的外接控制器的名称。控制器名称是用 GP-Pro EX 设置的外接控制器的<br>名称。(初始设置为 [PLC1])                                           |
| 错误消息   | 显示与发生的错误有关的消息。                                                                                           |
|        | 显示发生错误的外接控制器的 IP 地址或寄存器地址,或从外接控制器收到的错误<br>代码。                                                            |
| 错误发生位置 | 注释<br>• IP 地址显示为: "IP 地址(十进制): MAC 地址(十六进制)"。<br>• 寄存器地址显示为: "地址:寄存器地址"。<br>• 收到的错误代码显示为: "十进制数[十六进制数]"。 |

#### 错误消息显示示例

"RHAA035: PLC1: Error has been responded for device write command (Error Code: 1[01H])"

- 注 释

  有关错误代码的更多详情,请参阅您的外接控制器手册。
  有关驱动程序错误消息的更多详情,请参阅"维护/故障排除手册"中的"显示错误
  - 有天驱动程序错误用息的更多详情,请参阅 "维护/ 故障排除于册"中的 "显示错误时的对策 (错误代码列表)"。

### ■ 特定于外接控制器的错误消息

下面是特定于外接控制器的错误代码。

| 错误代码 | 描述                                                                                                    |
|------|----------------------------------------------------------------------------------------------------|
| 01   | 串行通讯发生了超时错误。                                                                                                |
| 04   | 请求了无效 I/O 数据。                                                                                               |
| 0C   | 头传输过程中,重试三次后仍发生错误。                                                                                          |
| 0D   | 数据传输过程中,重试三次后仍发生错误。                                                                                         |
| 14   | 数据块传输过程中,发生了以下一个或多个错误:<br>- 收到无效 STX。<br>- 收到无效 ETB。<br>- 收到无效 ETX。<br>- 收到无效 LRC。<br>- 发生了奇偶校验错误、帧错误或溢出错误。 |
| 15   | 从父站点接收 EOT 失败。                                                                                              |
| 16   | 在等待状态中,接收 ACK/NAC 失败。                                                                                       |

| 错误代码 | 描述                                                                                                    |
|------|----------------------------------------------------------------------------------------------------|
| 1D   | 非数据块传输过程中,发生了以下一个或多个错误:<br>- 收到无效 STX。<br>- 收到无效 ETB。<br>- 收到无效 ETX。<br>- 收到无效 LRC。<br>- 发生了奇偶校验错误、帧错误或溢出错误。 |
| 1E   | 头传输过程中,发生了以下一个或多个错误:<br>- 收到无效 SOH。<br>- 收到无效 ETB。<br>- 收到无效 LRC。<br>- 发生了奇偶校验错误、帧错误或溢出错误。                   |